# Computer Aided Flight Planning & Analysis

Ovvero, come pianificare un volo e generare la rotta da scaricare sul vostro GPS mediante un Personal Computer, e, al ritorno, visualizzare, analizzare ed interpretare il percorso effettuato

|                  | the state of the state of the s |                          |
|------------------|----------------------------------------------------------------------------------------------------|--------------------------|
| Autore           | Organizzazione                                                                                                    | Data di ultima revisione |
| Claudio Pedrazzi | AeroClub Bologna                                                                                                    | 14 Novembre 2008         |
|                  |                                                                                                    |                          |

# Indice

| 1 | Intro | oduzione                                                                 | 2  |
|---|-------|--------------------------------------------------------------------------|----|
| 2 | Con   | cezione della rotta (programma GPS Track Maker)                          | 3  |
|   | 2.1   | Apertura della carta aeronautica                                         | 3  |
|   | 2.2   | Creazione di nuovi Waypoints                                             | 6  |
|   | 2.3   | Disegno della rotta                                                      | 12 |
| 3 | Perf  | ezionamento della rotta e generazione Flight Log (programma Flight Plan) | 15 |
|   | 3.1   | Consumo carburante                                                       | 17 |
|   | 3.2   | Altitudine                                                               | 18 |
|   | 3.3   | Velocità                                                                 | 18 |
|   | 3.4   | Nomi dei waypoints e descrizioni                                         | 19 |
|   | 3.5   | Altre impostazioni e verifiche                                           | 19 |
|   | 3.5.1 | 1 ID                                                                     | 19 |
|   | 3.5.2 | 2 METAR Reader                                                           | 21 |
|   | 3.5.3 | 3 Visualizzazione del volo pianificato in Google Earth                   | 23 |
|   | 3.6   | Visualizzazione e stampa del Flight Log                                  |    |
| 4 | Arch  | hiviazione e condivisione della rotta                                    |    |
|   | 4.1   | Pubblicare una rotta                                                     | 29 |
| _ | 4.2   | Scaricare una rotta.                                                     |    |
| 5 | Scar  | camento della rotta sul GPS (programma MapSource)                        |    |
| 6 | Ana   | lisi del volo effettuato                                                 |    |
|   | 6.1   | Scaricamento del percorso dal GPS e sua visualizzazione                  |    |
|   | 6.2   | Visualizzazione tridimensionale in Google Earth                          |    |
|   | 6.3   | Analisi dei percorso                                                     |    |
| 7 | 0.4   | Generazione di una rotta a partire da un percorso reale                  |    |
| / | Glos  | ssano GrSese - Italiano                                                  |    |
| 0 | Este  | arafia                                                                   |    |
| 7 | 5110  | g1a11a                                                                   | 42 |

# 1 Introduzione

Questa sintetica guida si propone di illustrare **passo passo** la sequenza minina di operazioni necessaria per la completa realizzazione di un piano di volo, utilizzando **solo programmi freeware**, o, al massimo, già in dotazione del GPS (è il caso del MapSource GARMIN). In particolare l' "architettura" di programmi qui descritta è stata concepita da Umberto Degli Esposti (<u>www.flightutilities.com</u>), che ringrazio di cuore per il supporto fornitomi, oltre che per il capitolo 4, di cui è l'autore unico.

Al termine c'è anche un brevissimo glossario dei termini più comuni utilizzati nel GPS-ese. I programmi utilizzati, e le fonti internet da cui reperirli, sono elencati nella sitografia che conclude il documento. Due annotazioni importanti prima di cominciare:

- l'autore è perfettamente consapevole che esistono programmi *commerciali*, in primis il FliteStar della Jeppesen, che omogeneizzano e facilitano le attività sotto descritte.
- si desidera sottolineare come le azioni descritte nella guida che segue, sebbene la prima volta possano apparire relativamente lunghe e complesse, dopo due o tre prove risultano molto più semplici da eseguire che da spiegare passo passo. In pratica bastano **15 minuti** per arrivare dalla concezione alla stampa del flight log ed allo scaricamento al GPS.

# 2 Concezione della rotta (programma GPS Track Maker)

Supponiamo di voler pianificare un volo turistico dall'aviosuperficie di **Molinella** (BO) all'aeroporto di **Ravenna** (LIDR), dopo aver sorvolato **Comacchio** e costeggiato ad Ovest le **Valli di Comacchio**. Il ritorno sarà sulle colline, passando su **Brisighella**, **Dozza Imolese**, e poi Molinella. Incidentalmente, si tratta di alcuni fra i luoghi più belli che si possono raggiungere in meno di un'ora di volo da Molinella.

#### 2.1 Apertura della carta aeronautica

Aprire il programma GPS Track Maker [2]. Il programma si apre sull'ultima visualizzazione di una cartina di sfondo simile a quella della figura, che contiene le principali strade e località europee. Questa cartina ovviamente è inadeguata per gli scopi della pianificazione volo.

Usando l'icona "Apri" caricare il file "Jeppesen Ll con campi.gtm" (o comunque un file georeferenziato contenente la scannerizzazione della vostra cartina aeronautica preferita<sup>1</sup>).

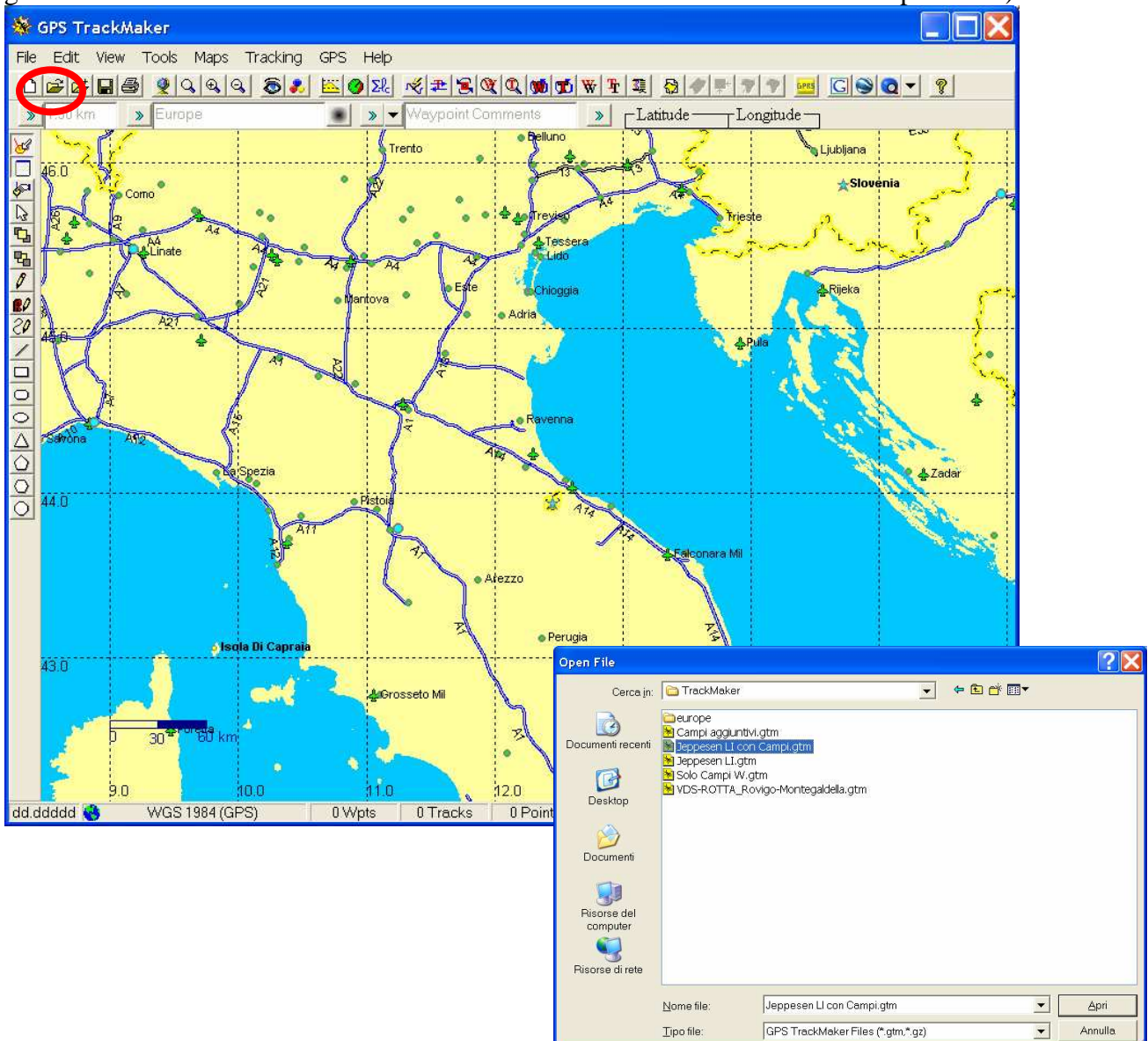

<sup>&</sup>lt;sup>1</sup> Naturalmente il file "*Jeppesen LI con campi.gtm*" non fa parte di quelli distribuiti con GPS Track Maker, che è un programma del tutto generale. Ciascun utente dovrebbe provvedere a scannerizzare la propria carta aeronautica preferita e georeferenziarla mediante le apposite funzioni del programma, integrandola poi con un database <u>aggiornato</u> di waypoints delle aviosuperfici italiane. Per ulteriori dettagli si prega di contattare l'autore del presente manuale.

#### Il risultato sarà il seguente:

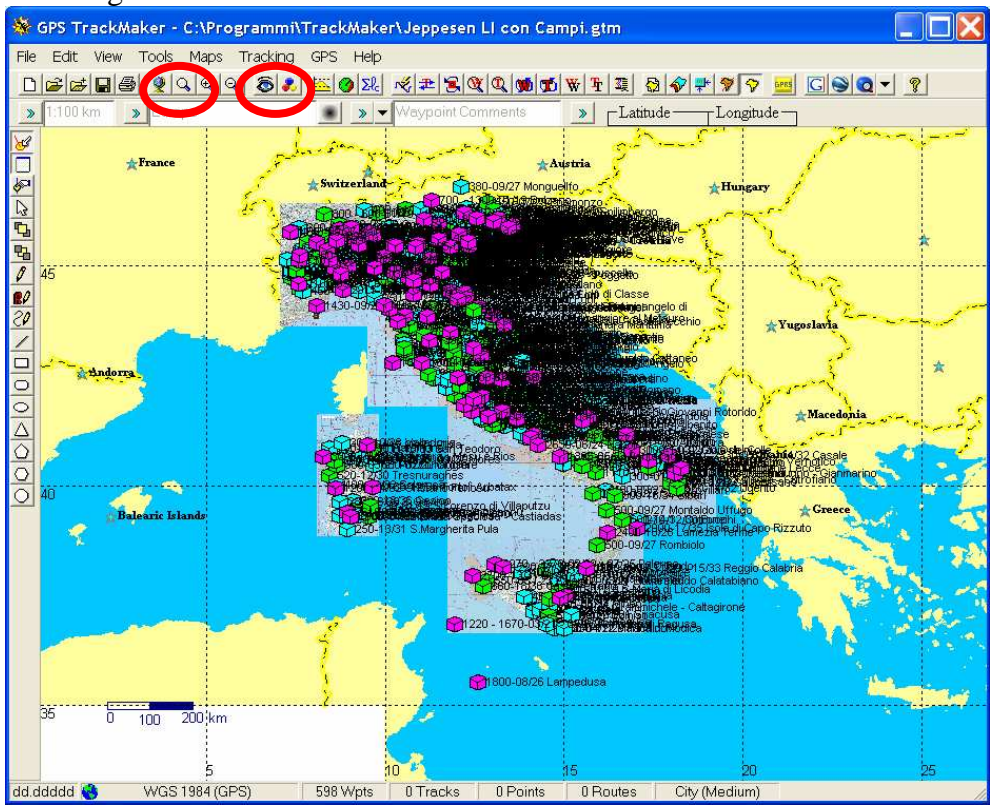

Usando l'icona "Visualizza..." spegnere temporaneamente la visualizzazione dei Waypoints, e mediante l'icona "Lente" zoomare sulla regione di interesse.

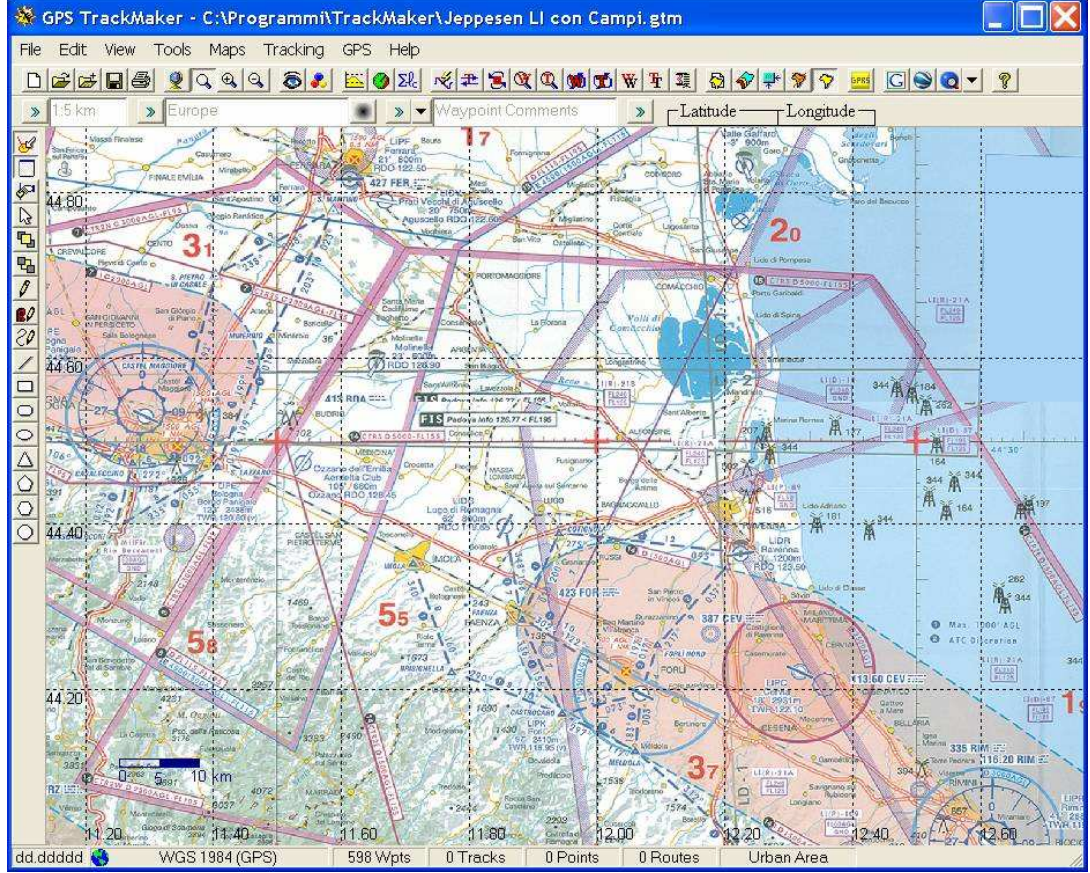

E' possibile spostare la cartina "a mano" tenendo premuto il tasto destro del mouse e trascinando: compare una mano che "sposta" la cartina. Manovra consigliabile solo su un PC di buone prestazioni. Se occore, in "Options/Images", attivare "Hide raster images when dragging"

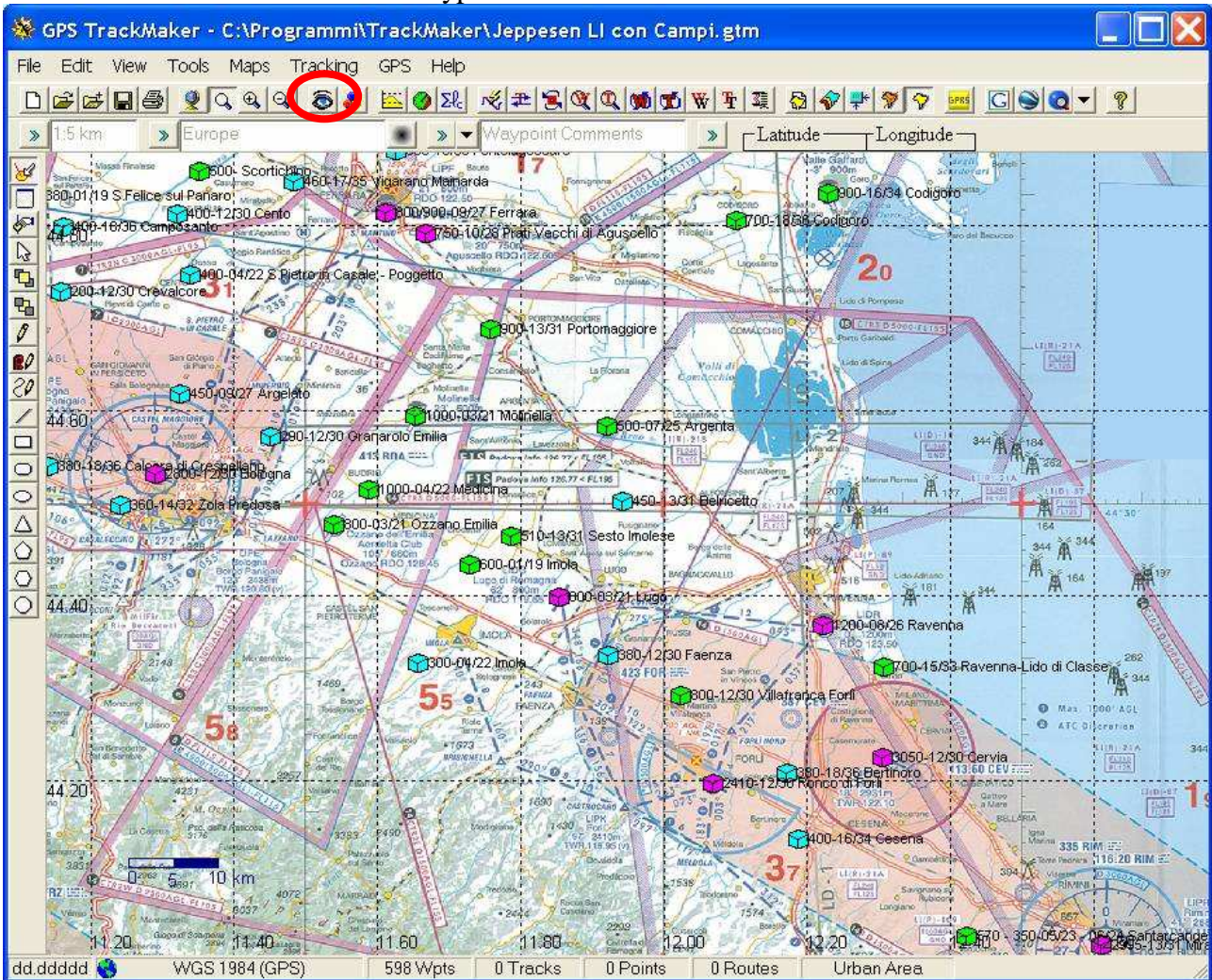

#### Infine riaccendere nuovamente i Waypoints mediante l'icona "Vedi...":

Una rotta, nel GPS TrackMaker, si "appoggia" sempre su Waypoints esistenti. Quindi prima di cominciare a "disegnare" la rotta, occorre creare i Waypoints necessari. Se ci si dimentica qualche punto non è però un problema, lo si può fare successivamente. Si vede subito che ci servono i punti per Comacchio, per costeggiare le valli ad Ovest, e per Brisighella e Dozza Imolese.

#### 2.2 Creazione di nuovi Waypoints

I waypoints si creano con lo strumento "Penna": se inoltre si accende anche lo strumento "Apri finestra", al momento della creazione si apre una finestra che permette di specificare le caratteristiche del Waypoint creato (nome, descrizione, simbolo grafico e colore). In caso contrario il programma dà un nome automatico (es: WAY544).

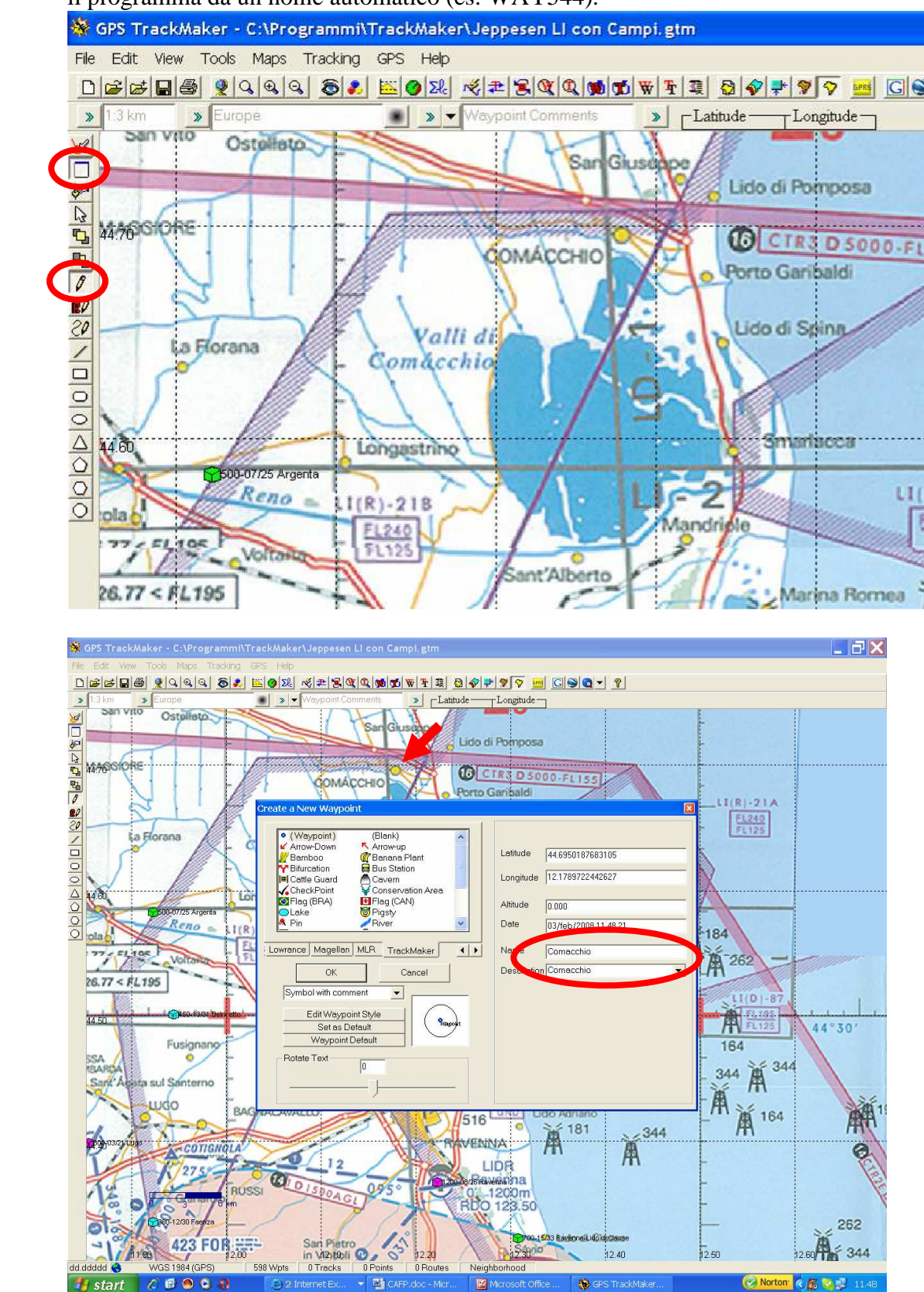

A metà strada della procedura lo schermo si presenterà circa in questo modo (sono stati evidenziati i Waypoints creati):

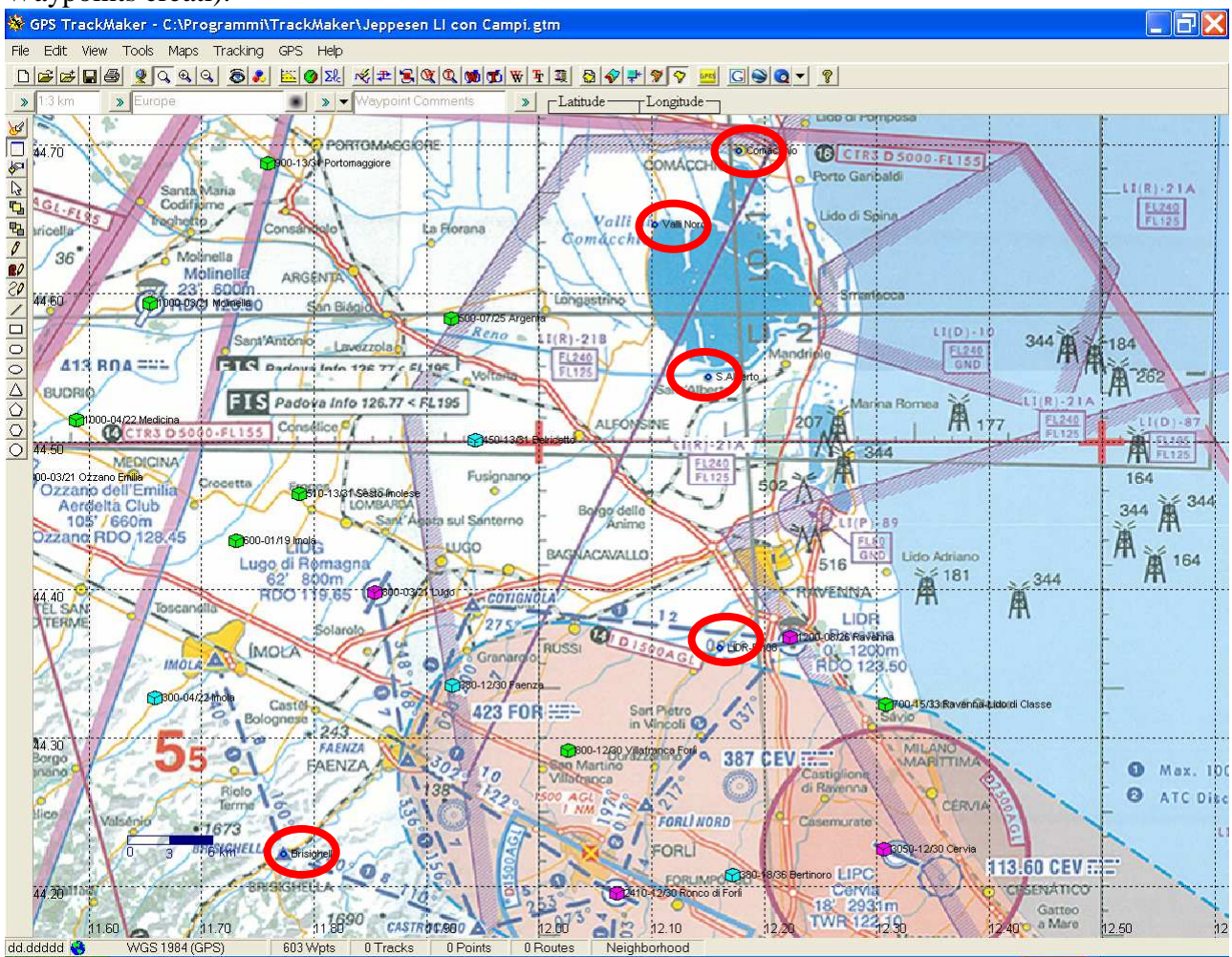

Il punto relativo a Dozza Imolese presenta un'ulteriore piccola problematica, non essendo la località segnata sulle carte aeronautiche. La procedura che suggerisco si basa sull'uso del programma Google Earth [3], nel seguito per brevità denominato "GE".

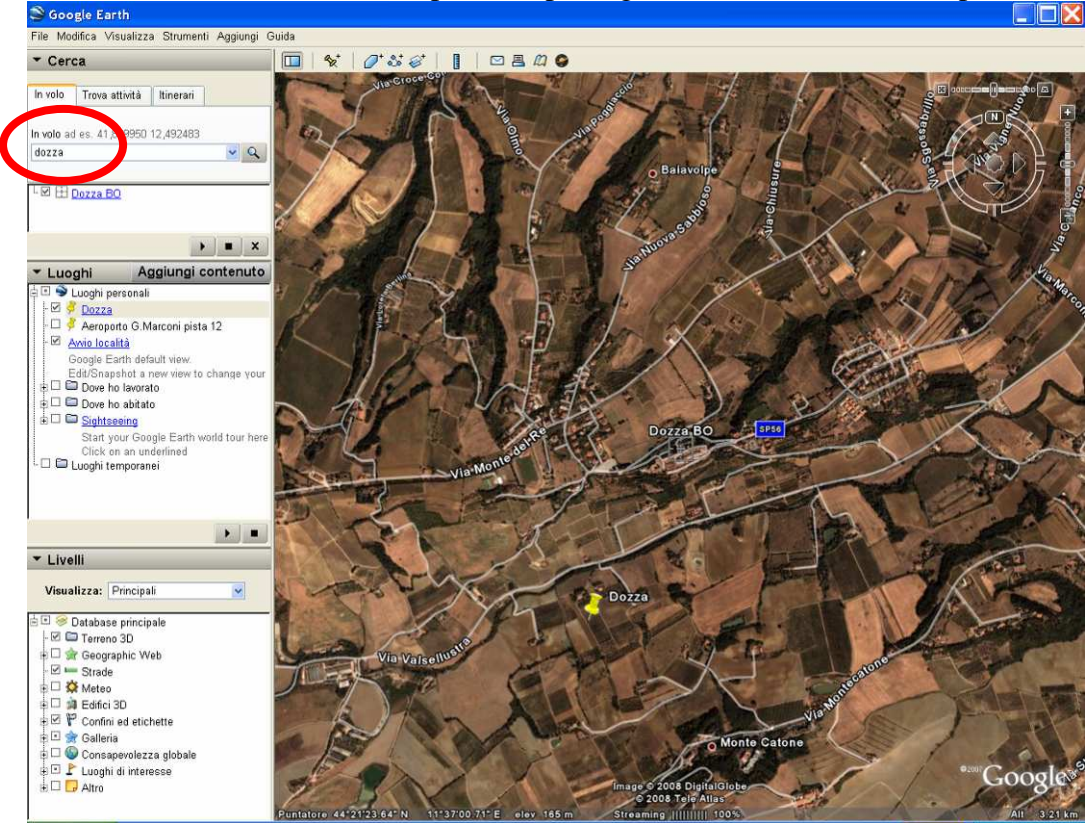

Localizzare la cittadina su GE (per esempio digitandone il nome nel campo di ricerca)

Creare un segnaposto nel punto desiderato (si noti che per non sorvolare la cittadina e per poterla mostrare al passeggero si è scelto di passare a Sud). Dare al segnaposto il nome appropriato, per esempio Dozza.

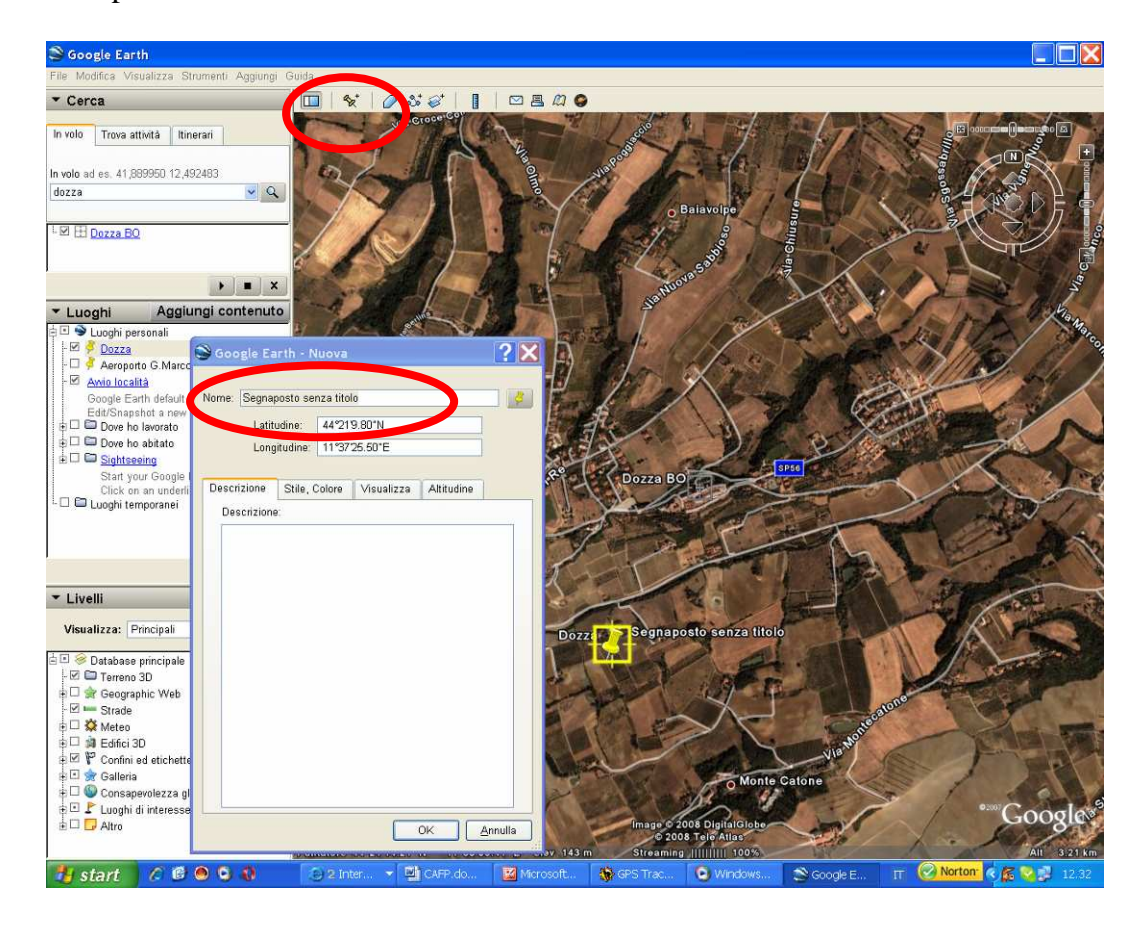

Salvare il segnaposto come file .kml per esempio sul Desktop. Si usa il tasto destro sul nome del segnaposto (in "Luoghi"), Salva con nome, scegliere il formato \*.kml

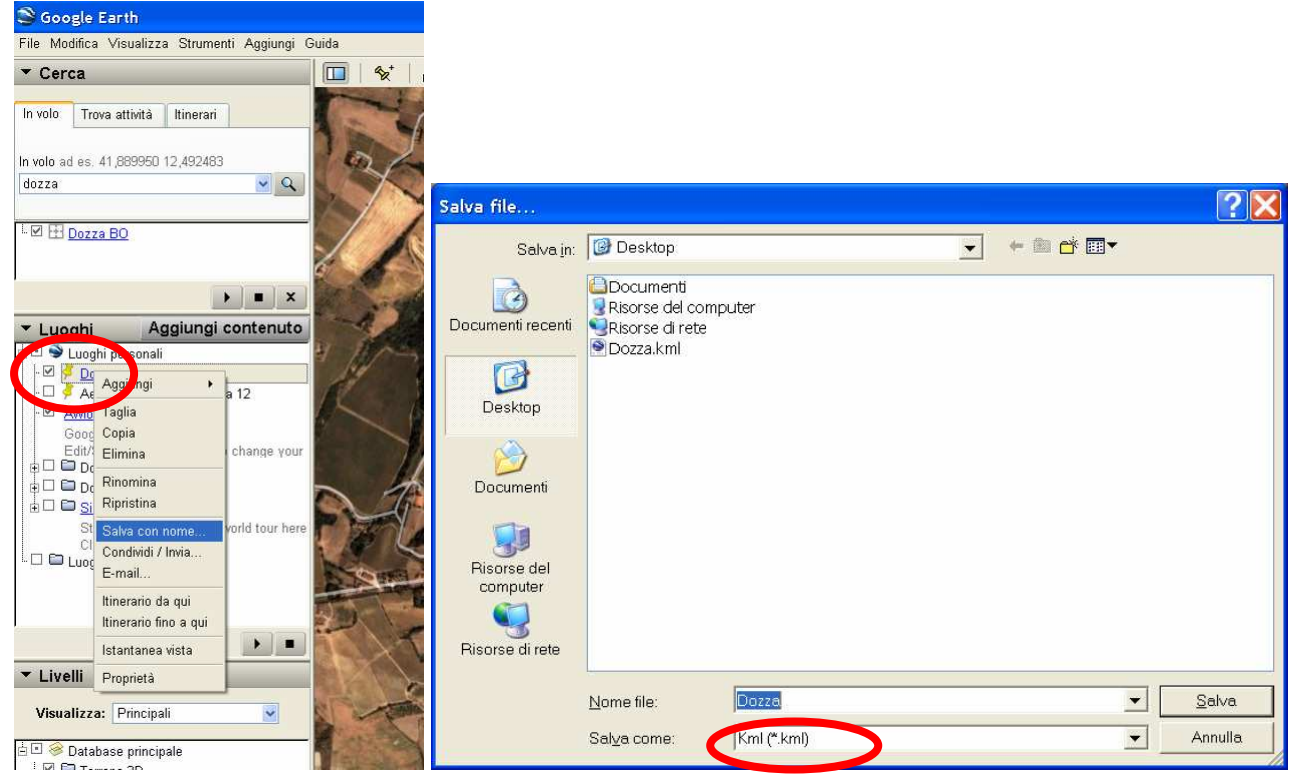

Ora si può importare (aggiungere) nel database dei punti di GPS Trackmaker il nuovo punto così creato. Usare lo strumento "Unisci file": esso aggiunge a quanto è già sullo schermo i dati prelevati da file, nel nostro caso semplicemente un punto. Questo metodo può anche essere usato per aggiungere nuove aviosuperfici al data-base<sup>2</sup>.

 $<sup>^{2}</sup>$  Un database aggiornato di aviosuperfici già pronte in formato GTM viene mantenuto a cura di Umberto Degli Esposti sul sito Flight Utilities [1], nella sezione "Download" e sottosezione "Miscellaneous". Questo database a sua volta viene estratto da quello mantenuto da Marco Arfelli sul sito ulm.it [5].

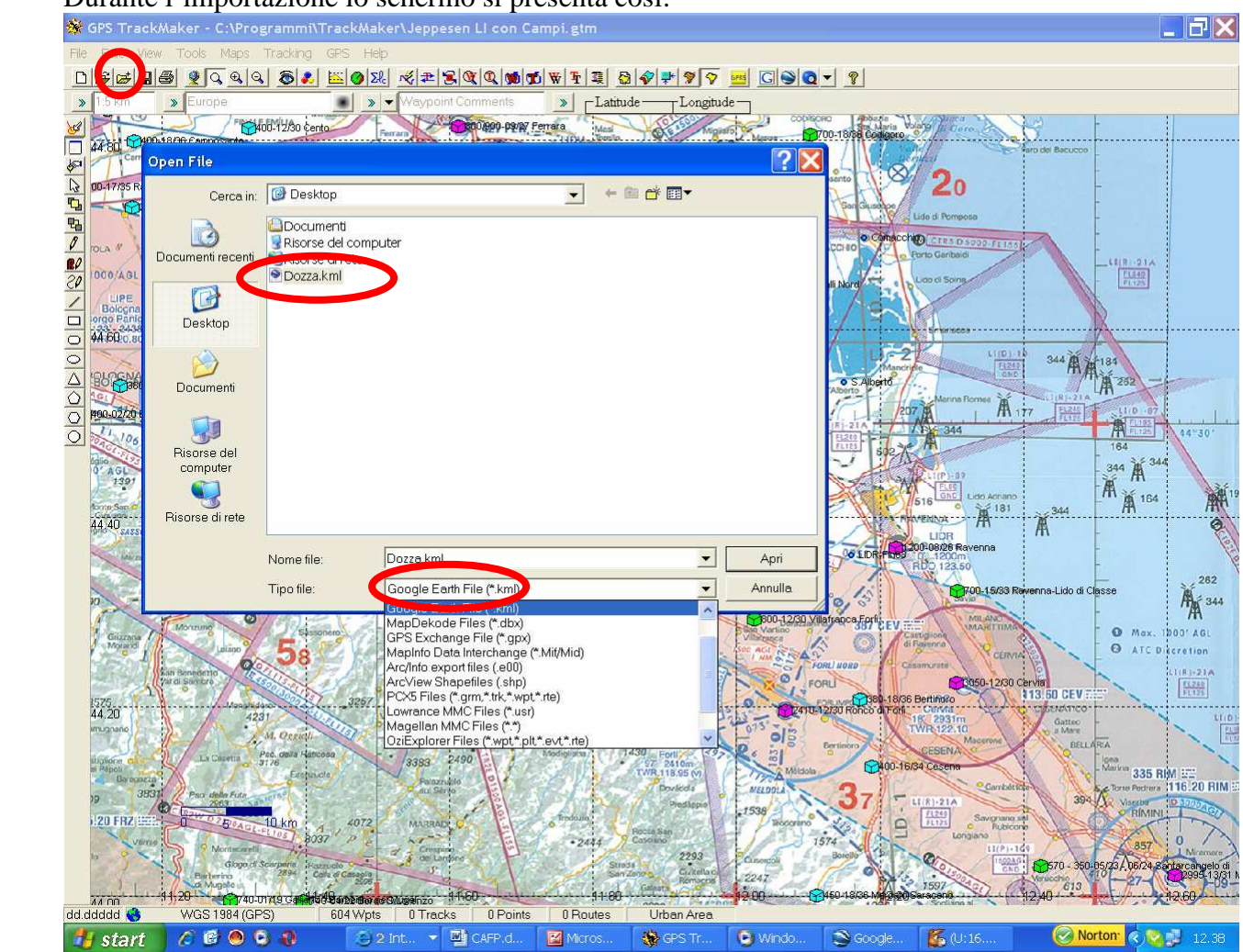

#### Durante l'importazione lo schermo si presenta così:

A questo punto, predisposti tutti i Waypoints necessari, possiamo passare alla fase di "disegnazione" della rotta.

Per evitare di perdere il lavoro fatto, specialmente se si sono creati numerosi Waypoints, potrebbe essere una buona idea salvare il file. Si suggerisce di utilizzare l'opzione "Salva con Nome", e il formato standard del programma GPS Track Maker (\*.gtm). Per esempio si potrebbe chiamare il file "Rotta-Comacchio-Ravenna-Brisighella.gtm".

Attenzione a **non salvare mediante l'icona "Salva"**, altrimenti si andrebbe a modificare il file di partenza "Jeppesen Ll con campi.gtm", che invece deve restare inalterato come punto di partenza di ogni successiva pianificazione.

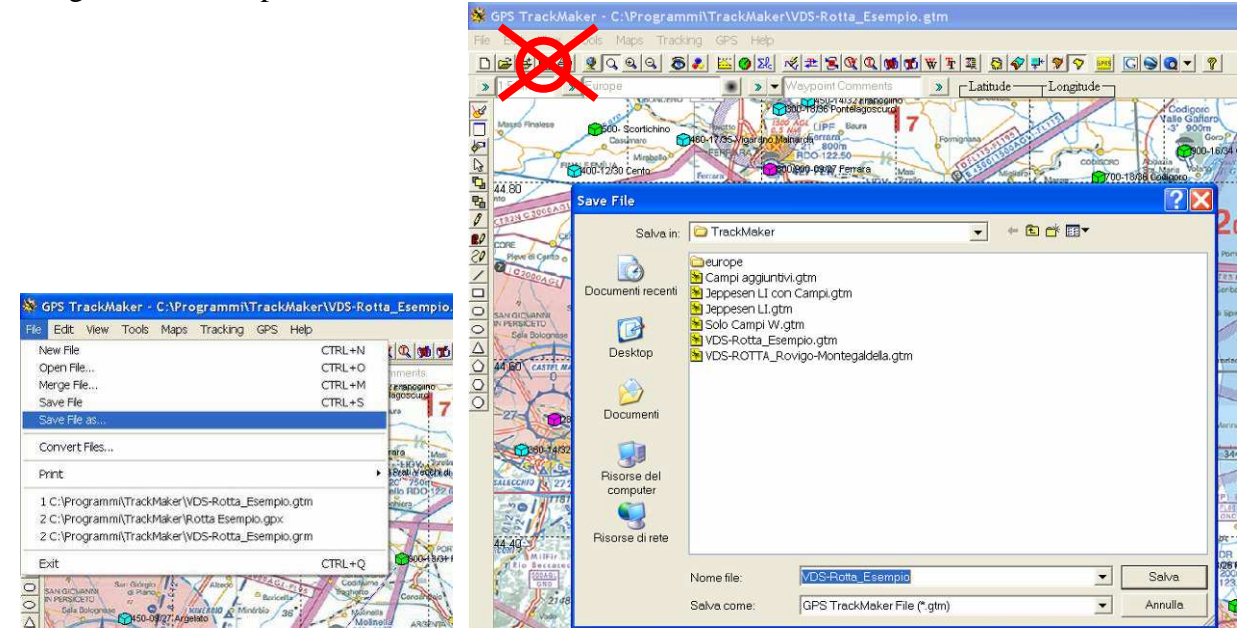

## 2.3 Disegno della rotta

La rotta viene disegnata con lo strumento "Crea rotte", semplicemente unendo i punti che si desiderano sorvolare (e gli aeroporti dove si desidera atterrare), nell'ordine di percorrenza. Se si è attivato anche lo strumento "Apri finestra", al primo segmento viene anche proposta una finestra nella quale si può denominare la rotta. In caso contrario, il nome viene scelto automaticamente, e potrà essere modificato in seguito.

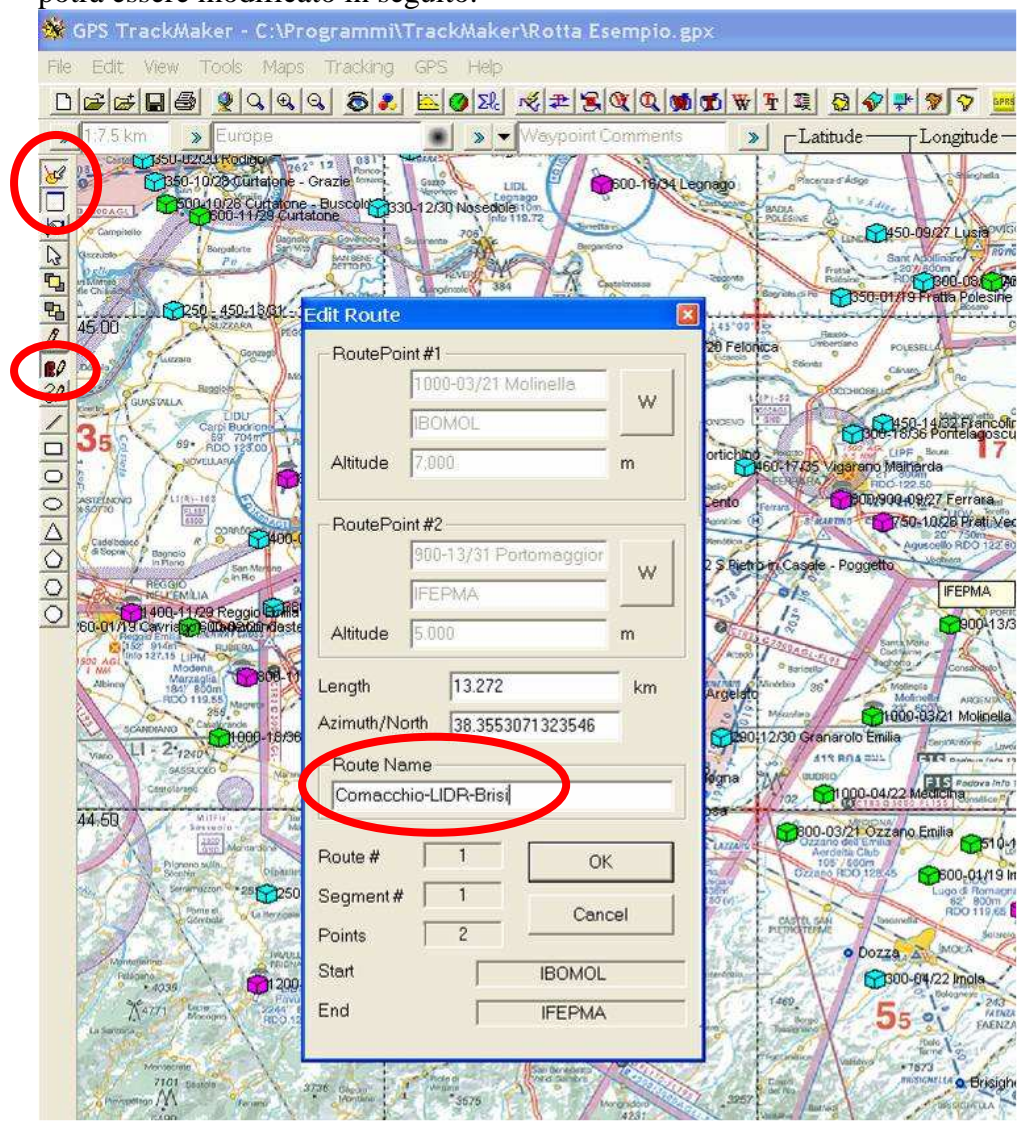

La rotta viene automaticamente "collegata", non occorre preoccuparsi di interruzioni durante la procedura. Basta congiungere ordinatamente i vari punti. Se si è dimenticato qualche punto, ci si può interrompere e inserirlo con i metodi descritti in precedenza.

Il risultato finale dovrebbe somigliare a questo: è stata mostrata la schermata priva della carta aeronautica perché il programma GPS TrackMaker per ora non permette di evidenziare in modo adeguato le rotte, e quindi questa risulta poco visibile sullo sfondo della carta Jeppesen. Sono in corso contatti con l'autore del programma per migliorare questo aspetto.

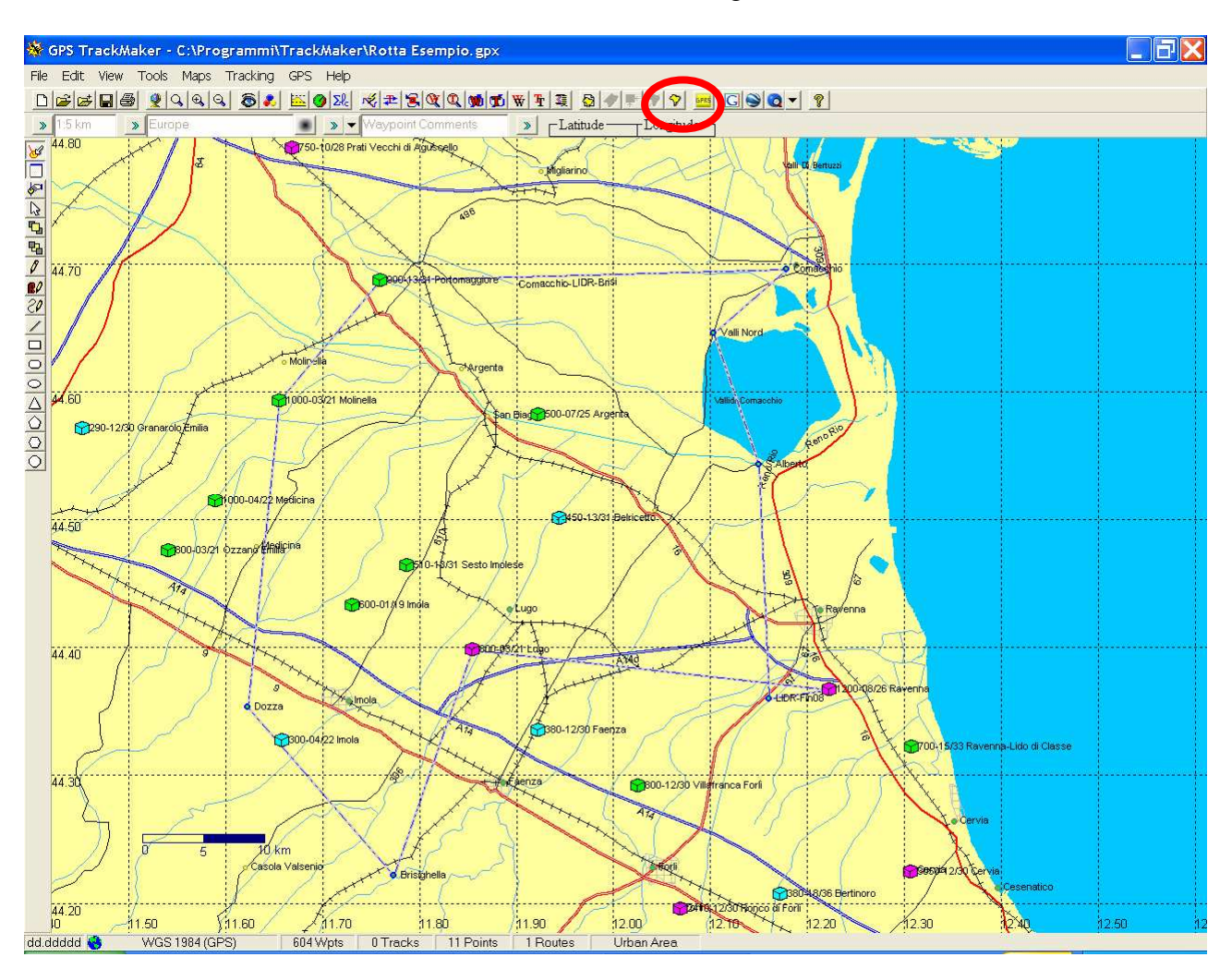

#### Per attivare/disattivare lo sfondo, usare l'icona "Vedi Immagini carta"

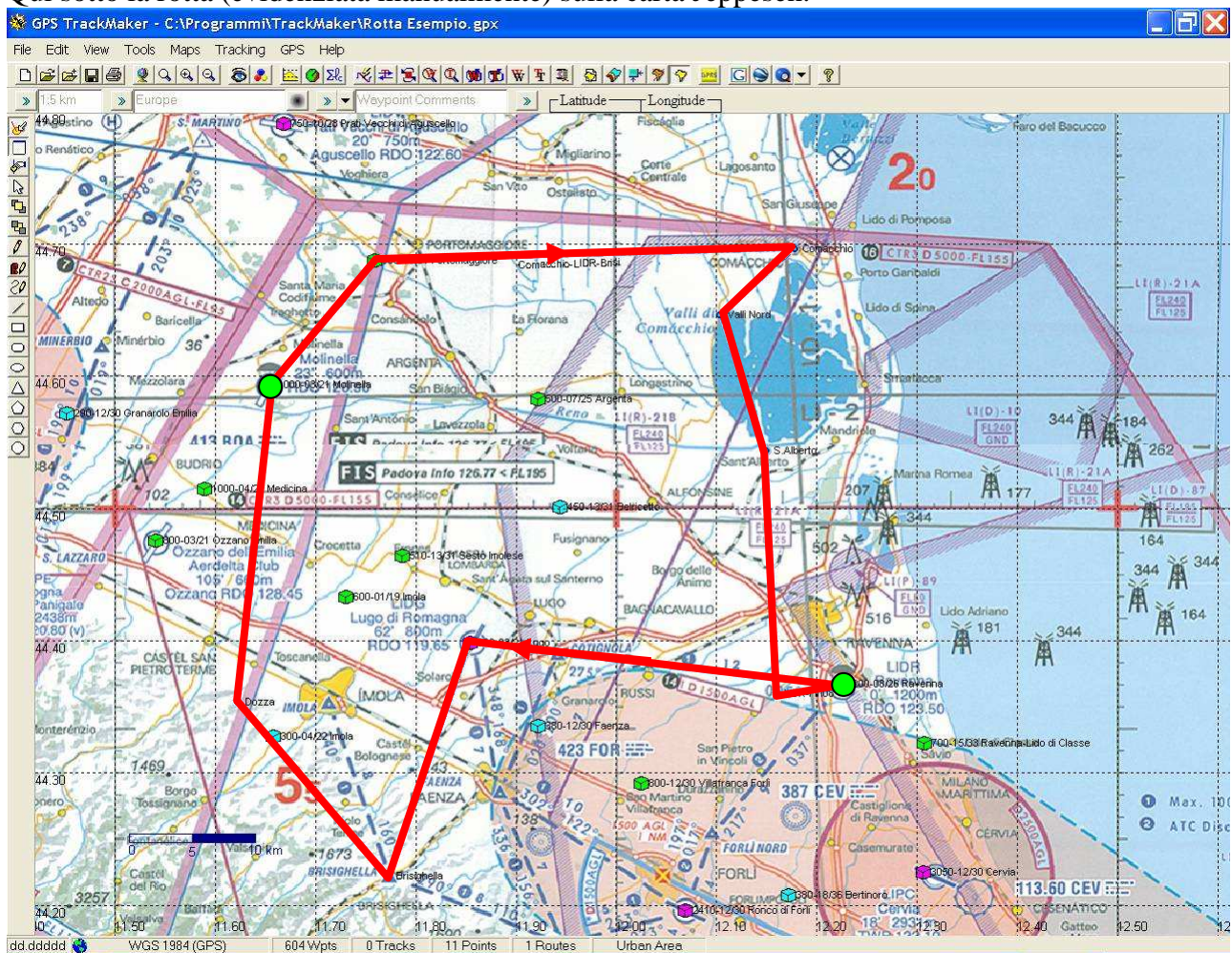

#### Qui sotto la rotta (evidenziata manualmente) sulla carta Jeppesen.

Note "aeronautiche":

- Si noti che è stato inserito un punto allineato con il finale pista 08 di Ravenna, per facilitare l'eventuale atterraggio in tale direzione o l'entrata in sottovento per la pista richiesta da Ravenna radio.
- Il CTR Romagna è stato accuratamente evitato, proprio grazie all'uso della carta aeronautica
- Dove possibile, la rotta è stata "spezzata" facendo uso di una aviosuperficie o aeroporto esistente, per evidenti ragioni di sicurezza. E' il caso di Portomaggiore all'andata, e di Lugo al ritorno. Ovviamente tali Waypoint vanno usati "cum grano salis", ovvero evitati o sorvolati a quota di sicurezza, con grande attenzione ad eventuali traffici.

La fase di concezione della rotta è terminata. Salvare il lavoro, questa volta essendo già stato salvato in precedenza è accettabile l'uso dell'icona "Salva".

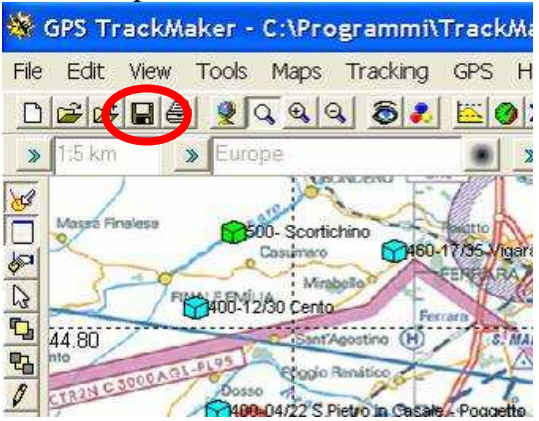

# 3 Perfezionamento della rotta e generazione Flight Log (programma Flight Plan)

Il programma GPS Trackmaker non è specificamente aeronautico, occorre quindi uno strumento in grado di parlare il linguaggio del pilota, in termini di carburante, quote, velocità indicate, etc... Questo strumento è il programma Flight Plan [4] sviluppato da Umberto Degli Esposti.<sup>3</sup>

Aprire il programma e caricare il file della rotta precedentemente salvato: per fare questo occorre usare l'icona "Apri" e selezionare il formato file "gtm". Se si tratta di una rotta circolare (cioè con partenza e arrivo sullo stesso Waypoint) il programma avverte che ha cambiato il nome di alcuni waypoint per evitare duplicati.

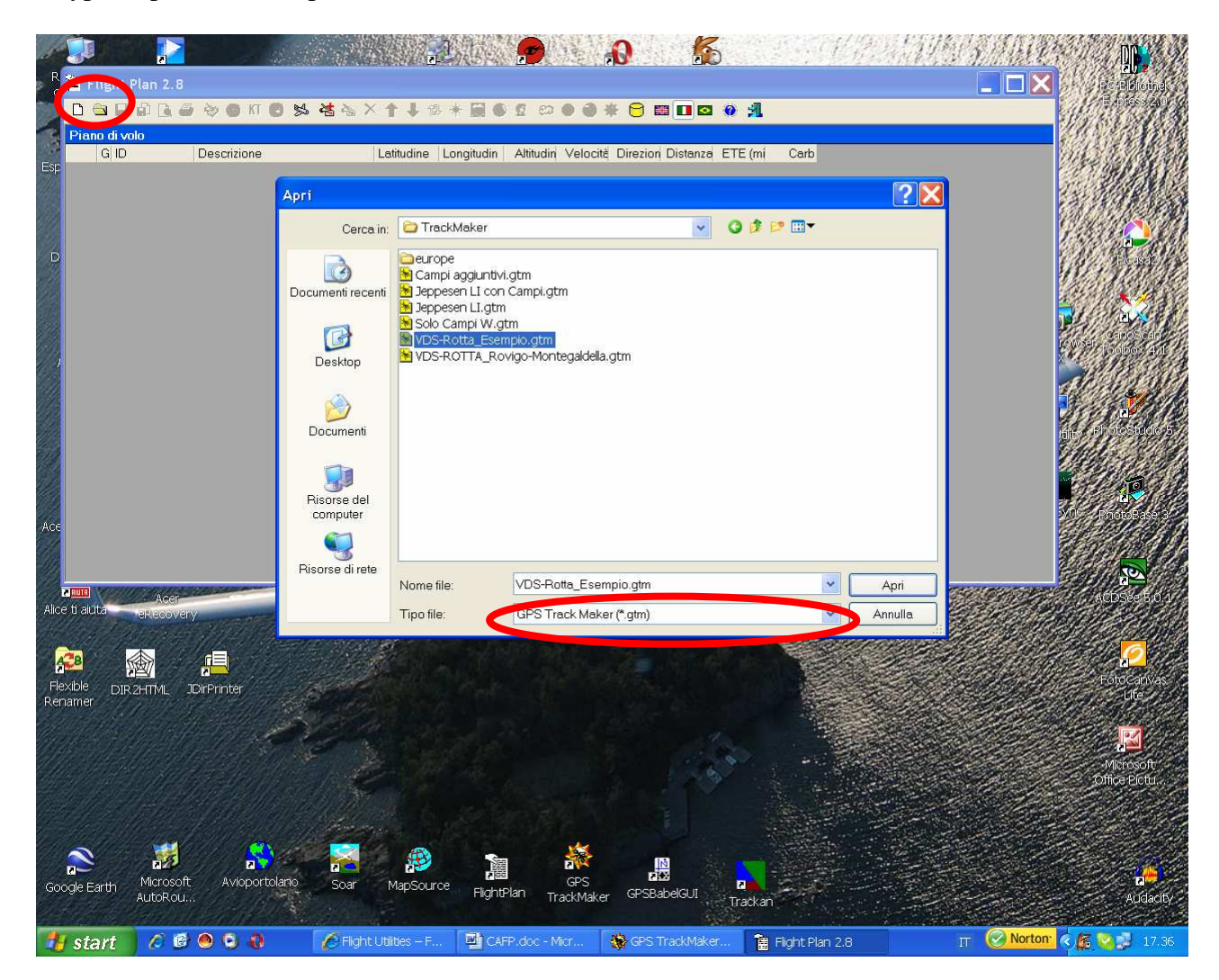

<sup>&</sup>lt;sup>3</sup> Queste istruzioni non intendono sostituire comunque l'Help del programma "Flight Plan", che esiste in italiano ed è molto completo e didattico. Si intende solo qui dare una linea guida delle azioni minime necessarie per arrivare alla stampa del cosciale e alla verifica del piano di volo su Google Earth.

|--|

| P F  | light Plan 2.8                                    |                                                 |             |             |           |                   |            |                 |          |               |
|------|---------------------------------------------------|-------------------------------------------------|-------------|-------------|-----------|-------------------|------------|-----------------|----------|---------------|
| D    | 🖻 🖬 🕼 🗋 🖆                                         | ) ờ 🥝 KT 🛞 🛸 📥 🕽                                | < 🕇 🖡 🕯     | Ð \star 🚞 🖲 | ් 🖸 😳     | 🐵 🍛 😽             | k 🖯 🖩      | 8 🔲 🖸           | 0 A      |               |
| Piar | io di volo - C:\Pr                                | ogrammi\TrackMaker\VDS-Rotta                    | _Esempio.gl | m           |           |                   |            |                 |          |               |
|      | GID                                               | Descrizione                                     | Latitudine  | Longitudin  | Altitudin | Velocità          | Direzion   | Distanza        | ETE (mi  | Carb          |
| •    | <ul> <li>IBOMOL</li> <li>IFEPMA</li> </ul>        | 1000-03/21 Molinella<br>900-13/31 Portomaggiore | 44°35'34"   | 011*39'20"  | 23<br>16  | GS=170<br>IAS=170 | 38<br>218  | 13.26<br>13.26  | 5<br>5   | 1.50<br>1.50  |
|      | <ul> <li>IFEPMA</li> <li>Comacchio</li> </ul>     | 900-13/31 Portomaggiore<br>Comacchio            | 44°41'11"   | 011°45'34"  | 16<br>0   | GS=170<br>IAS=170 | 88<br>268  | 33.17<br>46.43  | 12<br>17 | 3.60<br>5.10  |
|      | <ul> <li>Comacchio</li> <li>Valli Nord</li> </ul> | Comacchio<br>Valli Nord                         | 44°41'42"   | 012°10'44"  | 0<br>0    | GS=170<br>IAS=170 | 227<br>47  | 8.11<br>54.54   | 3<br>20  | 0.90<br>6.00  |
|      | <ul> <li>Valli Nord</li> <li>S.Alberto</li> </ul> | Valli Nord<br>S.Alberto                         | 44*38'43"   | 012°06'14"  | 0<br>0    | GS=170<br>IAS=170 | 162<br>342 | 12.00<br>66.54  | 4<br>24  | 1.20<br>7.20  |
|      | <ul> <li>S.Alberto</li> <li>LIDR-Fin08</li> </ul> | S.Alberto<br>LIDR-Fin08                         | 44°32'34"   | 012°09'05"  | 0<br>0    | GS=170<br>IAS=170 | 178<br>358 | 20.40<br>86.94  | 7<br>31  | 2.10<br>9.30  |
|      | <ul> <li>LIDR-Fin08</li> <li>LIDR</li> </ul>      | LIDR-Fin08<br>1200-08/26 Ravenna                | 44°21'34"   | 012°09'41"  | 0<br>16   | GS=170<br>IAS=170 | 81<br>261  | 4.99<br>91.93   | 2<br>33  | 0.60<br>9.90  |
|      | <ul> <li>LIDR</li> <li>LIDG</li> </ul>            | 1200-08/26 Ravenna<br>800-03/21 Lugo            | 44°22'00"   | 012°13'24"  | 16<br>59  | GS=170<br>IAS=170 | 277<br>97  | 29.47<br>121.40 | 10<br>43 | 3.00<br>12.90 |
|      | <ul> <li>LIDG</li> <li>Brisighell</li> </ul>      | 800-03/21 Lugo<br>Brisighella                   | 44°23'51"   | 011°51'18"  | 59<br>0   | GS=170<br>IAS=170 | 198<br>18  | 20.65<br>142.05 | 7<br>50  | 2.10<br>15.00 |
|      | <ul> <li>Brisighell</li> <li>Dozza</li> </ul>     | Brisighella                                     | 44°13'16"   | 011°46'26"  | 0<br>0    | GS=170<br>IAS=170 | 321<br>141 | 18.89<br>160.94 | 7<br>57  | 2.10<br>17.10 |
|      | <ul> <li>Dozza</li> <li>IBOMOL 1</li> </ul>       | 1000-03/21 Molinella                            | 44°21'10"   | 011°37'26"  | 0<br>23   | GS=170<br>IAS=170 | 5<br>185   | 26.80<br>187.74 | 9<br>66  | 2.70<br>19.80 |
|      | IBOMOL 1                                          | 1000-03/21 Molinella                            | 44°35'34"   | 011*39'20"  | 23        | GS=170<br>IAS=170 | 0<br>0     | 0.00<br>187.74  | 0<br>66  | 0.00<br>19.80 |

Utilizzando l'icona "Salva", salvare subito nuovamente il piano di volo: questo ha la funzione di "ripulire" il file GTM da tutti i waypoint inutili che conteneva (restano solo quelli attinenti al piano di volo) e anche di ridurne enormemente le dimensioni eliminando l'immagine della carta aeronautica di sfondo (che, se serve, può sempre essere ricaricata mediante l'icona "Unisci file" del programma GPS Track Maker).

Per arrivare alla stampa del Flight Log, occorre ora completare il piano con le seguenti informazioni essenziali:

- Consumo carburante
- Altitudine
- Velocità

e se lo si desidera, dando qualche nome in chiaro ai waypoints.

## 3.1 Consumo carburante

Viene impostato dallo strumento "Proprietà piano di volo":

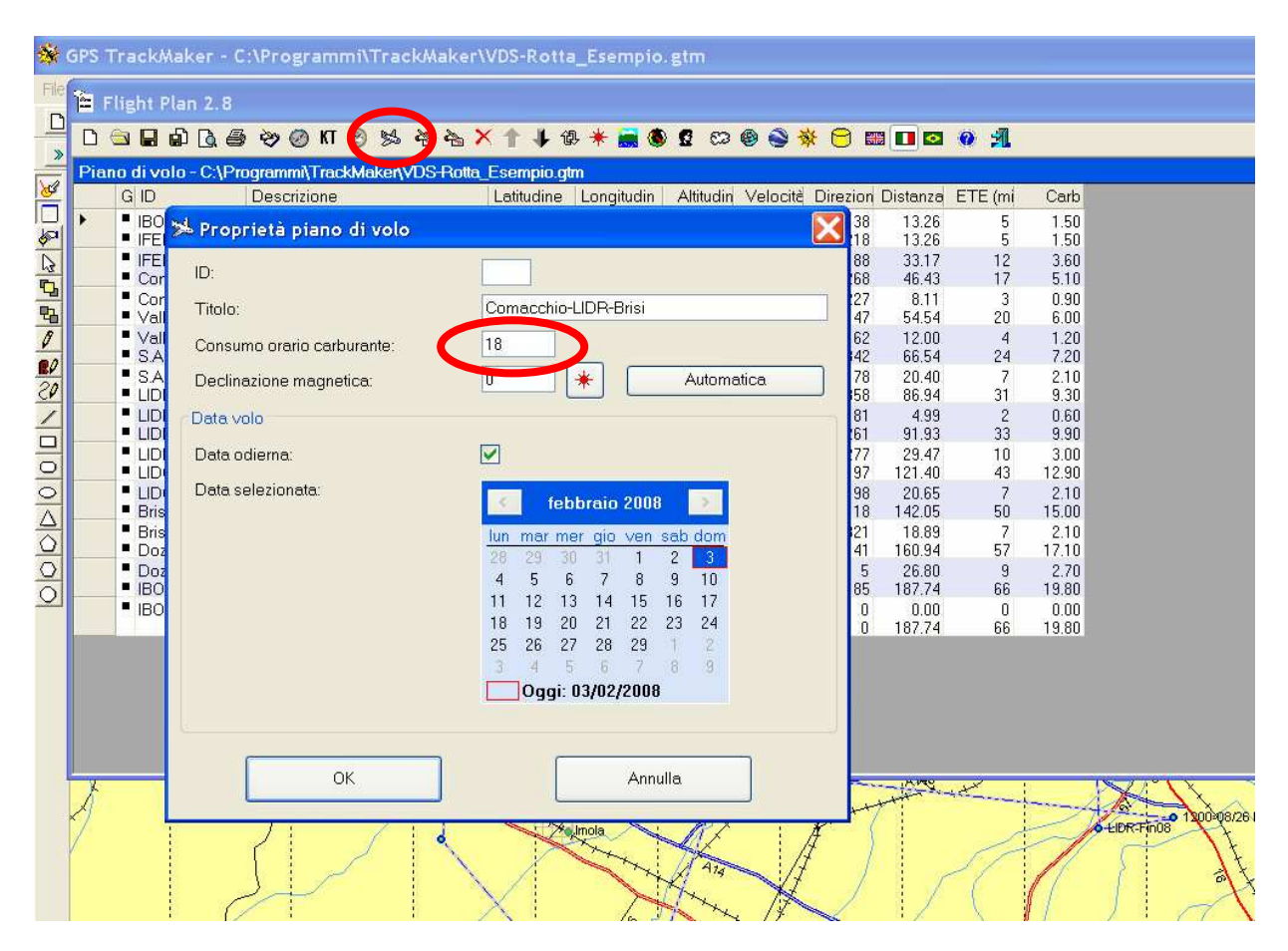

## 3.2 Altitudine

Viene impostata mediante lo strumento "Altitudine", dopo aver selezionato una o più tratte.

| F | light Plan 2.8                                    |                                                 |                  |            |             |                   |            |                 |          |                     |
|---|---------------------------------------------------|-------------------------------------------------|------------------|------------|-------------|-------------------|------------|-----------------|----------|---------------------|
|   | 🖻 🖬 🖬 🖪 🖨                                         | 🗟 🥹 🥝 KT 🛞 🛸 📥                                  | 🗙 🏌 🦊 û          | Ð 🕐 😹 🔇    | <b>2</b> CD | 🐵 🍣 ኝ             | ¥ 🖯 🖽      |                 | 🤨 📶      |                     |
| 1 | no di volo - C:\P                                 | rogrammi\TrackMaker\VDS-Ro                      | tta_Esempio.g    | tm         |             |                   |            |                 |          |                     |
|   | GID                                               | Descrizione                                     | Latitudine       | Longitudin | Altitudin   | Velocità          | Direzion   | Distanza        | ETE (mi  | Carb                |
|   | <ul> <li>IBOMOL</li> <li>IFEPMA</li> </ul>        | 1000-03/21 Molinella<br>900-13/31 Portomaggiore | 44*35'34"        | 011*39'20" | 23<br>16    | GS=170<br>IAS=170 | 38<br>218  | 13.26<br>13.26  | 5        | 1.50<br>1.50        |
|   | <ul> <li>IFEPMA</li> <li>Comacchio</li> </ul>     | 900-13/31 Portomaggiore<br>Comacchio            | 44°41'11"        | 011*45'34" | 16<br>0     | GS=170<br>IAS=170 | 88<br>268  | 33.17<br>46.43  | 12<br>17 | 3.60<br>5.10        |
|   | <ul> <li>Comacchio</li> <li>Valli Nord</li> </ul> | 📻 Imposta altitudine                            |                  |            | 0<br>0      | GS=170<br>IAS=170 | 227<br>47  | 8.11<br>54.54   | 3<br>20  | 0.90<br>6.00        |
|   | <ul> <li>Valli Nord</li> <li>S.Alberto</li> </ul> | Reimposta l'altitudine per le                   | tratte del pianc | i di volo  | 0           | GS=170<br>IAS=170 | 162<br>342 | 12.00<br>66.54  | 4<br>24  | 1.20<br>7.20        |
|   | S.Alberto                                         | selezionate.                                    |                  |            | 0           | GS=170<br>IAS=170 | 178        | 20.40           | 7<br>31  | 2.10<br><u>9.30</u> |
|   |                                                   | Altitudine (pied 1000                           | m                |            | 16          | GS=170<br>IAS=170 | 261<br>277 | 4.99<br>91.93   | 33       | 0.60<br>9.90        |
|   |                                                   |                                                 |                  |            | 59          | IAS=170           | 97         | 121 40          | 43       | 12.90               |
|   | <ul> <li>LIDG</li> <li>Brisighell</li> </ul>      | ОК                                              | Anr              | iulla      | 59<br>0     | GS=170<br>IAS=170 | 198<br>18  | 20.65<br>142.05 | 7<br>50  | 2.10<br>15.00       |
|   | <ul> <li>Brisighell</li> <li>Dozza</li> </ul>     |                                                 |                  |            | 0           | GS=170<br>IAS=170 | 321<br>141 | 18.89<br>160.94 | 7<br>57  | 2.10<br>17.10       |
|   | <ul> <li>Dozza</li> <li>IBOMOL 1</li> </ul>       | 1000-03/21 Molinella                            | 44°21'10"        | 011*37'26" | 0<br>23     | GS=170<br>IAS=170 | 5<br>185   | 26.80<br>187.74 | 9<br>66  | 2.70<br>19.80       |
|   | BOMOL 1                                           | 1000-03/21 Molinella                            | 44*35'34"        | 011*39'20" | 23          | GS=170            | 0          | 0.00            | 0        | 0.00                |

## 3.3 Velocità

Viene impostata mediante lo strumento "Velocità", dopo aver selezionato una o più tratte.

| 3  | And the second second                             |                                                 |                    |                         |              |                   |           |                |          |              |
|----|---------------------------------------------------|-------------------------------------------------|--------------------|-------------------------|--------------|-------------------|-----------|----------------|----------|--------------|
| 26 |                                                   | ● \$\$ Ø N Ø \$\$ \$\$ \$\$                     | × ↑ ↓ í            | 動 \star 🍓 🚳             | 0 0 00       | 🛛 🍣 🔻             |           |                | <b>0</b> |              |
| ia | no di volo - C:\P                                 | rogrammi\TrackMaker\VDS-Ro                      | tta_Esempio.g      | tm                      |              |                   |           |                |          |              |
|    | GID                                               | Descrizione                                     | Latitudine         | Longitudin              | Altitudin    | Velocità          | Direzion  | Distanza       | ETE (mi  | Carb         |
|    | <ul> <li>IBOMOL</li> <li>IFEPMA</li> </ul>        | 1000-03/21 Molinella<br>900-13/31 Portomaggiore | 44*35'34"          | 011*39'20"              | 1000<br>1000 | GS=170<br>IAS=167 | 38<br>218 | 13.26<br>13.26 | 5        | 1.50<br>1.50 |
|    | <ul> <li>IFEPMA</li> <li>Comacchio</li> </ul>     | 900-13/31 Portomaggiore<br>Comacchio            | 44*41'11"          | 011*45'34"              | 1000<br>1000 | GS=170<br>IAS=167 | 88<br>268 | 33.17<br>46.43 | 12<br>17 | 3.60<br>5.10 |
|    | Comacchio                                         | Comacchio                                       | 44*41'42"          | 012*10'44"              | 1000         | GS=170            | 227       | 8.11           | 3        | 0.90         |
|    | Valli Nord                                        |                                                 |                    |                         | 20           | IAS=167           | 47        | 54.54          | 20       | 6.00         |
|    | Valli Nord                                        |                                                 |                    |                         | 10           | GS=170            | 162       | 12.00          | 4        | 1.20         |
|    | - S.Alberto                                       | Beimposta la velocità n                         | ar la tratta dal r | aiano di volo           | 10           | IAS=167           | 342       | 66.54          | 24       | 7.20         |
|    | <ul> <li>S.Alberto</li> <li>LIDB-Fin08</li> </ul> | selezionate.                                    | or reade dery      |                         | 10           | GS=170            | 358       | 20.40          | 31       | 9.30         |
|    | LIDB-Ein08                                        |                                                 |                    |                         | 10           | GS=170            | 81        | 4 99           | 2        | 0.60         |
|    | LIDR                                              | 👖 🖬 a sana ana ana ana a                        |                    |                         | 10           | IAS=167           | 261       | 91.93          | 33       | 9.90         |
|    | LIDR                                              | 📊 Velocità (Km/h): 📢                            | 150                | KT                      | 00           | GS=170            | 277       | 29.47          | 10       | 3.00         |
|    | LIDG                                              | 81                                              |                    |                         | 20           | IAS=167           | 97        | 121.40         | 43       | 12.90        |
|    | LIDG                                              |                                                 |                    |                         |              | GS=170            | 198       | 20.65          | 7        | 2.10         |
|    | Brisighell                                        | ОК                                              |                    | Annulla                 | 10           | IAS=167           | 18        | 142.05         | 50       | 15.00        |
|    | Brisighell                                        | B L                                             |                    | - Andrew Briter Control |              | GS=170            | 321       | 18.89          | = 2      | 2,10         |
|    | - Dozza                                           |                                                 | 4410111.0          | 011+27/26#              | 1000         | 00-170            | E         | 26.90          | 3/       | 2.70         |
|    |                                                   | 1000-03/21 Molinella                            | 44 21 10           | 011 37 26               | 1000         | IAS=167           | 185       | 187 74         | 88       | 19.80        |
|    |                                                   | 1000-03/21 Molinella                            | 44*35'34"          | 011*39*20*              | 1000         | GS=170            | ñ         | 0.00           | 0        | 0.00         |
| 2  | BOMOL 1                                           | 1000-03/21 Molinella                            | 44"35"34"          | 011"39"20"              | 1000         | GS=170<br>IAS=167 | 0         | 0.00           | U<br>66  | 19           |

## 3.4 Nomi dei waypoints e descrizioni

Opzionalmente, si possono digitare nomi parlanti al posto delle sigle proposte dal programma per le varie aviosuperfici (che derivano dalla codifica nel database dei campi di volo del sito ulm.it [5]). I dati di un waypoint possono essere modificati con un doppio click sul waypoint stesso.

| 🎦 F  | light Plan 2.8                                    |                                                 |            |             |              |                   |            |                  |          |               |
|------|---------------------------------------------------|-------------------------------------------------|------------|-------------|--------------|-------------------|------------|------------------|----------|---------------|
| D (  | 🖻 🖬 🕼 🖨                                           | ) ờ 🧭 KT 🛞 🛸 🍓 🏷                                | < 🕇 🖡 ű    | J \star 📻 🚳 | <b>6</b> 63  | 🐵 🍛 🛪             | k 🖯 🖽      | 1 💶 🖸            | 🛞 🕺      |               |
| Pian | io di volo - C:\Pr                                | ogrammi\TrackMaker\VDS-Rotta_                   | Esempio.gt | m           |              |                   |            |                  |          |               |
|      | GID                                               | Descrizione                                     | Latitudine | Longitudin  | Altitudin    | Velocità          | Direzion   | Distanza         | ETE (mi  | Carb          |
|      | <ul> <li>Molinella</li> <li>Portomaggi</li> </ul> | 1000-03/21 Molinella<br>900-13/31 Portomaggiore | 44°35'34"  | 011*39'20"  | 1000<br>1000 | GS=170<br>IAS=167 | 38<br>218  | 13.26<br>13.26   | 5<br>5   | 1.50<br>1.50  |
|      | <ul> <li>Portomaggi</li> <li>Comacchio</li> </ul> | 900-13/31 Portomaggiore<br>Comacchio            | 44°41'11"  | 011°45'34"  | 1000<br>1000 | GS=170<br>IAS=167 | 88<br>268  | 33.17<br>46.43   | 12<br>17 | 3.60<br>5.10  |
|      | <ul> <li>Comacchio</li> <li>Valli Nord</li> </ul> | Comacchio<br>Valli Nord                         | 44°41'42"  | 012°10'44"  | 1000<br>1000 | GS=170<br>IAS=167 | 227<br>47  | 8.11<br>54.54    | 3<br>20  | 0.90<br>6.00  |
|      | <ul> <li>Valli Nord</li> <li>S.Alberto</li> </ul> | Valli Nord<br>S.Alberto                         | 44°38'43"  | 012°06'14"  | 1000<br>1000 | GS=170<br>IAS=167 | 162<br>342 | 12.00<br>66.54   | 4<br>24  | 1.20<br>7.20  |
|      | <ul> <li>S.Alberto</li> <li>LIDR-Fin08</li> </ul> | S.Alberto<br>LIDR-Fin08                         | 44°32'34"  | 012°09'05"  | 1000<br>1000 | GS=170<br>IAS=167 | 178<br>358 | 20.40<br>86.94   | 7<br>31  | 2.10<br>9.30  |
|      | <ul> <li>LIDR-Fin08</li> <li>LIDR</li> </ul>      | LIDR-Fin08<br>1200-08/26 Ravenna                | 44°21'34"  | 012°09'41"  | 1000<br>1000 | GS=170<br>IAS=167 | 81<br>261  | 4.99<br>91.93    | 2<br>33  | 0.60<br>9.90  |
|      | <ul> <li>LIDR</li> <li>LIDG</li> </ul>            | 1200-08/26 Ravenna<br>800-03/21 Lugo            | 44°22'00"  | 012°13'24"  | 1000<br>1000 | GS=170<br>IAS=167 | 277<br>97  | 29.47<br>121.40  | 10<br>43 | 3.00<br>12.90 |
|      | <ul> <li>LIDG</li> <li>Brisighell</li> </ul>      | 800-03/21 Lugo<br>Brisighella                   | 44°23'51"  | 011*51'18"  | 1000<br>1000 | GS=170<br>IAS=167 | 198<br>18  | 20.65<br>1.42.05 | 7<br>50  | 2.10<br>15.00 |
|      | <ul> <li>Brisighell</li> <li>Dozza</li> </ul>     | Brisighella<br>Dozza Imolese                    | 44°13'16"  | 011*46'26"  | 1000<br>1000 | GS=170<br>IAS=167 | 321<br>141 | 18.89<br>160.94  | 7<br>57  | 2.10<br>17.10 |
|      | <ul> <li>Dozza</li> <li>Molinella1</li> </ul>     | Dozza Imolese<br>1000-03/21 Molinella           | 44°21'10"  | 011°37'26"  | 1000<br>1000 | GS=170<br>IAS=167 | 5<br>185   | 26.80<br>187.74  | 9<br>66  | 2.70<br>19.80 |
| •    | Molinella1                                        | 1000-03/21 Molinella                            | 44°35'34"  | 011°39'20"  | 1000         | GS=170<br>IAS=167 | 0<br>0     | 0.00<br>187.74   | 0<br>66  | 0.00<br>19.80 |

Il piano di volo, al termine di tutte queste modifiche, dovrebbe presentarsi così:

E' opportuno salvarlo definitivamente, sia in forma **\*.gtm** (per riutilizzarlo e modificarlo in GPS Track Maker) sia in forma **\*.fpl** (il formato standard del Flight Plan).

#### 3.5 Altre impostazioni e verifiche

#### 3.5.1 ID

Allo scopo di permettere una agevole integrazione con altri piani di volo esistenti, e di legare biunivocamente ogni piano di volo con i suoi waypoints, il programma Flight Plan prevede lo strumento (opzionale) "ID". Esso permette di assegnare (o cambiare) un **ID**entificativo univoco di tre caratteri (numeri o lettere, completamente scelti dall'utilizzatore), al piano di volo stesso e a tutti i waypoints in esso contenuti.

A titolo puramente esemplificativo, io codifico i piani di volo secondo il settore geografico principale in cui si trovano rispetto a Molinella. Questo va verso Est, e supponiamo che sia il mio 27-esimo piano di volo "EST". Potrei definire quindi come ID= "E27".

| i F  | light Plan 2.8                                    |                                               |                           |                  |              |                   |           |                |          |               |
|------|---------------------------------------------------|-----------------------------------------------|---------------------------|------------------|--------------|-------------------|-----------|----------------|----------|---------------|
| 0 (  | 🖻 🖬 🖨 🖪 🧉                                         | 🦻 ờ 🧭 KT 🛞 😒                                  | 诸 🗞 🗡 🕇 🖡 🕯               | 8 \star 🙍 🚳      | 6 83         | 0 🗟 🛪             | ¥ 🖯 🗉     | 8 🔲 🖸          | 0 1      |               |
| Piar | no di volo-C:\Fl                                  | ightUtilities\VDS-Rotta_                      | Esempio.fpl               |                  |              |                   |           |                |          |               |
|      | GID                                               | Descrizione                                   | Latitudine                | Longitudin       | Altitudin    | Velocità          | Direzion  | Distanza       | ETE (mi  | Carb          |
| •    | <ul> <li>Molinella</li> <li>Portomaggi</li> </ul> | 1000-03/21 Molinella<br>900-13/31 Portomaggio | 44*35'34"<br>ore          | 011"39'20"       | 1000<br>1000 | GS=170<br>IAS=167 | 38<br>218 | 13.26<br>13.26 | 55       | 1.50<br>1.50  |
|      | <ul> <li>Portomaggi</li> <li>Comacchio</li> </ul> | 900-13/31 Portomaggio<br>Comacchio            | ore 44*41'11"             | 011*45'34"       | 1000<br>1000 | GS=170<br>IAS=167 | 88<br>268 | 33.17<br>46.43 | 12<br>17 | 3.60<br>5.10  |
|      | <ul> <li>Comacchio</li> <li>Valli Nord</li> </ul> | Comacchio<br>Valli Nord                       | 44*41*42"                 | 012'10'44"       | 1000<br>1000 | GS=170<br>IAS=167 | 227<br>47 | 8.11<br>54.54  | 3<br>20  | 0.90<br>6.00  |
|      | <ul> <li>Valli Nord</li> <li>S Alberto</li> </ul> | Valli Nord<br>S Alberto                       | 44"38'43"                 | 012*06'14"       | 1000         | GS=170            | 162       | 12.00          | 4        | 1.20          |
|      | <ul> <li>S.Alberto</li> <li>UDB-Fin08</li> </ul>  | S.Alberto                                     | Imposta ID                |                  |              |                   |           |                |          | 2.10          |
|      | <ul> <li>LIDR-Fin08</li> <li>LIDB</li> </ul>      | LIDR-Fin08                                    | Varia i waypoints sele:   | zionati che iniz | ziano con    | l'identificat     | ivo:      |                |          | 0.60          |
|      |                                                   | 1200-08/26 Ravenr                             | Nuovo identificativo:     |                  |              |                   |           | (              | E27      | 3.00          |
|      | <ul> <li>LIDG</li> <li>Brisighell</li> </ul>      | 800-03/21 Lugo<br>Brisighella                 | ∨aria l'identificativo an | che nelle proj   | prietà del   | piano di vo       | olo:      |                |          | 2.10          |
|      | <ul> <li>Brisighell</li> <li>Dozza</li> </ul>     | Brisighella<br>Dozza Imolese                  | OK                        |                  |              |                   | Anr       | nulla          |          | 2.10          |
|      | <ul> <li>Dozza</li> <li>Molinella1</li> </ul>     | Dozza Imolese<br>1000-03/21 Molinel           |                           | ]                |              |                   |           |                |          | 2.70<br>19.80 |
|      | Molinella1                                        | 1000-03/21 Molinella                          | 44"35"34"                 | 011*39'20"       | 1000         | GS=170<br>IAS=167 | 0         | 0.00<br>187.74 | 0<br>66  | 0.00<br>19.80 |

#### Ottenendo il seguente risultato:

| 'n  | Flig  | ht Plan 2.8                    |                                                 |            |            |              |                   |            |                 |          |               |
|-----|-------|--------------------------------|-------------------------------------------------|------------|------------|--------------|-------------------|------------|-----------------|----------|---------------|
| Ľ   |       | 🖬 🕼 🗟 🚝                        | ) 🤣 🧭 KT 🛞 🛸 📥 >                                | く 🚹 🦊 🕯    | r 🔸 📻 🖲    | ପ୍ର ପ୍ରେ     | \varTheta 🍣 🤻     | 🕅 🖯 🕷      | 8 🔲 🖸           | 0 🕺      |               |
| Pie | ino c | di volo - C:\Fli               | ghtUtilities\VDS-Rotta_Esempio.f                | pl         |            |              |                   |            |                 |          |               |
|     | 9     |                                | Descrizione                                     | Latitudine | Longitudin | Altitudin    | Velocità          | Direzion   | Distanza        | ETE (mi  | Carb          |
|     | ŀ     | E27-Nolinella<br>E27-Portomag  | 1000-03/21 Molinella<br>900-13/31 Portomaggiore | 44°35'34"  | 011°39'20" | 1000<br>1000 | GS=170<br>IAS=167 | 38<br>218  | 13.26<br>13.26  | 5<br>5   | 1.50<br>1.50  |
|     |       | E27-Pertomag<br>E27-Conacch    | 900-13/31 Portomaggiore<br>Comacchio            | 44°41'11"  | 011*45'34" | 1000<br>1000 | GS=170<br>IAS=167 | 88<br>268  | 33.17<br>46.43  | 12<br>17 | 3.60<br>5.10  |
|     |       | E27-Conacch<br>E27-Val Nord    | Comacchio<br>Valli Nord                         | 44°41'42"  | 012°10'44" | 1000<br>1000 | GS=170<br>IAS=167 | 227<br>47  | 8.11<br>54.54   | 3<br>20  | 0.90<br>6.00  |
|     |       | E27-Val Nord<br>E27-S.Aperto   | Valli Nord<br>S.Alberto                         | 44°38'43"  | 012°06'14" | 1000<br>1000 | GS=170<br>IAS=167 | 162<br>342 | 12.00<br>66.54  | 4<br>24  | 1.20<br>7.20  |
|     | 1     | E27-S.Alberto<br>E27-LIDF -Fin | S.Alberto<br>LIDR-Fin08                         | 44°32'34"  | 012°09'05" | 1000<br>1000 | GS=170<br>IAS=167 | 178<br>358 | 20.40<br>86.94  | 7<br>31  | 2.10<br>9.30  |
|     | 1     | E27-LIDF-Fin<br>E27-LIDF       | LIDR-Fin08<br>1200-08/26 Ravenna                | 44°21'34"  | 012°09'41" | 1000<br>1000 | GS=170<br>IAS=167 | 81<br>261  | 4.99<br>91.93   | 2<br>33  | 0.60<br>9.90  |
|     | 1     | E27-LIDE<br>E27-LID            | 1200-08/26 Ravenna<br>800-03/21 Lugo            | 44°22'00"  | 012°13'24" | 1000<br>1000 | GS=170<br>IAS=167 | 277<br>97  | 29.47<br>121.40 | 10<br>43 | 3.00<br>12.90 |
|     | :     | E27-LID<br>E27-Bris ghell      | 800-03/21 Lugo<br>Brisighella                   | 44°23'51"  | 011°51'18" | 1000<br>1000 | GS=170<br>IAS=167 | 198<br>18  | 20.65<br>142.05 | 7<br>50  | 2.10<br>15.00 |
|     | :     | E27-Bringhell<br>E27-Dozza     | Brisighella<br>Dozza Imolese                    | 44°13'16"  | 011*46'26" | 1000<br>1000 | GS=170<br>IAS=167 | 321<br>141 | 18.89<br>160.94 | 7<br>57  | 2.10<br>17.10 |
|     |       | E27-Dizza<br>E27-Nolinella     | Dozza Imolese<br>1000-03/21 Molinella           | 44°21'10"  | 011°37'26" | 1000<br>1000 | GS=170<br>IAS=167 | 5<br>185   | 26.80<br>187.74 | 9<br>66  | 2.70<br>19.80 |
| •   | K     | E27-Holinella                  | 1000-03/21 Molinella                            | 44°35'34"  | 011°39'20" | 1000         | GS=170<br>IAS=167 | 0<br>0     | 0.00<br>187.74  | 0<br>66  | 0.00<br>19.80 |

Tutti i Waypoints del piano di volo sono prefissati da E27, e quindi sono univocamente legati a questo. Non è più possibile, con cancellazioni accidentali, eliminare dal GPS un waypoint che appartiene a una rotta, senza rendersene conto.

Lo strumento ID può anche eliminare o modificare un prefisso esistente, per esempio per adattare un piano di volo altrui alle proprie convenzioni. Per esempio con questa impostazione si eliminerebbero le modifiche appena effettuate:

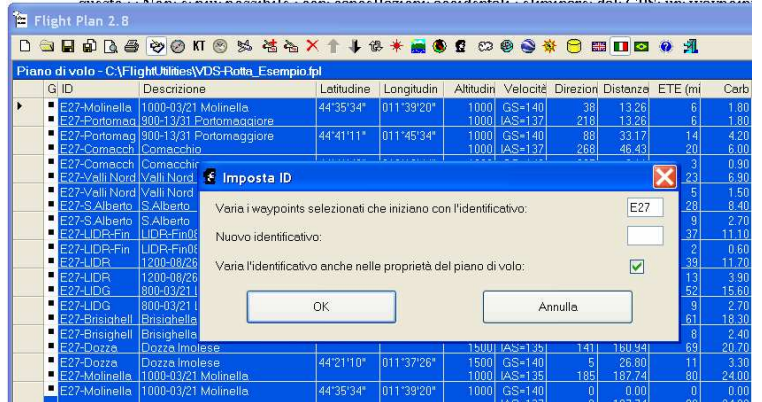

#### 3.5.2 METAR Reader

Lo strumento "Metar Reader" permette una semplicissima acquisizione ed interpretazione dei dati metereologici relativi agli aeroporti che si trovano sulla rotta o nei dintorni di questa. Al METAR Reader può essere passato uno o più waypoints, oppure tutta la rotta. Nell'esempio qui sotto è stata selezionata l'intera rotta:

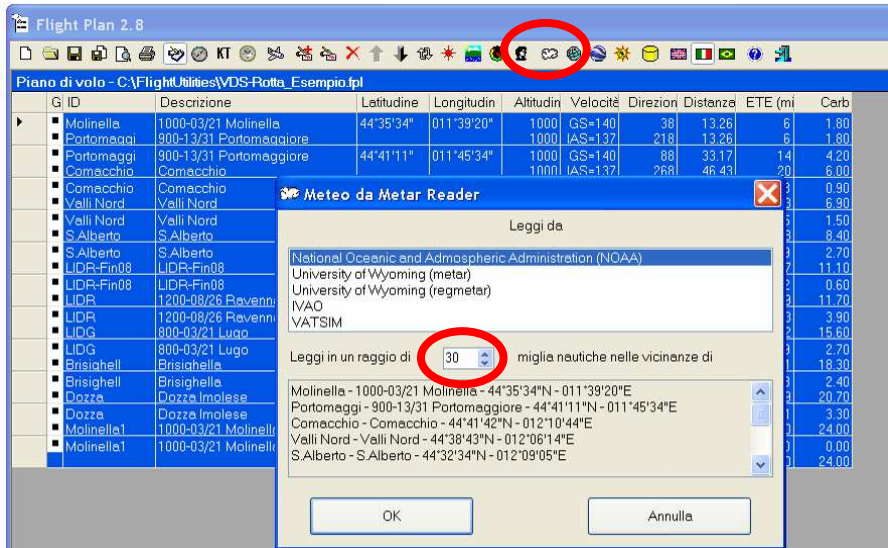

Dopo un tempo che può essere considerevole si ottiene una risposta simile a questa, con una "linguetta" per ogni aeroporto che disponga di METAR nel raggio specificato inizialmente:

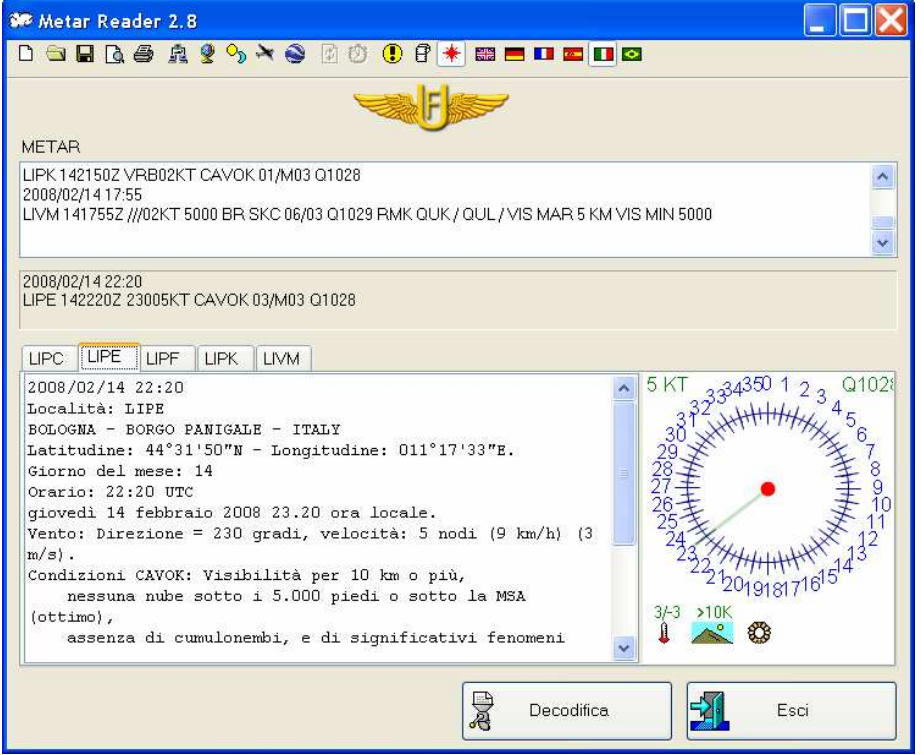

Il tasto "visualizza in Google Earth" permette di rendersi conto della posizione relativa dei punti che sono stati trovati, rispetto alla rotta programmata.

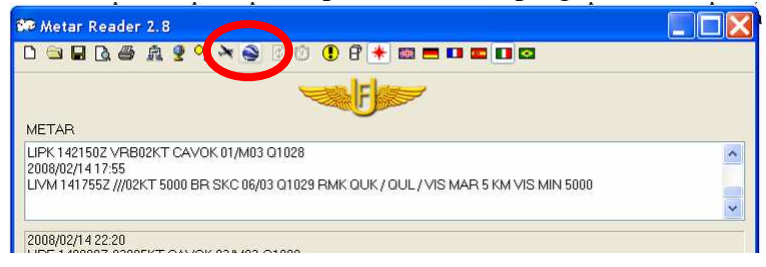

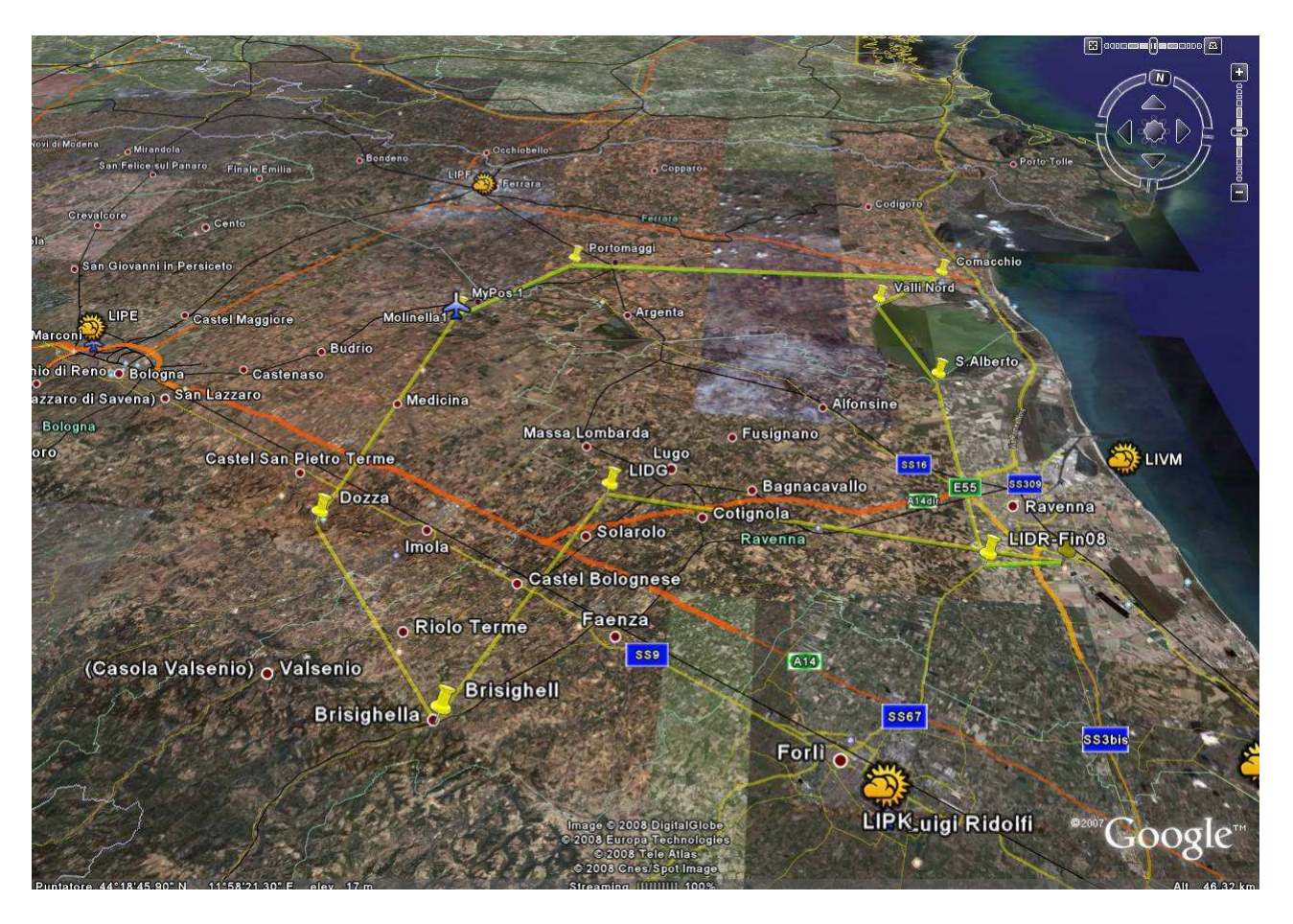

Con possibilità di espandere il simbolo meteorologico (ciccandolo) per avere la descrizione in chiaro del METAR

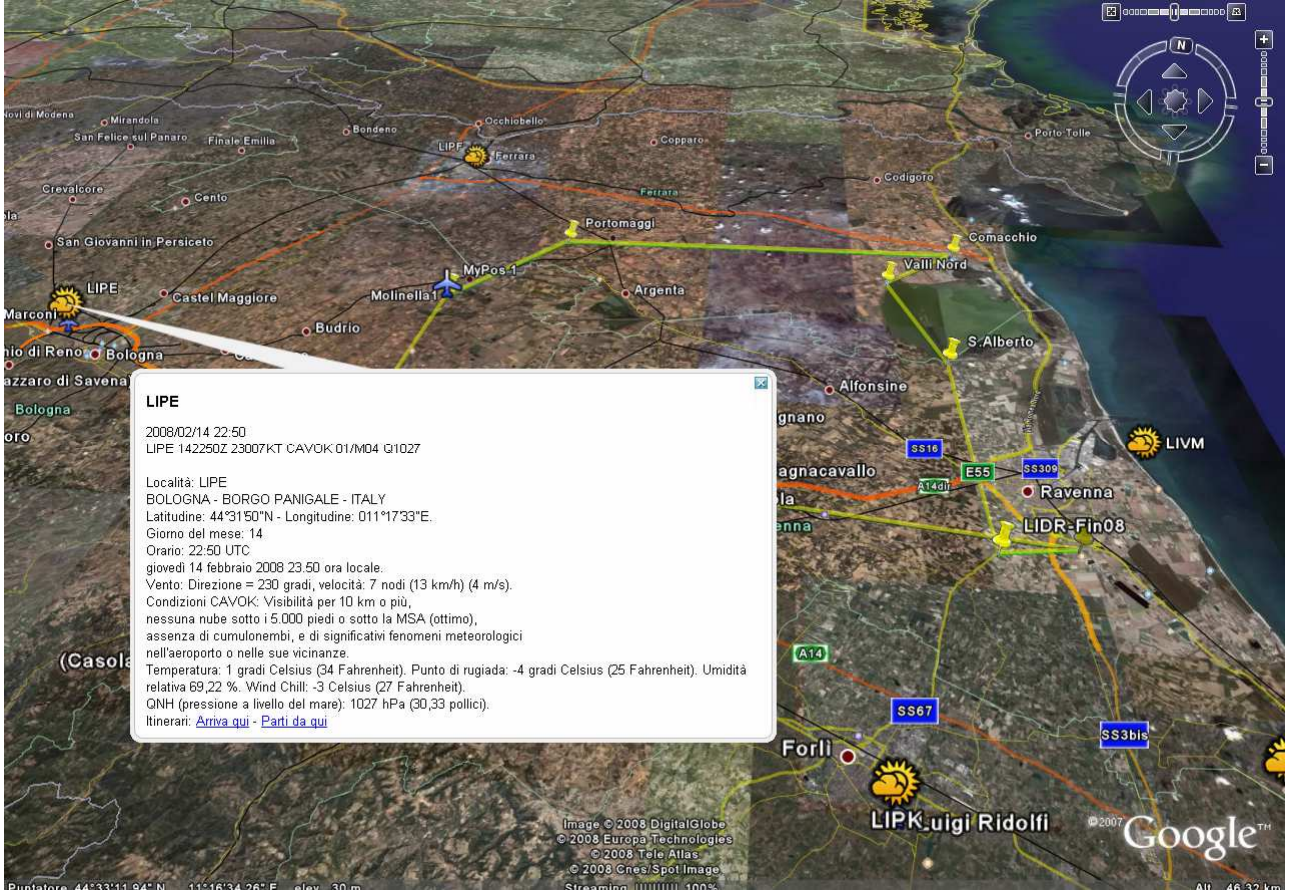

Si noti che il programma METAR Reader, che viene richiamato dal Flight Plan per realizzare questa funzione, è anche disponibile come programma autonomo [7].

## 3.5.3 Visualizzazione del volo pianificato in Google Earth

Dall'interno del programma Flight Plan, è possibile utilizzare lo strumento "Visualizza in Google Earth" per simulare tratte del volo, verificare il territorio sorvolato e controllare visivamente la correttezza delle quote proposte.

|     | Flight Plan 2.8                                   |                                                 |            |            |              |                   |           |          |
|-----|---------------------------------------------------|-------------------------------------------------|------------|------------|--------------|-------------------|-----------|----------|
| D   | 🖻 🖬 🖨 🖪 🖨                                         |                                                 | 🗙 🕆 🦊 û    | ð ¥ 😹 🕲    | 0 00         |                   |           |          |
| Pia | no di volo - C:\Fl                                | ightUtilities\VDS-Rotta_Esempi                  | o.fpl      |            |              |                   |           |          |
|     | GID                                               | Descrizione                                     | Latitudine | Longitudin | Altitudin    | Velocità          | Direzion  | Dista    |
| ۲   | <ul> <li>Molinella</li> <li>Portomaggi</li> </ul> | 1000-03/21 Molinella<br>900-13/31 Portomaggiore | 44°35'34"  | 011*39'20" | 1000<br>1000 | GS=170<br>IAS=167 | 38<br>218 | 13<br>13 |
|     | <ul> <li>Portomaggi</li> <li>Comacchio</li> </ul> | 900-13/31 Portomaggiore<br>Comacchio            | 44°41'11"  | 011*45'34" | 1000<br>1000 | GS=170<br>IAS=167 | 88<br>268 | 33<br>46 |
|     | <ul> <li>Comacchio</li> <li>Valli Nord</li> </ul> | Comacchio<br>Valli Nord                         | 44°41'42"  | 012*10'44" | 1000<br>1000 | GS=170<br>IAS=167 | 227<br>47 | 8<br>54  |

Ecco alcune esempi che illustrano l'utilità di questa "simulazione" specialmente quando non si è mai sorvolato un territorio: qui sotto, la virata su Comacchio, con il mare in vista

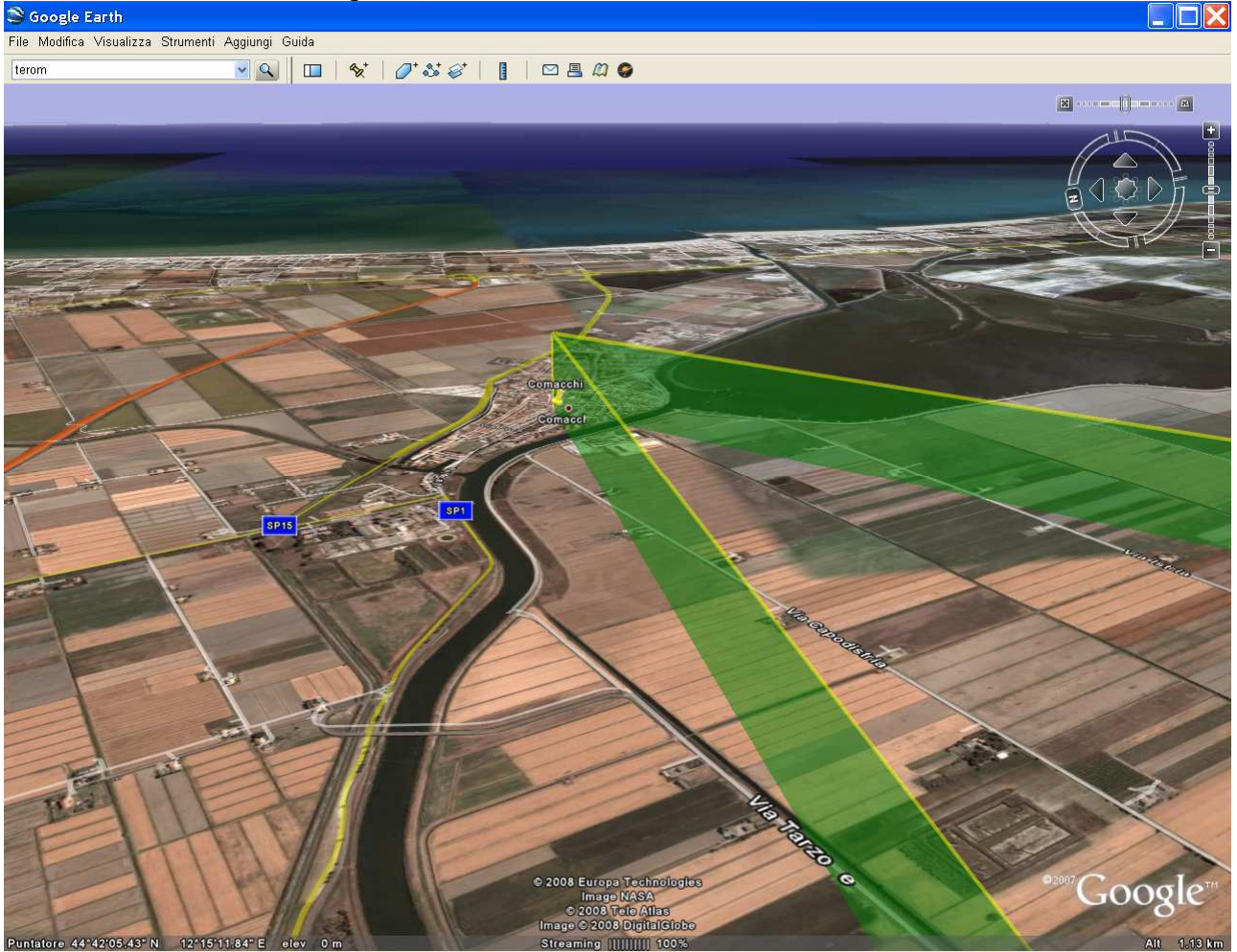

In finale pista 08 su Ravenna (LIDR), si noti che il waypoint non coincide perfettamente con l'aeroporto, nel caso si ritenga significativa questa differenza, provvedere a correggerlo:

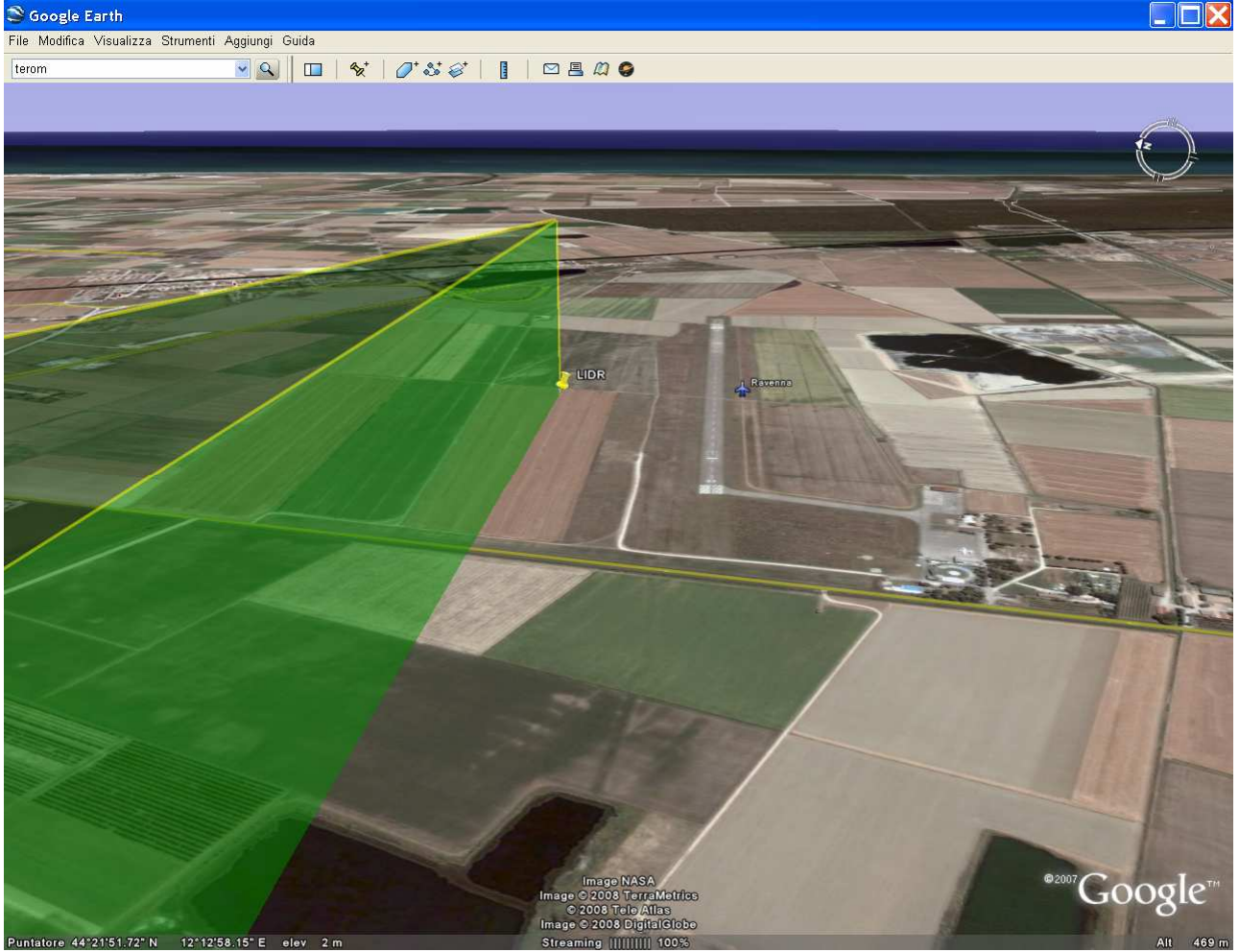

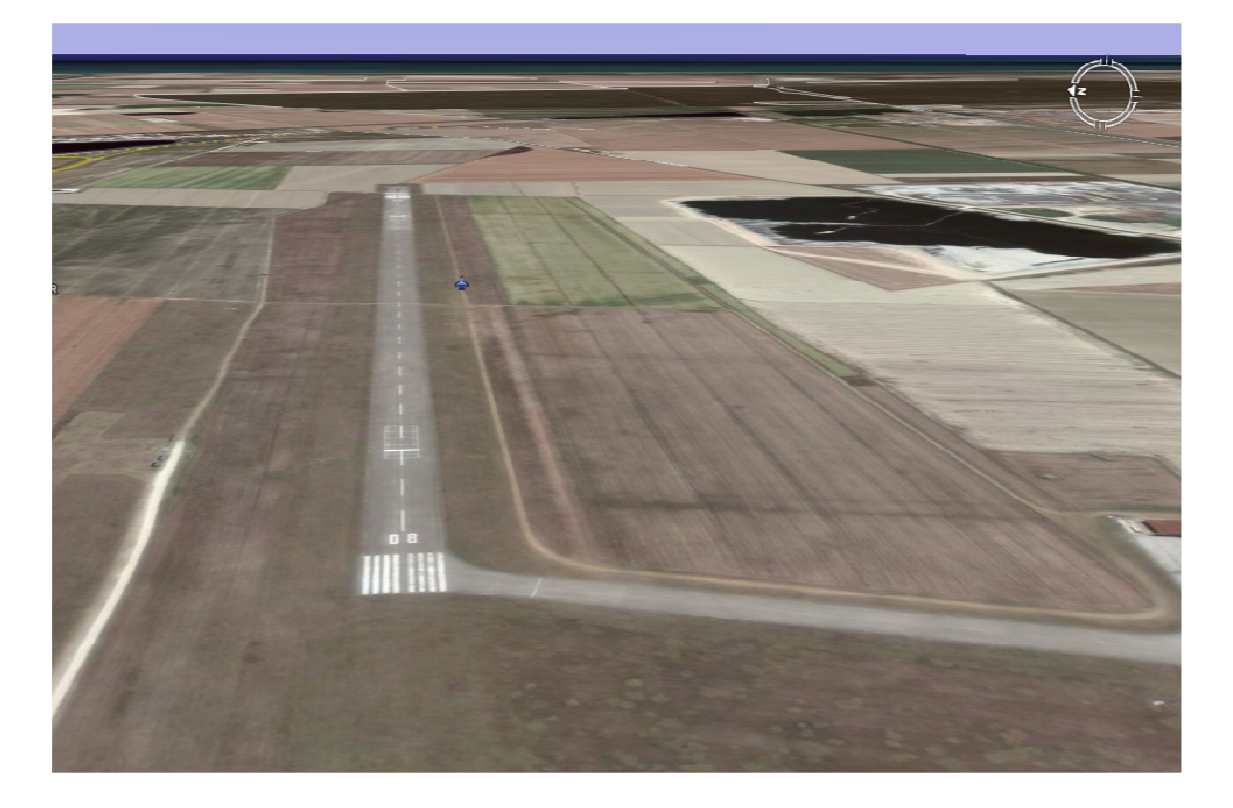

In avvicinamento a Brisighella: in quest'ultimo caso risulta evidente che la quota programmata non è adeguata, perché troppo bassa rispetto al terreno collinare che circonda il paese:

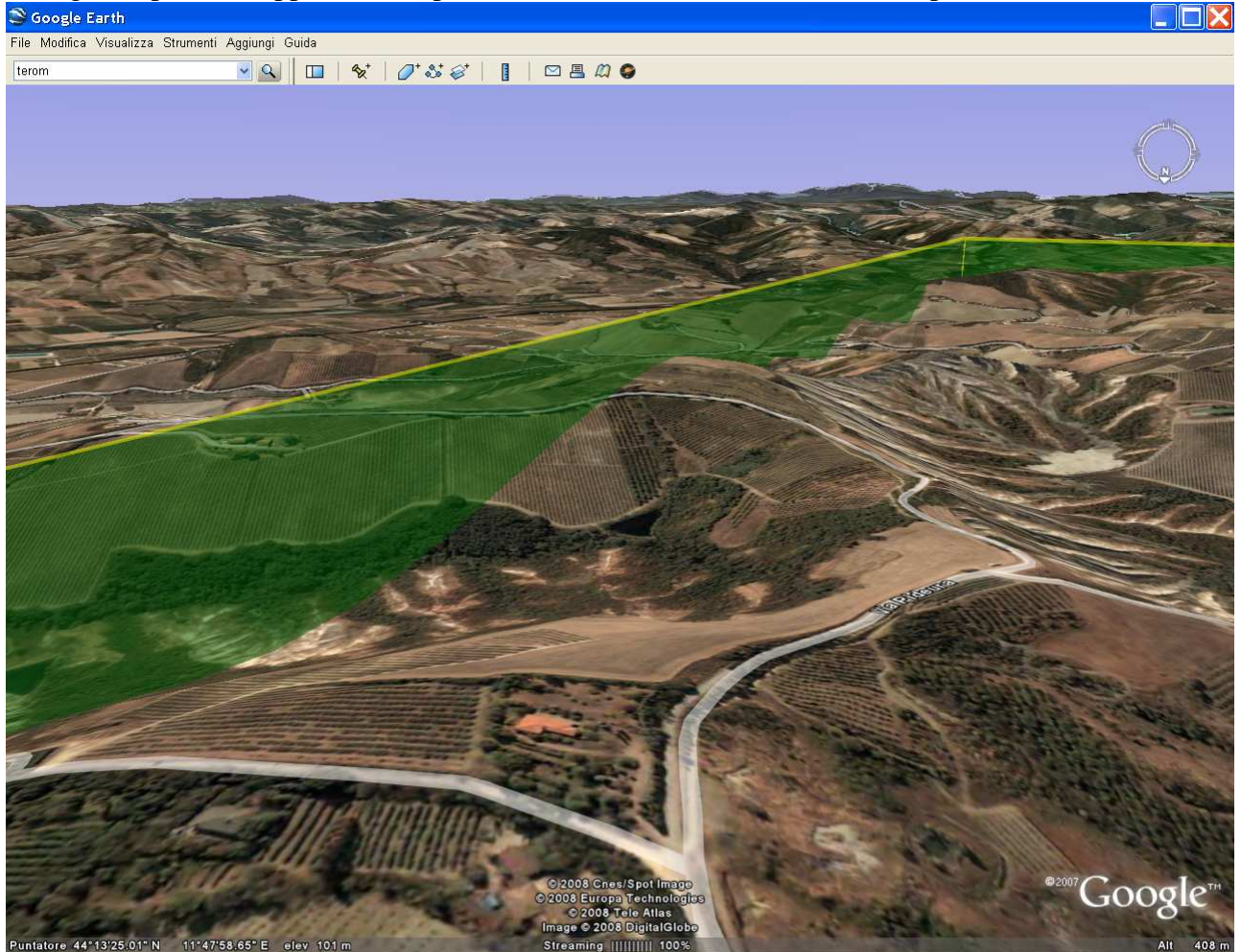

Si può prendere in considerazione l'idea di modificare il piano di volo, per esempio inserendo come quota per il sorvolo di Brisighella 2000 ft, e per Dozza Imolese 1500 ft. Ciò si può fare con un doppio click sul nome del Waypoint, ottenendo una apposita finestra di proprietà del fix:

| 🗎 Fli |                          |                                      |                   |            |                           |              |                   |            |                |          |      |
|-------|--------------------------|--------------------------------------|-------------------|------------|---------------------------|--------------|-------------------|------------|----------------|----------|------|
|       |                          | 3 🥹 🧭 КТ 🙁                           | ***               | ¥1¥0       | r \star 😹 🚳               | 00           | 0 🗟 🕈             | * 🖯 🖬      | a 💶 🖂          | 0 🖪      |      |
| Pianc | di volo - C:\Fl          | ightUtilities\VDS-I                  | Rotta_Esempio     | fpl        |                           |              |                   |            |                |          |      |
|       | GID                      | Descrizione                          |                   | Latitudine | Longitudin                | Altitudin    | Velocità          | Direzion   | Distanza       | ETE (mi  | Carb |
|       | Molinella<br>Portomaggi  | 1000-03/21 Molir<br>900-13/31 Portor | iella<br>naggiore | 44*35'34*  | 011*39'20"                | 1000         | GS=140<br>IAS=137 | 38<br>218  | 13.26<br>13.26 | 6        | 1.80 |
|       | Portomaggi<br>Comacchio  | 900-13/31 Portor<br>Comacchio        | naggiore          | 44*41'11"  | 011*45'34"                | 1000<br>1000 | GS=140<br>IAS=137 | 88<br>268  | 33.17<br>46.43 | 14<br>20 | 4.20 |
|       | Comacchio<br>Valli Nord  | Comacchio<br>Valli Nord              |                   | 44*41'42"  | 012*10'44"                | 1000         | GS=140<br>IAS=137 | 227<br>47  | 8.11<br>54.54  | 3        | 0.90 |
|       | Valli Nord               | Valli Nord<br>S Alberto              |                   | 44°38'43"  | 012*06'14"                | 1000         | GS=140            | 162        | 12.00          | 5        | 1.50 |
|       | S.Alberto                | S.Alberto                            |                   | 44"32"34"  | 012'09'05"                | 1000         | GS=140            | 178        | 20.40          | 9        | 2.70 |
|       | LIDR-Fin08               | LIDR-Fin08<br>1200-09/26 Date        |                   | 44'21'34"  | 012'09'41"                | 1000         | GS=140            | 81         | 4.99           | 2        | 0.60 |
|       |                          | 1200-08/26 Rave                      | enna              | 44*22'00"  | 012*13'24"                | 1000         | GS=140            | 277        | 29.47          | 13       | 3.90 |
|       | aDG<br>Brisigholl        | 800-03/21 Lugo                       |                   | 44'23'51"  | 011'51'18"                | 1000         | GS=140            | 198        | 20.65          | 9        | 2.70 |
|       | Brisighell               | isighella                            |                   | 44'13'16"  | 011*46'26"                | 2000         | GS=140            | 321        | 18.89          | 8        | 2.40 |
|       | Dozza                    | Dozza imolese<br>Dozza imolese       | 🐜 Fix             |            |                           |              |                   |            |                |          | 3.30 |
|       | Molinella1<br>Molinella1 | 1000-03/21 Moli<br>1000-03/21 Moli   | ID:               |            | Brisighell                |              |                   |            |                |          | 0.00 |
|       |                          |                                      | Descrizione:      |            | Brisighells               | 1            |                   |            |                |          | ]    |
|       |                          |                                      | Latitudine:       |            | 44 🛟                      | 13           | 16                | 100<br>100 | ן              |          |      |
|       |                          |                                      | Longitudine:      |            | 11                        | 46           | 26                |            | í              |          |      |
|       |                          |                                      | Altitudine (nie   | an. 🧹      | 0000                      |              |                   |            |                |          |      |
|       |                          |                                      | Autodine (pie     | ui).       | 2000                      |              |                   |            |                |          |      |
|       |                          |                                      | Velocità (Km/l    | n):        | 140                       |              |                   | KI         | J              |          |      |
|       |                          |                                      | lcona:            |            | <ul> <li>Waype</li> </ul> | pint         |                   |            | *              | -        |      |
|       |                          |                                      |                   |            |                           |              |                   | _          | _              |          |      |
| - / ` |                          | 40                                   |                   | ок         |                           |              |                   |            | Annulla        |          |      |

Ecco il risultato finale, nello stesso punto di prima:

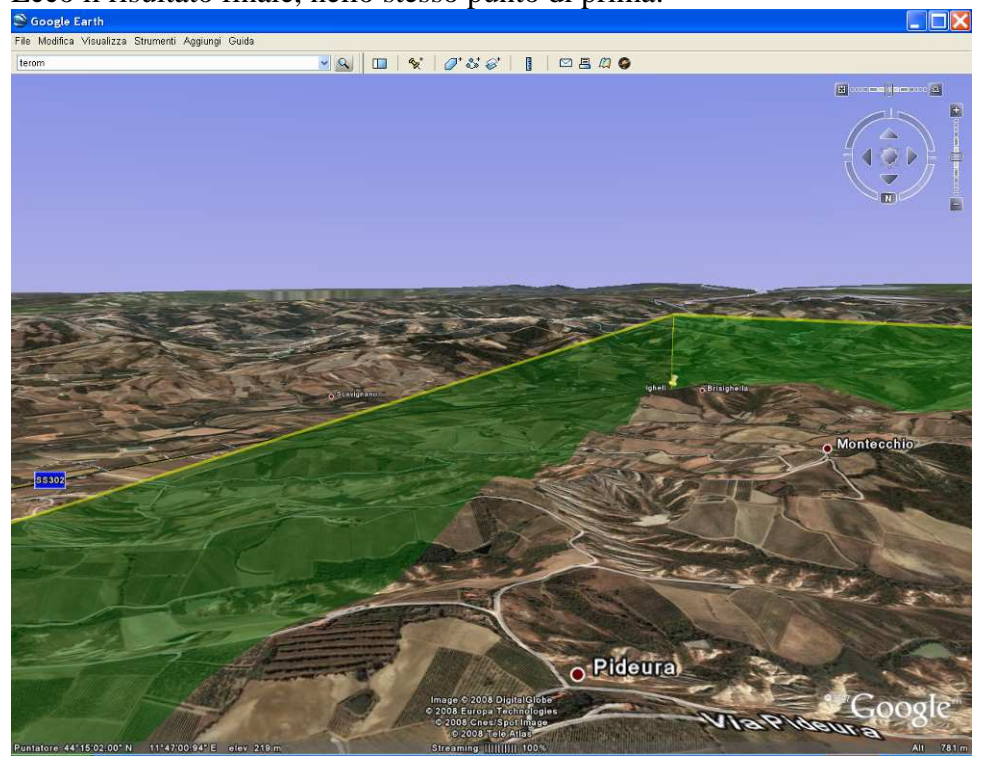

Ecco anche il passaggio su Dozza Imolese, dove, grazie alle quote inferiori, 1500 ft sono più che sufficienti:

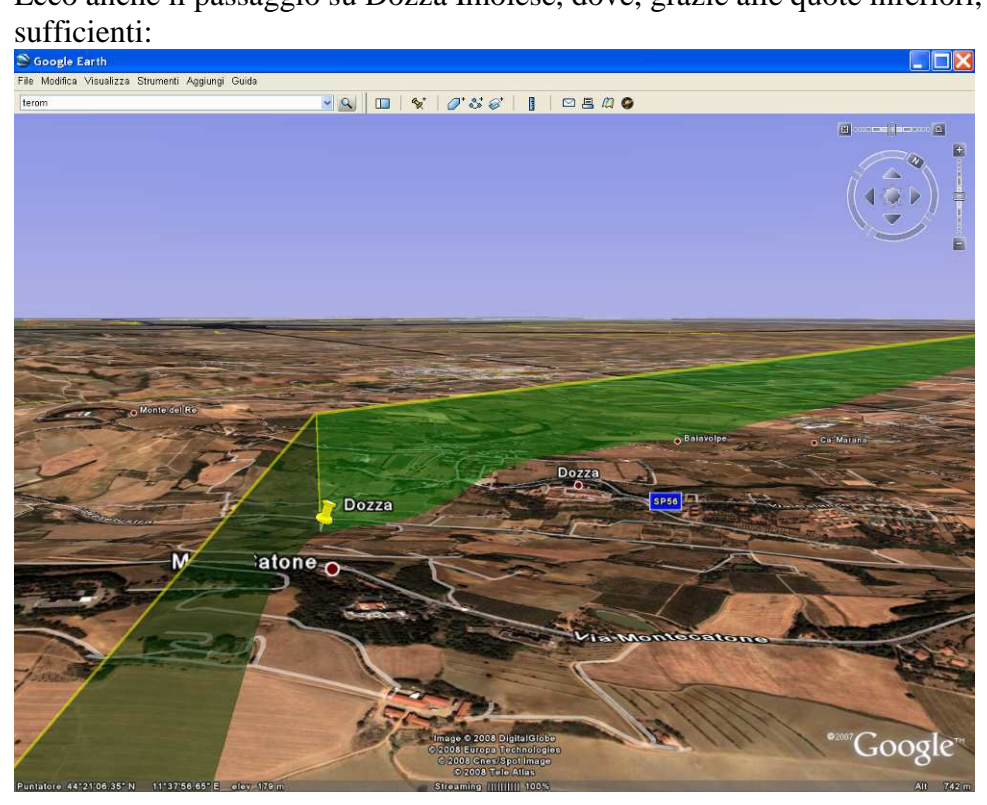

## 3.6 Visualizzazione e stampa del Flight Log

Dal programma dopo aver attivato lo strumento "Flight Log" si può avere una anteprima del Flight Log dall'icona "Anteprima", e si può stamparlo (eventualmente in formato A5 per inserirlo nel cosciale). Ecco il risultato nel caso del nostro piano di esempio:

| 🗎 F  | light Plan 2.8                                    |                                                 |            |      |
|------|---------------------------------------------------|-------------------------------------------------|------------|------|
| 0 (  |                                                   | 🛞 кт 🛞 😒 🖄 ≽ 🗡                                  | 🚹 🖡 健      | ĴĴ – |
| Pian | o di volo - C:\Fli                                | ghtUtilities\VDS-Rotta_Esempio.fp               | bl         |      |
|      | GID                                               | Descrizione                                     | Latitudine | Lo   |
|      | <ul><li>Molinella</li><li>Portomaggi</li></ul>    | 1000-03/21 Molinella<br>900-13/31 Portomaggiore | 44°35'34"  | 01   |
|      | <ul> <li>Portomaggi</li> <li>Comacchio</li> </ul> | 900-13/31 Portomaggiore<br>Comacchio            | 44°41'11"  | 01   |
|      | <ul> <li>Comacchio</li> <li>Valli Nord</li> </ul> | Comacchio<br>Valli Nord                         | 44°41'42"  | 01   |
|      | <ul> <li>Valli Nord</li> <li>S.Alberto</li> </ul> | Valli Nord<br>S.Alberto                         | 44°38'43"  | 01   |
|      | <ul><li>S.Alberto</li><li>LIDR-Fin08</li></ul>    | S.Alberto<br>LIDR-Fin08                         | 44°32'34"  | 01   |
|      | LIDR-Fin08                                        | LIDR-Fin08                                      | 44°21'34"  | 01   |

Il volo pianificato è lungo 188 km, richede 80 minuti di volo, e consumerà 24 litri di carburante.

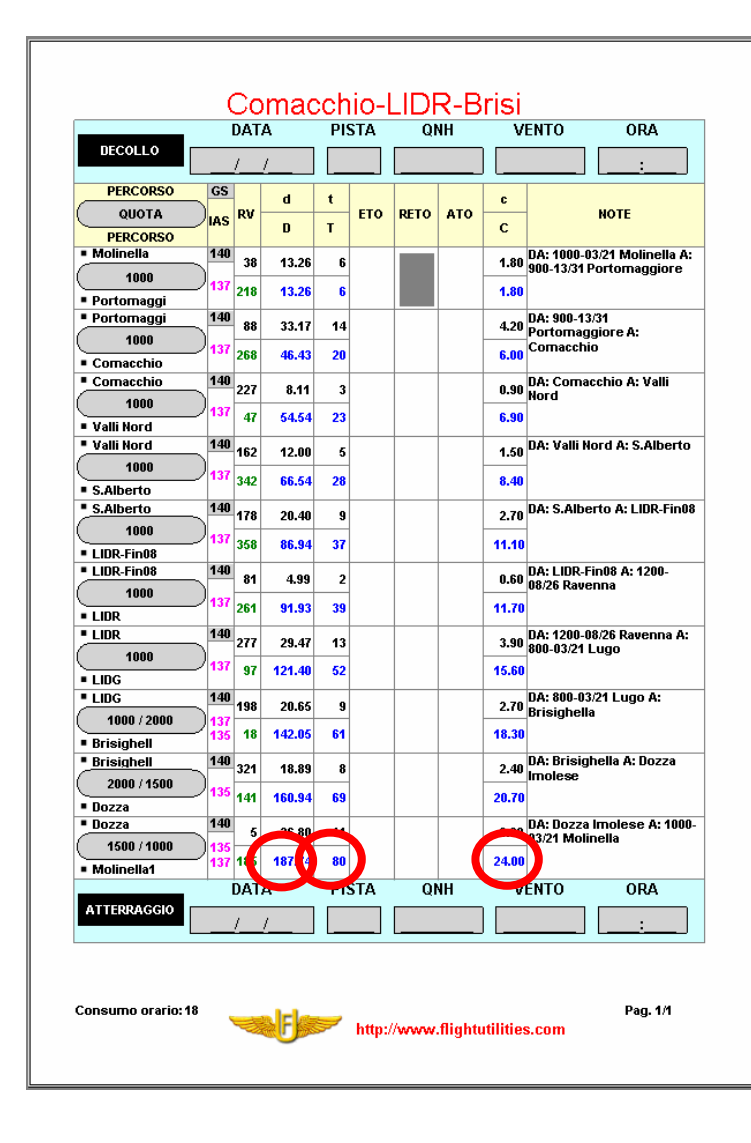

Per una illustrazione esaustiva del significato delle colonne del Flight Log, si rimanda al manuale del programma FlightPlan [4], contenuto nei files di installazione del programma stesso. Ecco comunque qui di seguito un breve estratto:

- Nella prima colonna troviamo gli ID dell'inizio e fine della tratta, comprensivi di quota alla quale deve essere volata la tratta; se i waypoint introdotti hanno quote diverse, vengono evidenziate entrambe.
- **GS/IAS**: La seconda colonna evidenzia la Ground Speed alla quale vogliamo volare e la probabile IAS in base alla quota. Per il calcolo della IAS si presuppone che ci sia una variazione media della temperatura al variare della quota, che la IAS sia uguale alla CAS e che il vento sia assente. I valori sono in Km/h; se premuto il pulsante "KT", vengono espressa in nodi.
- **RV**: La terza colonna riporta la Rotta Vera.
- **d/D**. Segue la colonna della distanza della tratta e la distanza progressiva del volo. La distanza è espressa in Km; se premuto il pulsante "KT", viene espressa in miglia nautiche.
- t/T: Riporta il tempo, in minuti, della tratta ed il tempo progressivo.
- **ETO**: Estimated Time Over. Conosciuta l'ora del decollo, il pilota è in grado di compilare l'orario stimato per i vari waypoint del piano di volo.
- **RETO**: Rectified Estimated Time Over. A causa di fattori esterni, ad esempio il vento, la tratta può essere volata in un tempo diverso. Se ci accorgiamo dopo la prima tratta che siamo in ritardo di 2 minuti, rettifichiamo il tempo stimato per la seconda tratta scrivendolo in questa colonna.
- **ATO**: Actual Time Over. Andando avanti col volo, per le varie tratte, viene segnato l'orario al quale si arriva sui vari waypoint. Da questo viene rettificato lo stimato per la tratta seguente.
- c/C: Colonna dei consumi. Consumo per la tratta e progressivo del piano di volo.

# 4 Archiviazione e condivisione della rotta<sup>4</sup>

Terminata la pianificazione possiamo pubblicare la nostra rotta per condividerla con altri piloti e creare un archivio comune dal quale anche noi possiamo attingere le rotte che sono state messe a disposizione.

#### 4.1 Pubblicare una rotta

Per pubblicare una rotta, occorre avere precedentemente salvato il file in formato Flight Plan (.fpl). Aprire il sito <u>http://www.flightutilities.com</u>, selezionare la voce "FP ARCHIVE" e poi "Insert a new flight plan".

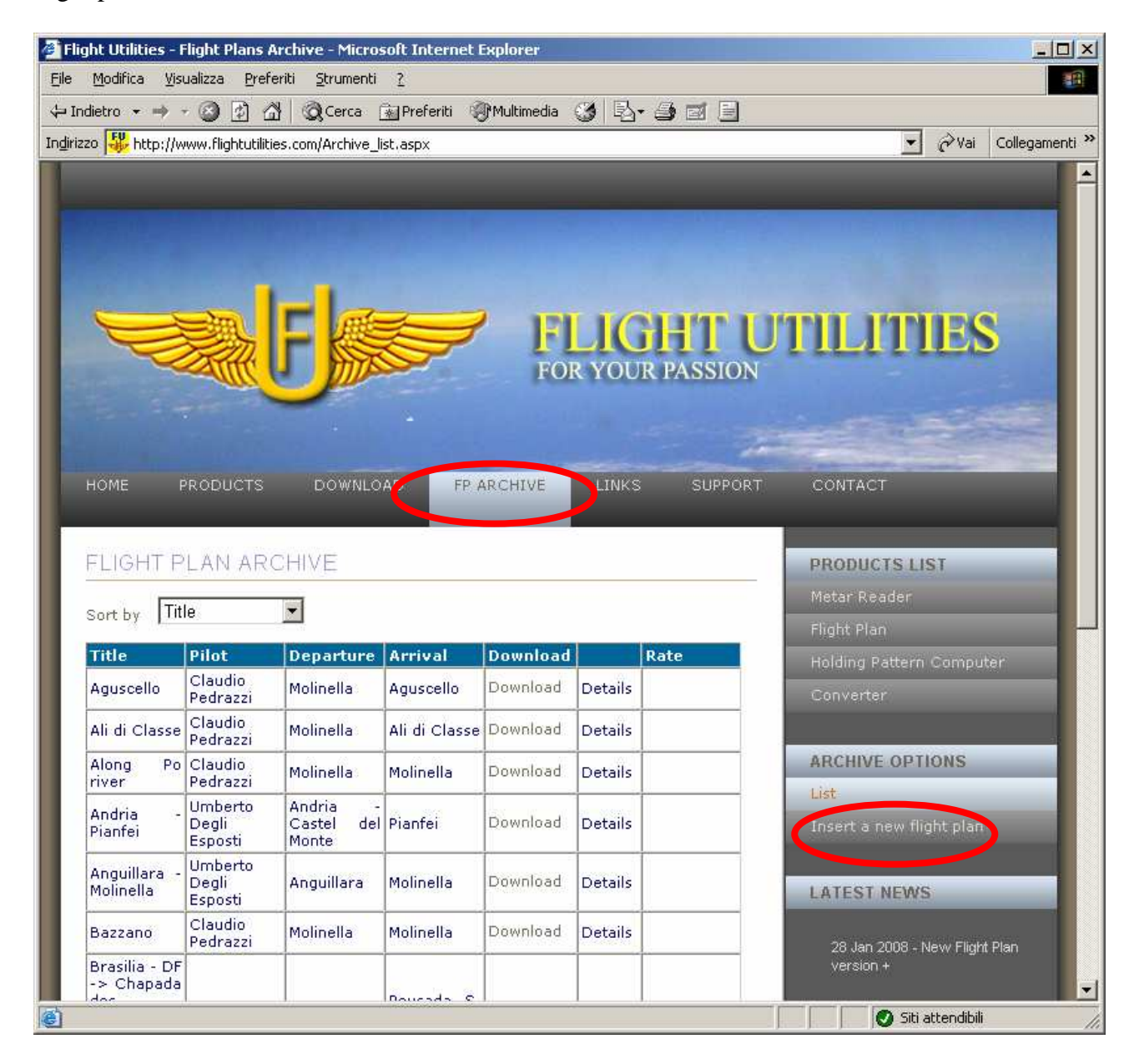

<sup>&</sup>lt;sup>4</sup> Devo il testo di questo capitolo a Umberto Degli Esposti, autore del programma Flight Plan e creatore del sito Flight Utilities. Grazie Umberto!

| 🚈 Flight Utilities - Flight Plans Archive - Microsoft Internet Explorer |                               |  |  |  |  |
|-------------------------------------------------------------------------|-------------------------------|--|--|--|--|
| Elle Modifica Visualizza Preferiti Strumenti ?                          |                               |  |  |  |  |
| → Indietro → → · ③ ④ ☆ ◎ Cerca 🔝 Preferiti ⑧ Multimedia ③ 🗟 → ④ 🗃 📃     |                               |  |  |  |  |
| Indirizzo 🔆 http://www.flightutilities.com/Archive_insert.aspx          | ✓ 🖓 Vai Collegamenti *        |  |  |  |  |
| HOME PRODUCTS DOWNLOAD EPARCHTVE LINKS SUPPORT                          | CONTACT                       |  |  |  |  |
|                                                                         |                               |  |  |  |  |
|                                                                         | PRODUCTO LICT                 |  |  |  |  |
|                                                                         | PRODUCTS LIST                 |  |  |  |  |
| ADD FLIGHT PLAN                                                         | Metar Reader                  |  |  |  |  |
| This section is dedicated to your flight plan archive.                  | Flight Plan                   |  |  |  |  |
| Title                                                                   | Holding Pattern Computer      |  |  |  |  |
| Pilot                                                                   | Converter                     |  |  |  |  |
| Departure                                                               |                               |  |  |  |  |
| Departure country                                                       | ARCHIVE OPTIONS               |  |  |  |  |
| Arrival                                                                 | List                          |  |  |  |  |
| Arrival country                                                         | Insert a new flight plan      |  |  |  |  |
| Description                                                             |                               |  |  |  |  |
|                                                                         | LATEST NEWS                   |  |  |  |  |
| ·                                                                       |                               |  |  |  |  |
| Select the flight plan file                                             | 28 Jan 2008 - New Flight Plan |  |  |  |  |
| (only .fpl extension)                                                   | version +                     |  |  |  |  |
|                                                                         | 87 Jan 2008 - New Metar       |  |  |  |  |
|                                                                         | Reader version +              |  |  |  |  |
|                                                                         |                               |  |  |  |  |
| 9L GO/                                                                  | 03 Dec 2007 - The new web     |  |  |  |  |
|                                                                         |                               |  |  |  |  |
|                                                                         |                               |  |  |  |  |
| Submit                                                                  |                               |  |  |  |  |
|                                                                         | SLIDE RULE                    |  |  |  |  |
|                                                                         | Dowoload our free E6B         |  |  |  |  |
| Operazione completata                                                   |                               |  |  |  |  |

#### Si presenterà la maschera per l'inserimento del piano di volo:

Compilate la finestra con i seguenti dati:

- Title Un breve titolo che identificherà il vostro piano di volo nell'archivio.
- **Pilot** Il vostro nome e cognome.
- **Departure** Aeroporto o aviosuperficie di partenza
- **Departure country** La nazione di partenza (Es.: Italy).
- Arrival Aeroporto o aviosuperficie di arrivo
- Arrival country La nazione di arrivo (Es.: Italy).
- **Description** Una descrizione che racconti brevemente le caratteristiche del volo.
- Select the flight plan file Col pulsante "Sfoglia" individuate sul vostro disco il file del piano di volo da caricare (deve essere con estensione .fpl).
- **Code** Inserire il codice che leggete a fianco; serve ad impedire caricamenti automatici di file (in questo caso: 9EGU7).

Premete il pulsante "Submit". Avete ora inviato il piano di volo. Questo verrà visionato dal web master e poi reso disponibile nell'archivio.

### 4.2 Scaricare una rotta

Collegarsi al sito <u>http://www.flightutilities.com</u> e ciccare su "FP ARCHIVE". Appare la lista dei piani di volo presenti. Potete navigare tra le pagine utilizzando lo strumento per i numeri pagina in calce alla lista.

| Modifica Visu                                                       | ializza Prefer              | iti Strumenti                   | 7                   | cxpiorer   | _       |         |                                                          |
|---------------------------------------------------------------------|-----------------------------|---------------------------------|---------------------|------------|---------|---------|----------------------------------------------------------|
| dietro 🕶 🖦 🤊                                                        | ම ඔ බ                       | Cerca                           | -<br>🐨 Preferiti 🔞  | Multimedia | 3 B     | - 4 5 9 |                                                          |
| zo 😽 http://w                                                       | ww.flightutilitie:          | s.com/Archive_l                 | ist.aspx            |            |         |         | 💌 🤗 Vai Collegam                                         |
| НОМЕ Р                                                              | RODUCTS                     | DOWNLO                          | A D FP /            | ARCHIVE    | LINKS   | SUPPORT | CONTACT                                                  |
| FLIGHT P                                                            | LAN ARC                     | HIVE                            |                     |            |         |         | PRODUCTS LIST                                            |
| -                                                                   | 632                         | 10000                           |                     |            |         |         | Metar Reader                                             |
| Sort by [[It]                                                       | e                           |                                 |                     |            |         |         | Flight Plan                                              |
| Title                                                               | Pilot                       | Departure                       | Arrival             | Download   |         | Rate    | Holding Pattern Computer                                 |
| Aguscello                                                           | Claudio<br>Pedrazzi         | Molinella                       | Aguscello           | Download   | Details |         | Converter                                                |
| Ali di Classe                                                       | Claudio<br>Pedrazzi         | Molinella                       | Ali di Classe       | Download   | Details |         |                                                          |
| Along Po<br>river                                                   | Claudio<br>Pedrazzi         | Molinella                       | Molinella           | Download   | Details |         | ARCHIVE OPTIONS                                          |
| Andria -<br>Pianfei                                                 | Umberto<br>Degli<br>Esposti | Andria -<br>Castel del<br>Monte | Pianfei             | Download   | Details |         | List<br>Insert a new flight plan                         |
| Anguillara -<br>Molinella                                           | Umberto<br>Degli<br>Esposti | Anguillara                      | Molinella           | Download   | Details |         | LATEST NEWS                                              |
| Bazzano                                                             | Claudio<br>Pedrazzi         | Molinella                       | Molinella           | Download   | Details |         | 28 Jan 2008 - New Flight Plan                            |
| Brasilia - DF<br>-> Chapada<br>dos<br>Veadeiros<br>National<br>Park | Mike Ronchi                 | Brasilia                        | Pousada S.<br>Bento | Download   | Details |         | version +<br>07 Jan 2008 - New Metar<br>Reader version + |
| Brasilia - DF<br>-><br>Guarapari<br>East coast                      | Mike Ronchi                 | Guarapari                       | Brasilia            | Download   | Details | ****    | 03 Dec 2007 - The new web<br>site is now online+         |
| Brasilia - DF<br>-> Mineiros<br>MG                                  | Mike Ronchi                 | Brasilia                        | Mineiros            | Download   | Details |         |                                                          |
| Brasilia - DF<br>-> San<br>Fernando -                               | APUB team<br>of 8 pilots    | Brasilia                        | San<br>Fernando     | Download   | Details | ****    | SLIDE RULE                                               |
| 1234                                                                |                             |                                 |                     | 1          |         |         | flight computer.                                         |

Individuato il piano di volo potete, vederne i dettagli.

#### Details:

| Insert date | Tuesday, December 4, 2007 4:12:49 PM - UTC                                                                                                    |
|-------------|----------------------------------------------------------------------------------------------------|
| Title       | Aguscello                                                                                                    |
| Pilot       | Claudio Pedrazzi                                                                                                    |
| Departure   | Molinella - Italy                                                                                                    |
| Arrival     | Aguscello - Italy                                                                                                    |
| Description | A simple navigation exercise, one of the first routes that I planned.<br>However, it has its tourist value, because passing on Campotto and<br>Vallesanta. Then Aguscello and direct return. |
| Ratings     | 0                                                                                                    |

Ciccando su "Download", potete scaricare il file premendo "Salva" o vederlo direttamente in FlightPlan premendo "Apri".

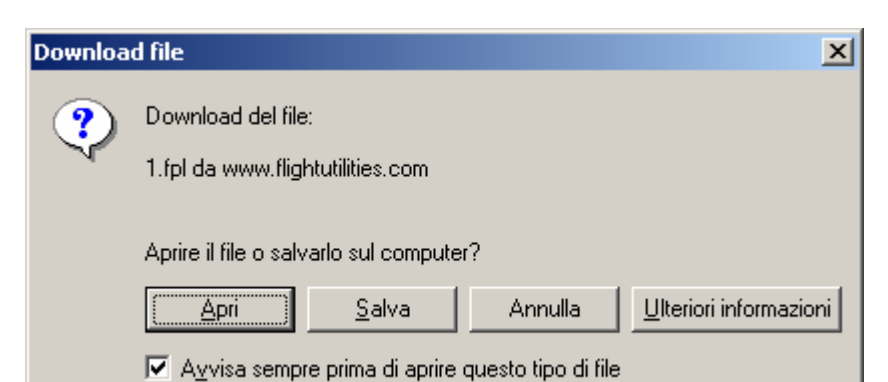

| <b>福</b> Fli                                                                                                    | iahl    | : Plan 2.8                |                                  |             |              |              |                    |            |                 |              |               |
|----------------------------------------------------------------------------------------------------|---------|---------------------------|----------------------------------|-------------|--------------|--------------|--------------------|------------|-----------------|--------------|---------------|
|                                                                                                    | <u></u> | <b>.</b>                  | )                                | <↑↓@        | r 🔸 📻 🚳      | <b>2</b> 80  | @ @  <del>\$</del> | K 🖯 🖿      |                 | 0 1          |               |
| Piano di volo - C: \Documents and Settings\Umberto\Impostazioni locali\Temporary Internet Files\Content.IE5\GP17S1EB\1[1].fpl |         |                           |                                  |             |              |              |                    |            |                 |              |               |
|                                                                                                    | G       | ID                        | Descrizione                      | Latitudine  | Longitudine  | Altitudine   | Velocită           | Direzione  | Distanza        | ETE (h:m]    | Carb          |
| •                                                                                                    | +       | Molinella<br>Giovecca     | 1300-03/21 Molinella AeC-Bologna | 44°35'49''N | 011*39'18''E | 52<br>1000   | GS=170<br>IAS=170  | 106<br>286 | 18,62<br>18,62  | 0:07<br>0:07 | 2,10<br>2,10  |
|                                                                                                    |         | Giovecca<br>Alfonsine     |                                  | 44°33'04''N | 011*52'52''E | 1000<br>1000 | GS=170<br>IAS=167  | 106<br>286 | 13,66<br>32,28  | 0:05<br>0:12 | 1,50<br>3,60  |
|                                                                                                    |         | Alfonsine<br>RA Nord      |                                  | 44°30'59''N | 012°02'47''E | 1000<br>1000 | GS=170<br>IAS=167  | 127<br>307 | 17,17<br>49,45  | 0:06<br>0:18 | 1,80<br>5,40  |
|                                                                                                    |         | RA Nord<br>Lido Adriano   |                                  | 44°25'26''N | 012°13'11''E | 1000<br>1000 | GS=170<br>IAS=167  | 93<br>273  | 6,96<br>56,41   | 0:02<br>0:20 | 0,60<br>6,00  |
|                                                                                                    | -<br>+  | Lido Adriano<br>Classe    | 700-15/33 Ravenna-Lido di Classe | 44°25'14''N | 012°18'26''E | 1000<br>1000 | GS=170<br>IAS=167  | 180<br>360 | 11,00<br>67,41  | 0:04<br>0:24 | 1,20<br>7,20  |
|                                                                                                    | +       | Classe<br>Ghibullo        | 700-15/33 Ravenna-Lido di Classe | 44°19'18''N | 012°18'30''E | 1000<br>1000 | GS=170<br>IAS=167  | 279<br>99  | 13,81<br>81,22  | 0:05<br>0:29 | 1,50<br>8,70  |
|                                                                                                    |         | Ghibullo<br>Bagnacavallo  |                                  | 44°20'30''N | 012°08'13''E | 1000<br>1000 | GS=170<br>IAS=167  | 306<br>126 | 15,66<br>96,88  | 0:06<br>0:35 | 1,80<br>10,50 |
|                                                                                                    |         | Bagnacavallo<br>Conselice |                                  | 44°25'27''N | 011°58'38''E | 1000<br>1000 | GS=170<br>IAS=167  | 304<br>124 | 15,42<br>112,30 | 0:05<br>0:40 | 1,50<br>12,00 |
|                                                                                                    | •       | Conselice<br>Molinella 1  | 1300-03/21 Molinella AeC-Bologna | 44°30'03''N | 011°48'55''E | 1000<br>52   | GS=170<br>IAS=167  | 310<br>130 | 16,60<br>128,90 | 0:06<br>0:46 | 1,80<br>13,80 |
|                                                                                                    | ÷       | Molinella 1               | 1300-03/21 Molinella AeC-Bologna | 44°35'49''N | 011°39'18''E | 52           | GS=170<br>IAS=170  | 0<br>0     | 0,00<br>128,90  | 0:00<br>0:46 | 0,00<br>13,80 |

Nel caso col pulsante "Apri" il sistema non sia in grado di visualizzare il piano di volo in FlightPlan, consultate l'area "Support" disponibile sul sito.

# 5 Scaricamento della rotta sul GPS (programma MapSource)

Questa parte è, per evidenti ragioni, la più legata all'hardware disponibile. Faremo riferimento ad un normale GPS non aeronautico Garmin, per esempio l'eTrex Vista, e al normale programma per l'interfacciamento da e verso il GPS fornito dalla Garmin, il MapSource [6]. In ogni caso anche il programma GPS TrackMaker [2] ha la possibilità di scaricare le rotte su moltissimi tipi di GPS non Garmin.

|     |                                                               | 0 0                     | ,                                               | <b>L</b>   |             |              |                   |        |  |  |
|-----|---------------------------------------------------------------|-------------------------|-------------------------------------------------|------------|-------------|--------------|-------------------|--------|--|--|
| i 🖻 | Flight Plan 2.8                                               |                         |                                                 |            |             |              |                   |        |  |  |
| D   | <u></u>                                                       | 🔒 🕼 🕼 🖨                 | ) ờ 🧭 KT 🕙 🛸 📥 ≽                                | 🕻 🕇 🖡 ថ    | ı \star 😹 🖲 | 0 2 0        | 🐵 🌔 🔻             | ¥ 🖯    |  |  |
| Pia | Piano di volo - C:\Programmi\TrackMaker\VDS-Rotta_Esempio.gtm |                         |                                                 |            |             |              |                   |        |  |  |
|     | G                                                             | ID                      | Descrizione                                     | Latitudine | Longitudin  | Altitudin    | Velocità          | Direzi |  |  |
|     |                                                               | Molinella<br>Portomaggi | 1000-03/21 Molinella<br>900-13/31 Portomaggiore | 44°35'34"  | 011°39'20"  | 1000<br>1000 | GS=170<br>IAS=167 | 2      |  |  |
|     |                                                               | Portomaggi<br>Comacchio | 900-13/31 Portomaggiore<br>Comacchio            | 44°41'11"  | 011°45'34"  | 1000<br>1000 | GS=170<br>IAS=167 | 2      |  |  |
|     |                                                               | Comacchio<br>Valli Nord | Comacchio<br>Valli Nord                         | 44°41'42"  | 012°10'44"  | 1000<br>1000 | GS=170<br>IAS=167 | 2      |  |  |
|     |                                                               | Valli Nord<br>S.Alberto | Valli Nord<br>S.Alberto                         | 44°38'43"  | 012°06'14"  | 1000<br>1000 | GS=170<br>IAS=167 | 1<br>3 |  |  |
|     |                                                               | S.Alberto<br>LIDR-Fin08 | S.Alberto<br>LIDR-Fin08                         | 44*32'34"  | 012°09'05"  | 1000<br>1000 | GS=170<br>IAS=167 | 1<br>3 |  |  |
|     | •                                                             | LIDR-Fin08              | LIDR-Fin08                                      | 44°21'34"  | 012°09'41"  | 1000         | GS=170            |        |  |  |

Dal programma Flight Plan, selezionare l'icona MapSource:

Se il programma MapSource è correttamente installato sul PC, viene avviato, e si ottiene un risultato simile a questo:

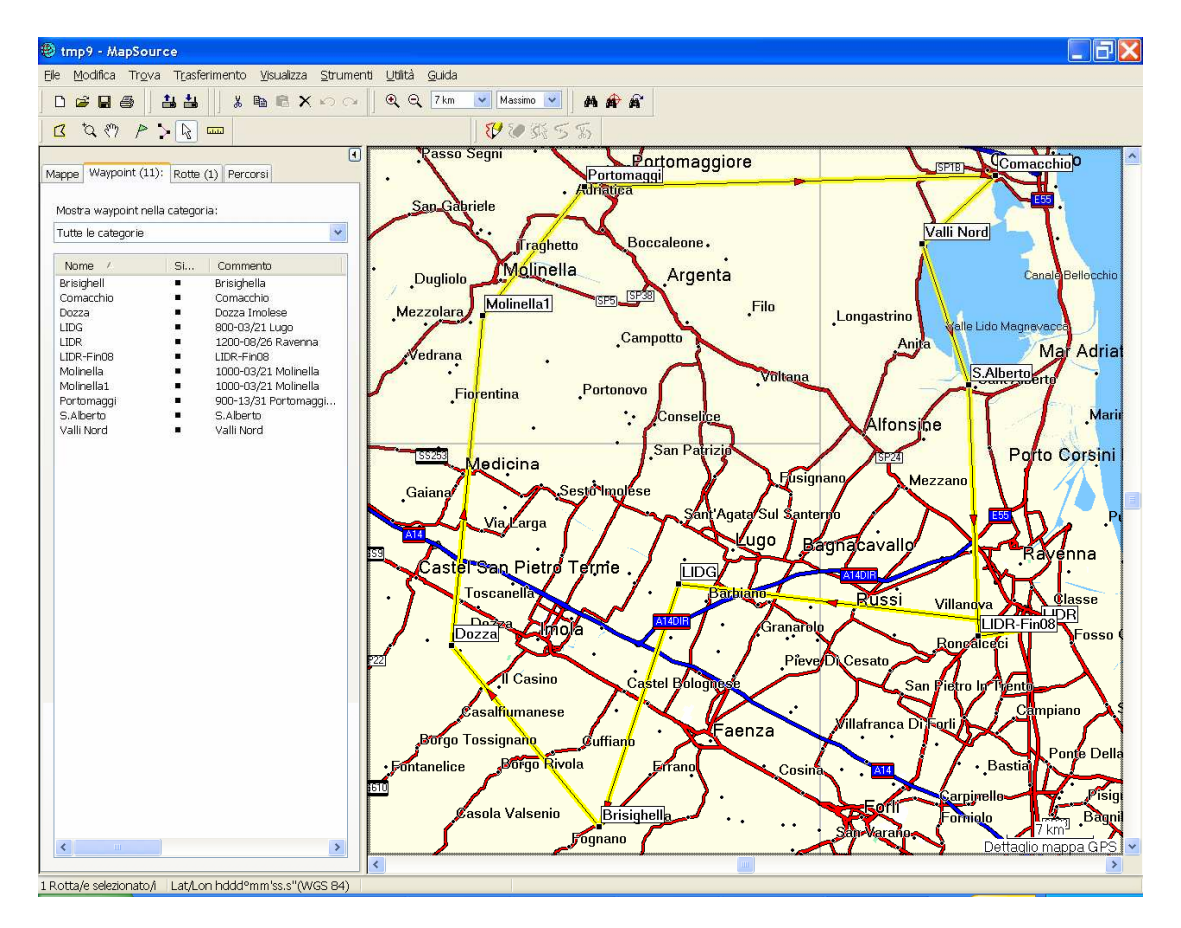

Si noti che sono stati caricati 11 waypoints e una sola rotta. Dal punto di vista grafico, Mapsource è, per ora, l'ambiente più adatto per stampare una cartina della rotta. In alternativa, si può stampare la vista da GPS TrackMaker, ed evidenziare manualmente con un evidenziatore.

Per scaricare la rotta sul GPS, naturalmente dopo averlo collegato con l'apposito cavetto, basta utilizzare l'icona "Invia alla periferica"<sup>5</sup>:

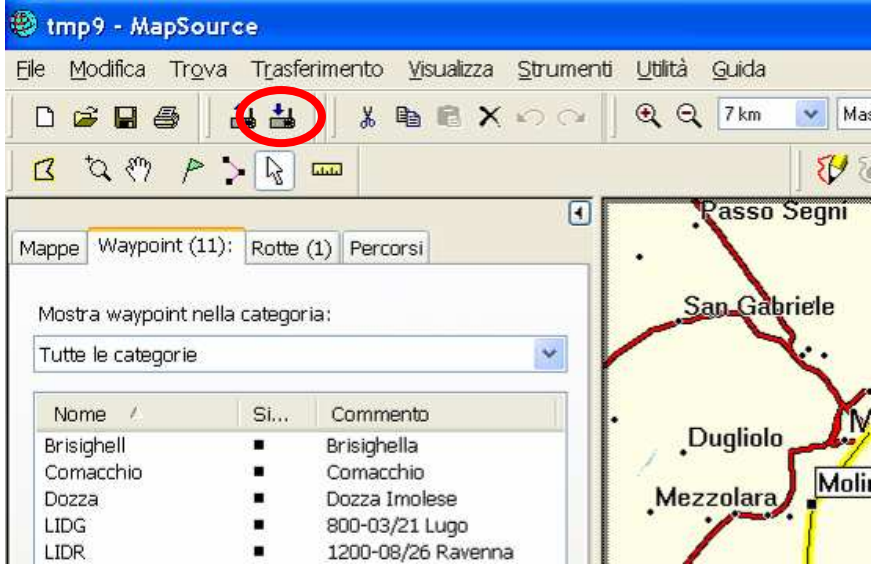

Se il GPS lo consente (nel caso dell'eTrex Vista è così), sarebbe opportuno mantenere comunque all'interno del GPS una base "costante" di Waypoint corrispondenti ai campi di volo della zona sorvolata, per emergenze e cambi di programma. La rotta e i Waypoint così scaricati da MapSource vanno a "sovrapporsi" a quelli già presenti all'interno del GPS, senza interagire in alcun modo con questi.

Potrebbe essere opportuno, ma non indispensabile, salvare la rotta (ed i suoi Waypoints associati) anche nel programma MapSource, per esempio come file **\*.gdb** (consigliato) oppure **\*.mps.** La cosa non è strettamente necessaria perché si può sempre lanciare MapSource dall'interno del programma Flight Plan.

<sup>&</sup>lt;sup>5</sup> Per i GPS non Garmin, il programma GPS TrackMaker [2] è comunque in grado di supportare Magellan, Lowrance, e parecchi altri. Incidentalmente, se non si dispone del MapSource, GPS TrackMaker è naturalmente in grado di colloquiare anche con Garmin.

## 6 Analisi del volo effettuato

#### 6.1 Scaricamento del percorso dal GPS e sua visualizzazione

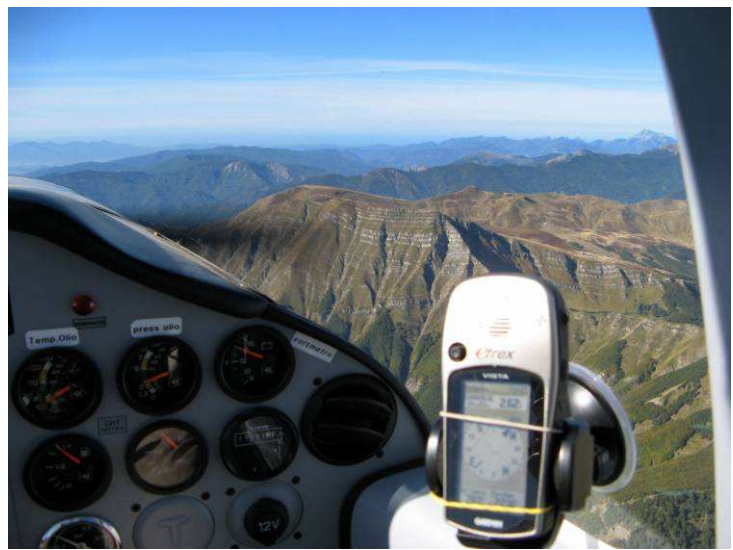

Se il GPS è rimasto sempre in funzione, con buona visibilità del cielo, durante il volo, al ritorno è possibile esaminare il percorso effettuato, sia dal punto di vista geografico che aeronautico.

Anche questa parte è inevitabilmente dipendente dall'hardware disponibile. Faremo riferimento ad un normale GPS non aeronautico Garmin, per esempio l'eTrex Vista, comunque dotato di altimetro barometrico<sup>6</sup>.

Per caricare sul Personal Computer il percorso effettuato, naturalmente dopo

avere collegato con l'apposito cavetto il GPS, basta utilizzare l'icona "Ricevi dalla periferica" nel programma MapSource:

| 🕘 tmp9 - MapSo                          | ригсе               |                                       |                         |             |
|-----------------------------------------|---------------------|---------------------------------------|-------------------------|-------------|
| <u>Eile M</u> odifica Tr <u>o</u>       | ova T <u>r</u> asfe | rimento <u>V</u> isualizza <u>S</u> t | rumenti <u>U</u> tilità | Guida       |
| D 📽 🖬 🎒                                 | 1 II                | 🛛 🐰 🖻 🖻 🗙 🖌                           | ି 🛛 🔍 ପ୍                | 7 km 🔽 Mas  |
| 1 2 2 8 P                               | · > 🞝               |                                       |                         | <b>V</b> 8  |
| Mostra waypoint r<br>Tutte le categorie | nella categor       | (1)    Percorsi   <br>ia:             | , ·                     | an Gabriele |
| Nome /                                  | Si                  | Commento                              |                         | X           |
| Brisighell                              | 8.                  | Brisighella                           | C                       | ugliolo     |
| Comacchio                               |                     | Comacchio                             |                         | Mali        |
| Dozza                                   |                     | Dozza Imolese                         | Mez                     | zolara      |
| LIDG                                    |                     | 800-03/21 Lugo                        |                         | /           |
| LIDR                                    |                     | 1200-08/26 Ravenna                    |                         |             |

Ecco un esempio tipico di quello che si può ottenere: quello qui illustrato è un volo di tre tratte, Molinella - Valle Gaffaro – Ravenna – Molinella, eseguito solo nella prima parte su rotta preprogrammata.

<sup>&</sup>lt;sup>6</sup> L'indicazione altimetrica derivante dal solo GPS non ha caratteristiche di elevata precisione. Il GPS è un sistema pensato per determinare **due** coordinate sulla sfera terrestre. La terza, la quota, per ragioni puramente geometriche, risulta sempre affetta da una imprecisione maggiore. L'integrazione e la calibrazione continua effettutata dai GPS dotati di altimetro barometrico correggono parzialmente questo difetto.

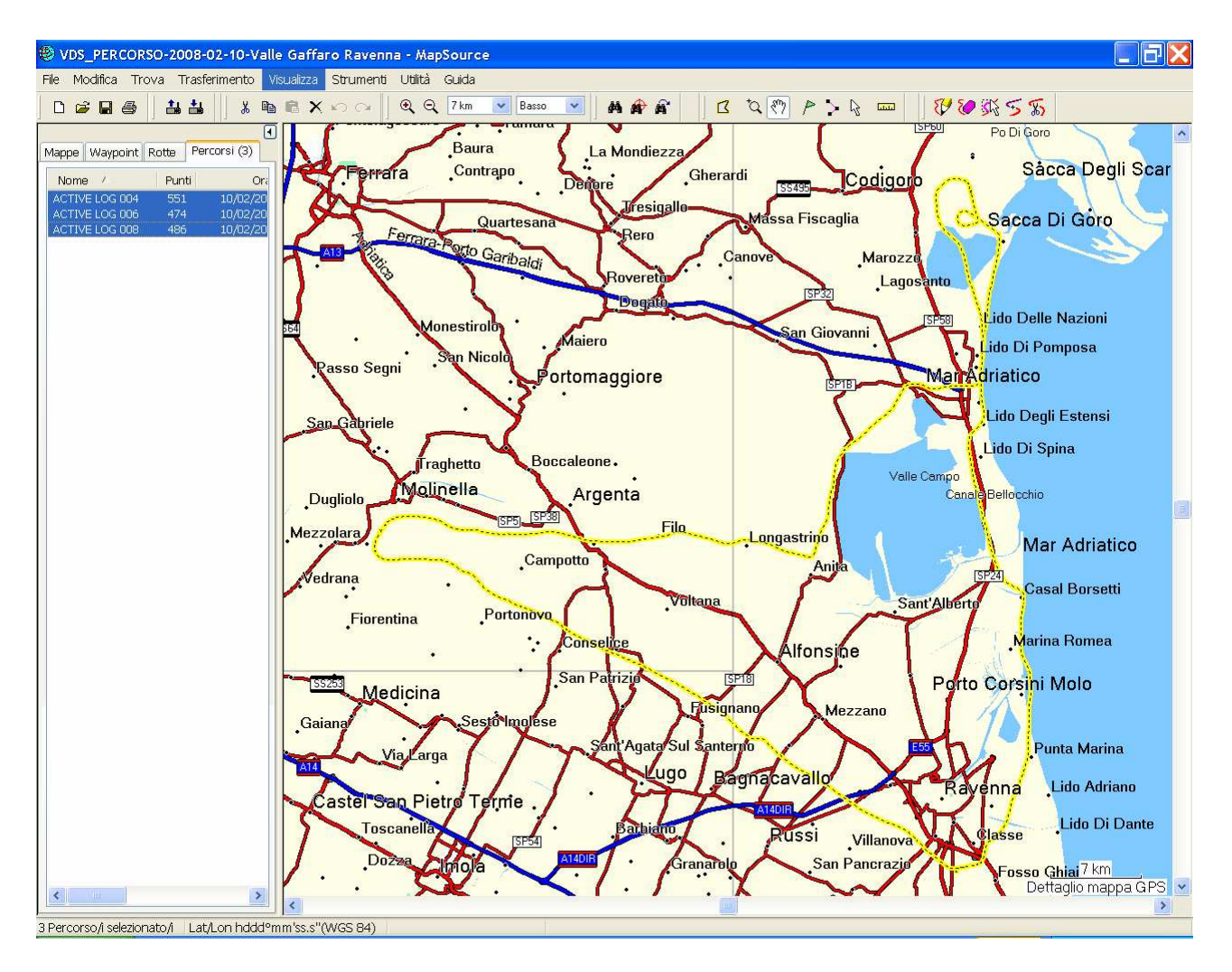

E' anche piuttosto facile sovrapporre la rotta e il percorso, giudicando di quanto il volo effettuato si sia discostato dalla rotta programmata a tavolino:

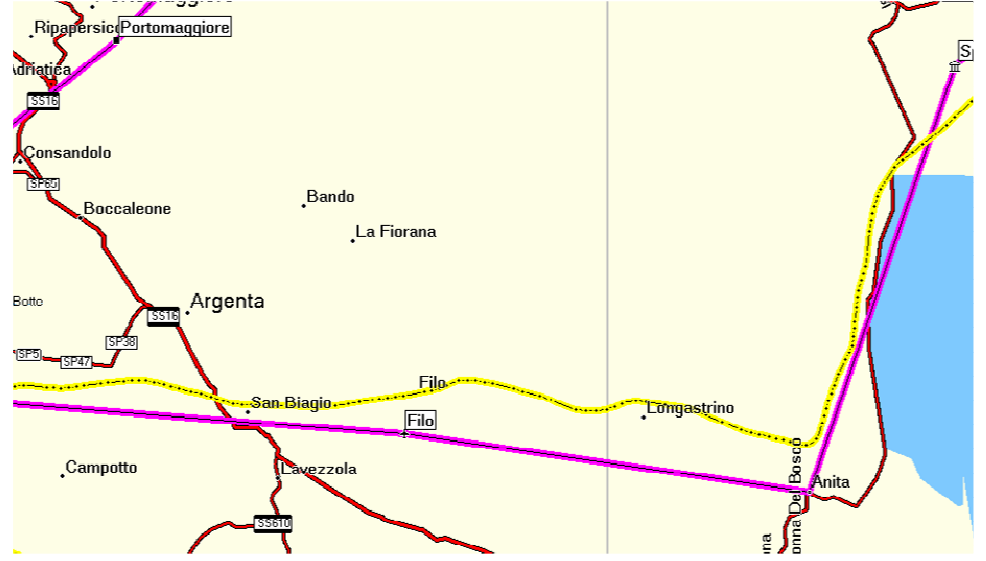

Già all'interno di MapSource si possono avere interessanti informazioni, come per esempio il profilo altimetrico del volo:

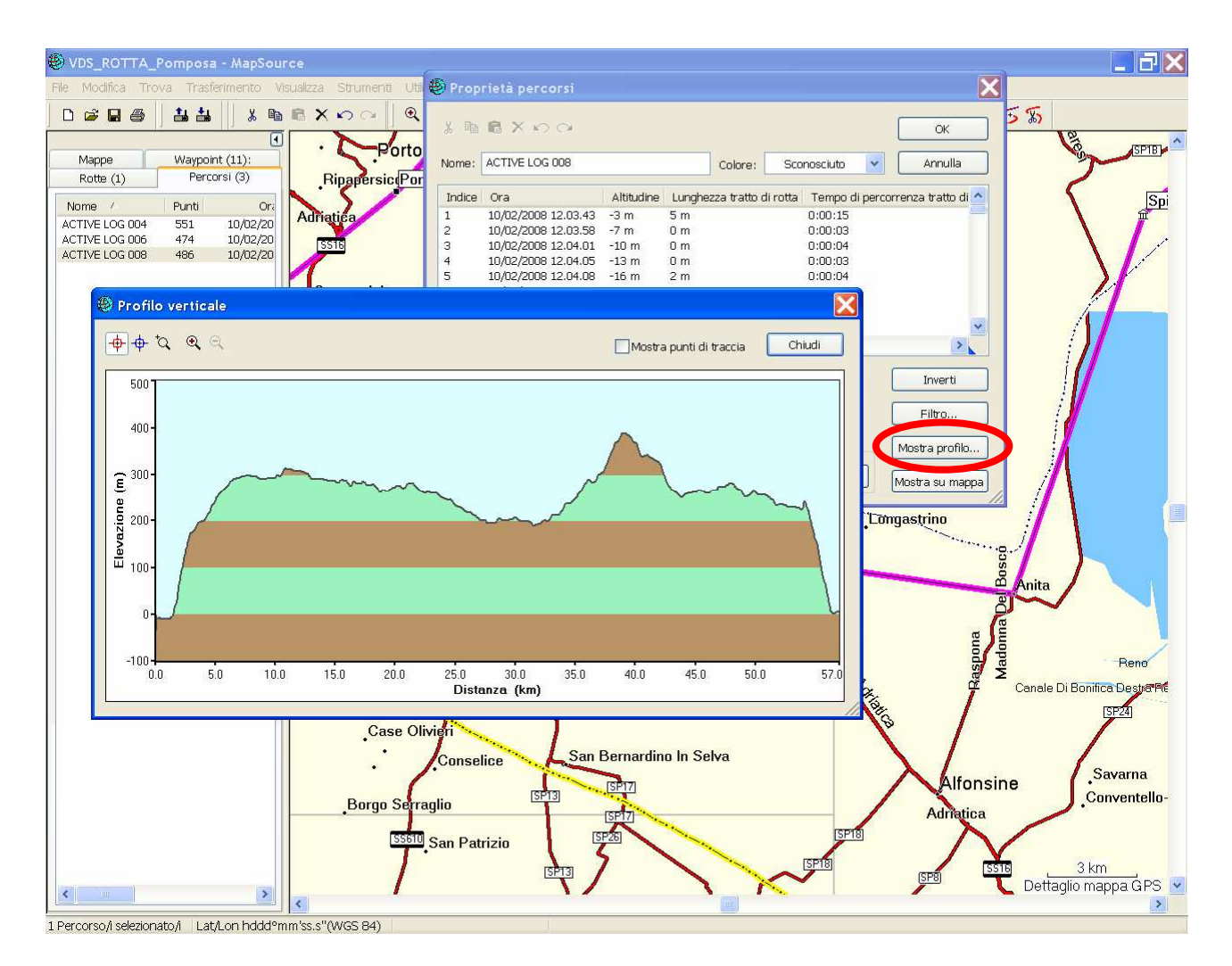

I dati numerici possono essere esportati con un semplice copia-incolla su Excel, per sottoporli ad ulteriori elaborazioni: qui sotto viene mostrato in forma tabellare quali informazioni sono disponibili. Ricordiamo che la velocità GPS è quella <u>rispetto al suolo</u>!

| ome:   | ACTIVE LOG 008         |                  |                   |             |                                      | Colore                       | : Sconosciuto    | ~          | Annull      |
|--------|------------------------|------------------|-------------------|-------------|--------------------------------------|------------------------------|------------------|------------|-------------|
| ndice  | Ora                    | Altitudin        | e Lunghezza tratt | o di rotta  | Tempo di percorrenza tratto di rotta | Velocità sul tratto di rotta | Rotta del tratto | Posizione  |             |
| 12     | 10/02/2008 12.16.25    | 293 m            | 105 m             | 1           | 0:00:03                              | 126 km/h                     | 299° vero        | N44 23 56  | .6 E12 08 : |
| 13     | 10/02/2008 12.16.28    | 297 m            | 70 m              | i           | 0:00:02                              | 126 km/h                     | 299º vero        | N44 23 58  | 2 E12 08 1  |
| 14     | 10/02/2008 12.16.30    | 300 m            | 322 m             |             | 0:00:09                              | 129 km/h                     | 298° vero        | N44 23 59  | .3 E12 08 ( |
| 15     | 10/02/2008 12.16.39    | 296 m            | 108 m             |             | 0:00:03                              | 130 km/h                     | 298° vero        | N44 24 04  | 3 E12 07 5  |
| 16     | 10/02/2008 12.16.42    | 300 m            | 71 m              | i           | 0:00:02                              | 129 km/h                     | 298º vero        | N44 24 05  | 9 E12 07 5  |
| 17     | 10/02/2008 12.16.44    | 304 m            | 71 m              |             | 0:00:02                              | 129 km/h                     | 298º vero        | N44 24 07  | .0 E12 07 - |
| 18     | 10/02/2008 12.16.46    | 308 m            | 70 m              |             | 0:00:02                              | 126 km/h                     | 299º vero        | N44 24 06  | .0 E12 07 • |
| 19     | 10/02/2008 12.16.48    | 311 m            | 143 m             |             | 3:00:04                              | 129 km/h                     | 298º vero        | N44 24 09  | 1 E12 07 4  |
| 20     | 10/02/2008 12.16.52    | 316 m            | 102 m             |             | 0:00:03                              | 122 km/h                     | 299° vero        | N44 24 11  | 3 E12 07 3  |
| 21     | 10/02/2008 12.16.55    | 312 m            | 207 m             |             | 0:00:06                              | 124 km/h                     | 302° vero        | N44 24 12  | 9 E12 07 3  |
| 22     | 10/02/2008 12.17.01    | 312 m            | 69 m              |             | 1:00:02                              | 125 km/h                     | 303º vero        | N44 24 16  | 5 E12 07 2  |
| 23     | 10/02/2008 12.17.03    | 314 m            | 237 m             |             | 1:00:07                              | 122 km/h                     | 306º vero        | N44 24 17  | 7 E12 07    |
| 24     | 10/02/2008 12.17.10    | 309 m            | 142 m             |             | 0:00:04                              | 127 km/h                     | 306° vero        | N44 24 22  | 2 E12 07    |
| 5      | 10/02/2008 12.17.14    | 307 m            | 319 m             |             | 0:00:09                              | 128 km/h                     | 305° vero        | N44 24 24  | 9 E12 07    |
| 6      | 10/02/2008 12:17:23    | 310 m            | 325 m             |             | 01:00:09                             | 130 km/h                     | 304º vero        | N44 24 30  | 8 E12 06    |
| 7      | 10/02/2008 12:17:32    | 306 m            | 72 m              |             | 1:00:02                              | 130 km/h                     | 304º vero        | N44 24 36  | 7 E12 06    |
| 8      | 10/02/2008 12 17 34    | 305 m            | 403 m             |             | 0.00.11                              | 132 km/b                     | 304º vero        | N44 24 39  | 0 E12 06    |
| ×9     | 10/02/2008 12 17 45    | 302 m            | 72 m              |             | 20:00:02                             | 130 km/h                     | 304º vero        | N44 24 45  | 3 E12 06    |
| n      | 10/02/2008 12:17:47    | 296 m            | 36 m              |             | 1:00:01                              | 130 km/h                     | 307º vero        | N44 24 46  | 6 E12 06    |
| 1      | 10/02/2008 12:17:48    | 296 m            | 74 m              |             | 1:00:02                              | 133 km/h                     | 303º vero        | N44 24 47  | 3 E12 06    |
| 2      | 10/02/2008 12:17:50    | 293 m            | 397 m             |             | 0:00:11                              | 130 km/b                     | 306º vero        | N44 24 45  | 6 E12 06    |
| a      | 10/02/2008 12 18:01    | 290 m            | 353 m             |             | 1:00:10                              | 127 km/h                     | 307º vero        | N44 24 56  | 1 E12 06    |
| 4      | 10/02/2009 12 19 11    | 200 m            | 120 m             |             | 0.00.04                              | 125 km/b                     | 2079 vero        | N44 25 03  | 0 612 05    |
| 5      | 10/02/2008 12 18 15    | 292 m            | 175 m             |             | 1:00:05                              | 126 km/h                     | 309º vero        | N44 25 05  | 7 E12 05    |
| 6      | 10/02/2000 12:10:10    | 200 m            | 105 m             |             | 0.00.00                              | 120 km/h                     | 2009 voro        | N44 25 0C  | 2 512 05    |
| 7      | 10/02/2000 12:10:20    | 209 m            | 191 m             |             | 100.05                               | 127 Km/h                     | 2109 vero        | M44 25 11  | 4 612 05    |
| 9      | 10/02/2008 12 18 28    | 288 m            | 426 m             |             | 1:00:12                              | 128 km/b                     | 200º vero        | N44 25 15  | 2 E12 05    |
| a      | 10/02/2008 12:18:20    | 200 m            | 105 m             |             | 3:00:12                              | 125 km/b                     | 2009 vero        | N44 25 21  | 0 612 05    |
| ñ      | 10/02/2000 12:10:40    | 200 m            | 175 m             |             | 0.00.05                              | 125 km/b                     | 2019 vero        | N44 25 23  | 6 612 05    |
|        | 10/02/2000 12:10:45    | 209 11           | 1/3 11            |             | 100.03                               | 120 KIIVII                   | 301 1010         | 1111 23 25 | .0 212 05   |
| 'entra | i manna su elementi se | lezionati        |                   |             |                                      |                              |                  | r          |             |
|        |                        |                  |                   |             |                                      |                              |                  | L          | invert      |
| Punt   | Lunghezza              | Area             | Tempo trascorso V | elocita med | la                                   |                              |                  |            | Filtro      |
| 1      | 181 m                  | 0 m <sup>2</sup> | 0:00:05           | 130 km/h    |                                      |                              |                  | L          | Circo.      |

## 6.2 Visualizzazione tridimensionale in Google Earth

Dal programma MapSource, usando il menu "Visualizza" -> "Visualizza in Google Earth" si ottiene la possibilità di ripercorrere in 3D il volo effettuato. Ecco le impostazioni consigliate:

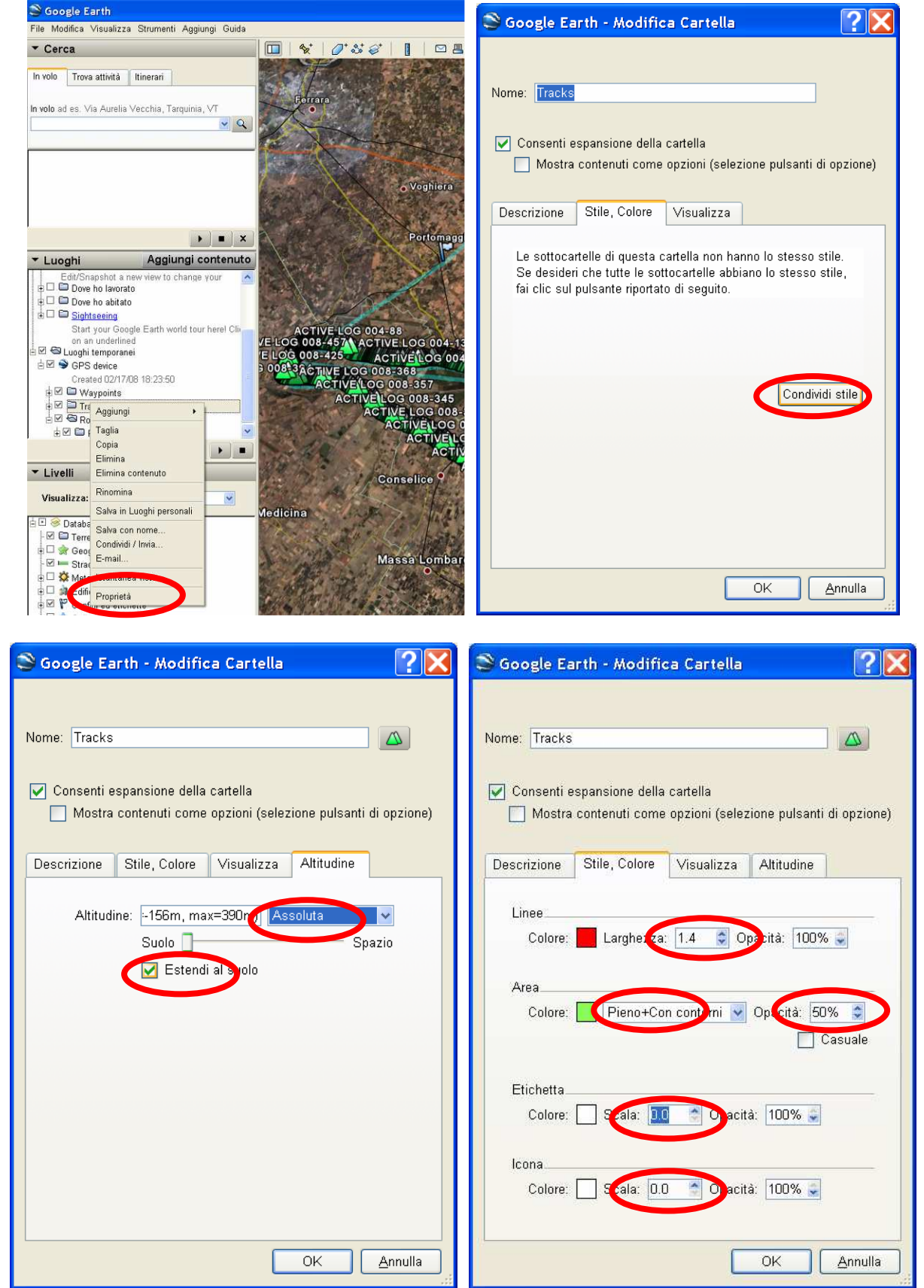

Con queste impostazioni si possono ottenere immagini come questa:

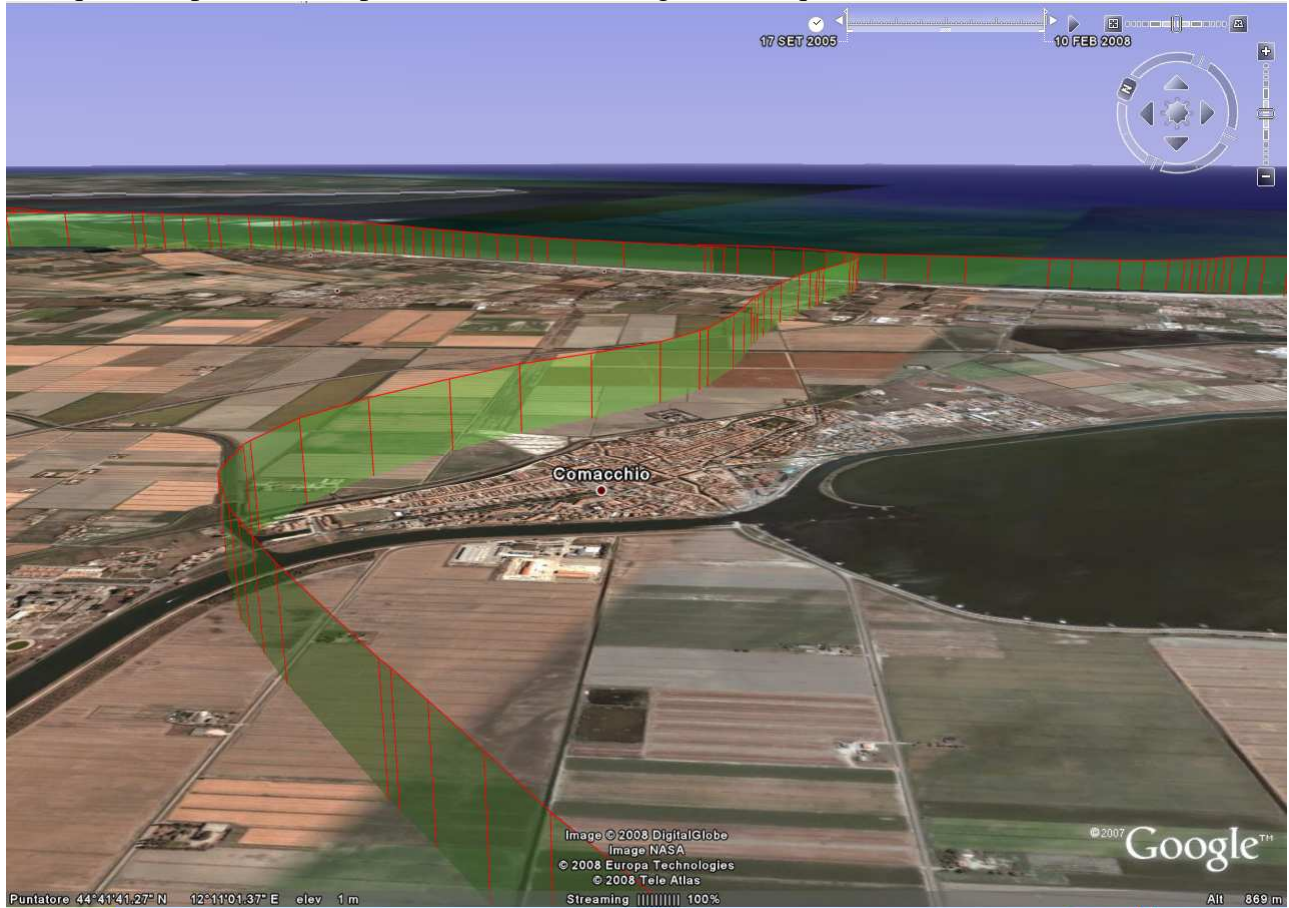

#### 6.3 Analisi del percorso

Esistono programmi freeware che permettono analisi approfondite del tracciato GPS. Uno di questi è TrackAn [8], che purtroppo ha il difetto di leggere solo file di tipo \*.ozi (OziExplorer [10]). Si può facilmente ovviare passando per GPSBabel [9] che è un programma, anch'esso freeware, per la conversione di formati di dati GPS. Ecco il percorso: da GPS Babel selezionare come formato di Output "OziExplorer"):

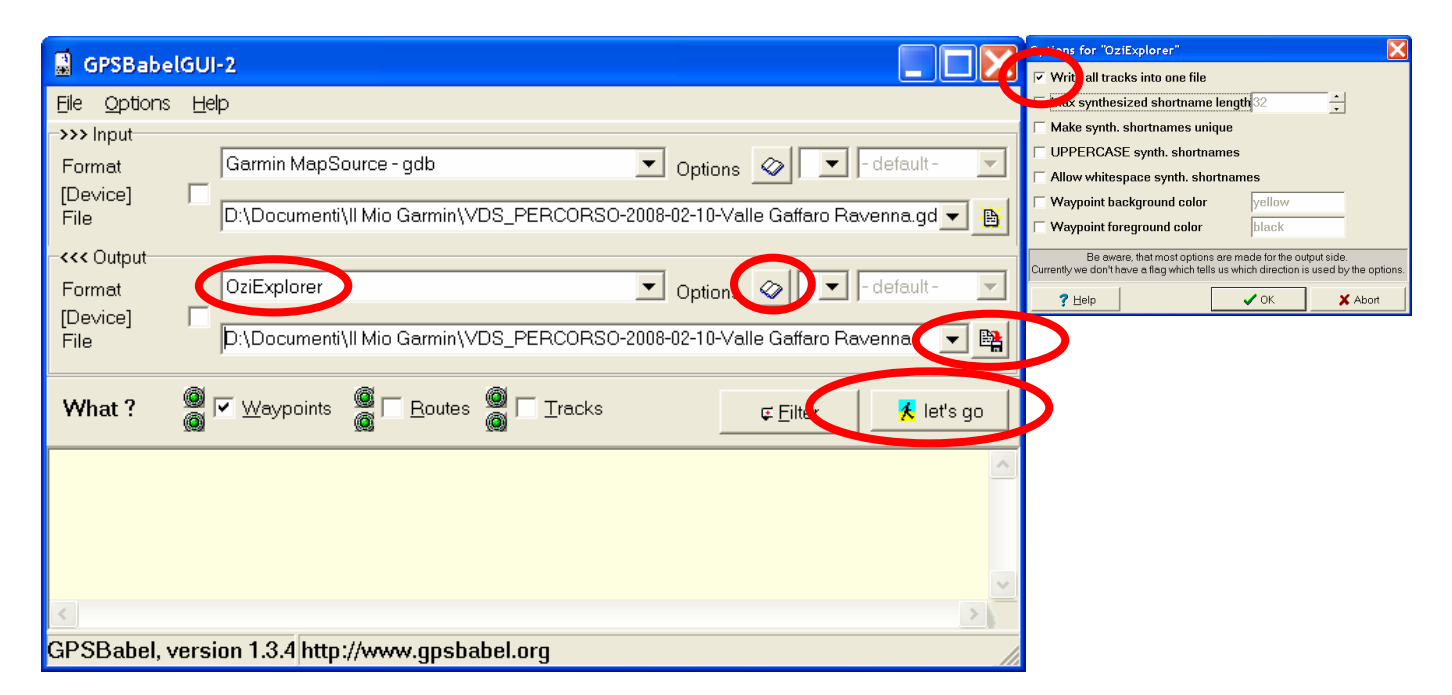

| 🔽 Trackan - TRACK:     | ACTIVE LOG 004      | BEGIN: | 10/02 | /2008 9.24   | .06 END:       | 10/02/2   | 008 11.     | 40.28              |       |                            |
|------------------------|---------------------|--------|-------|--------------|----------------|-----------|-------------|--------------------|-------|----------------------------|
| Statistics:            |                     |        |       | Sections:    |                |           |             |                    |       | Choose:                    |
| Property               | Value               | Units  | ~     | Begin        | End            | Num       | Distan      | Name               |       | Load Track                 |
| Begin                  | 10/02/2008 9.24.06  | GMT    |       | 09:24:06     | 09:24:06       | 1511      | 196.338     | ACTIVE LOG 004 (1) |       |                            |
| End                    | 10/02/2008 11.40.28 | GMT    |       |              |                |           |             |                    |       | Please Help                |
| Total Time             | 02:16:22            |        |       |              |                |           |             |                    |       |                            |
| Moving Time            | 01:35:52            |        |       |              |                |           |             |                    |       | Exit                       |
| Stopped Time           | 00:40:30            |        |       |              |                |           |             |                    |       |                            |
| Distance 2D            | 196.098             | km     |       |              |                |           |             |                    |       | Vertical threshold: Update |
| Distance 3D            | 196.338             | km     |       |              |                |           |             |                    |       | 15 m                       |
| Total Average Speed    | 86.386              | km/h   |       |              |                |           |             |                    |       | 113                        |
| Moving Average Speed   | 122.889             | km/h   |       |              |                |           |             |                    |       | Speed threshold:           |
| Maximum Speed          | 177.124             | km/h   |       |              |                |           |             |                    |       | 1.0                        |
| Min Elevation          | -156.058            | m      |       |              |                |           |             |                    |       | Lo Km/n                    |
| Max Elevation          | 389.84              | m      |       | 1            |                |           |             |                    |       |                            |
| Total Ascent           | 2111.35             | m      |       | Try to autor | matically doto | rt connec | tad cartior | 10 <b>V</b>        |       | Dist ourse Distance        |
| Total Descent          | 1953.77             | m      |       | Triy to dato | noncony acto   | creonnee  | 104 300401  |                    |       |                            |
| Ascent Time            | 00:42:53            |        |       |              |                |           |             |                    |       | Λ                          |
| Descent Time           | 00:49:30            |        |       |              |                |           |             |                    | A .   |                            |
| Level Time             | 00:03:28            |        |       |              |                |           |             | ~^                 | A m M | ma I have                  |
| Ascent Distance        | 83.2257             | km     |       |              |                |           | -           |                    |       |                            |
| Descent Distance       | 107.354             | km     |       |              | 0.0            | n sr      | m m         |                    |       |                            |
| Total Ascent Time      | 01:22:40            |        |       | NV           | LNUN           | v.        |             | MI                 |       |                            |
| Total Descent Time     | 01:29:18            |        |       | 1 -          | - 69 -         |           |             | × 11               |       |                            |
| Average Ascent Speed   | 49.235              | m/m    |       | 1            |                |           |             |                    |       | 1                          |
| Average Descent Speed  | 39.4644             | m/m    |       | 11           |                |           |             | <b>9</b>           | V     | L.                         |
| Moving Average Speed   | . 116.445           | km/h   |       |              |                |           |             | U                  |       |                            |
| Moving Average Speed   | . 130.107           | km/h   |       |              |                |           |             |                    |       |                            |
| Total Average Speed in | 60.403              | km/h   | *     | 1            |                |           |             |                    |       |                            |

#### 6.4 Generazione di una rotta a partire da un percorso reale

E' possibile usare il programma GPS Track Maker per creare una rotta "semplificando" un percorso (traccia) effettuato e registrato sul proprio GPS. Ecco una traccia del metodo da adottare.

Dal programma MapSource, salvare il percorso effettuato in formato \*.gpx, che è un formato di scambio dati fra programmi GPS diversi ("File" -> "Salva con nome").

Aprire il programma GPS Track Maker sulla cartina aeronautica, e importare (usando l'icona "Unisci file") il percorso effettuato: ecco un esempio, sempre basato sul volo precedente: selezionare tutte le tracce da trasformare (con lo strumento "Seleziona dati"), e attivare lo strumento "Tracklog Reducer"

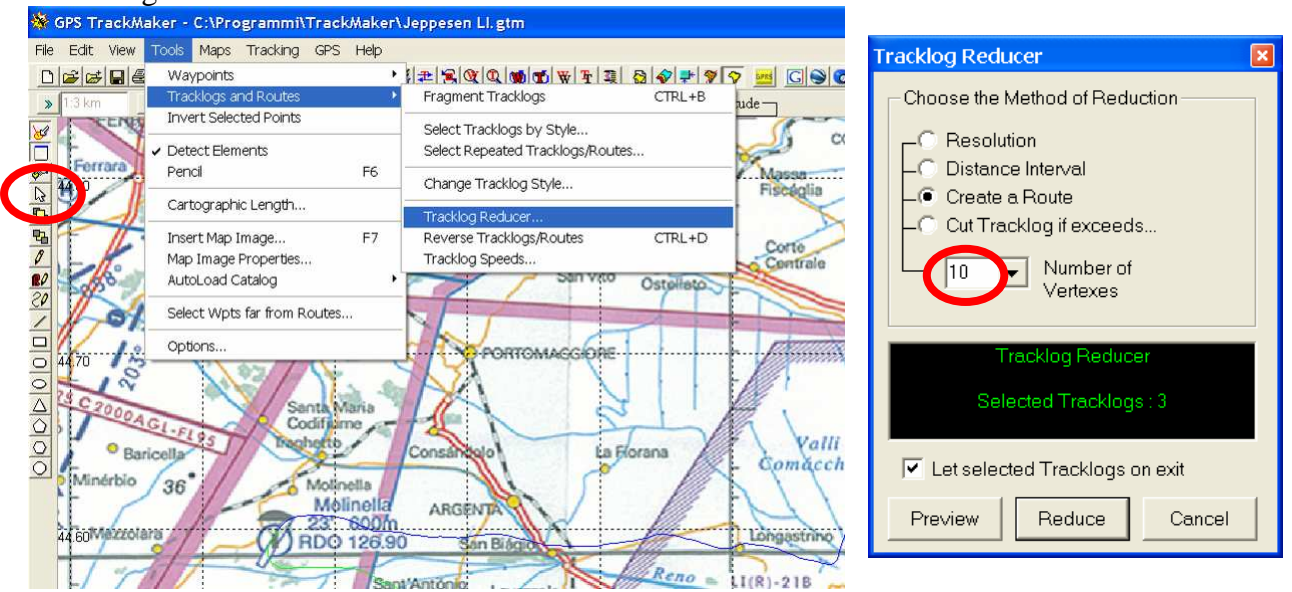

Selezionare "Create a Route", impostare il numero di vertici desiderati (per esempio 10), e premere "Reduce": vengono create tante rotte quanti sono le tracce che erano state selezionate: ecco il risultato della riduzione del percorso di esempio in 5 soli vertici per tratta, visualizzato in Google Earth:

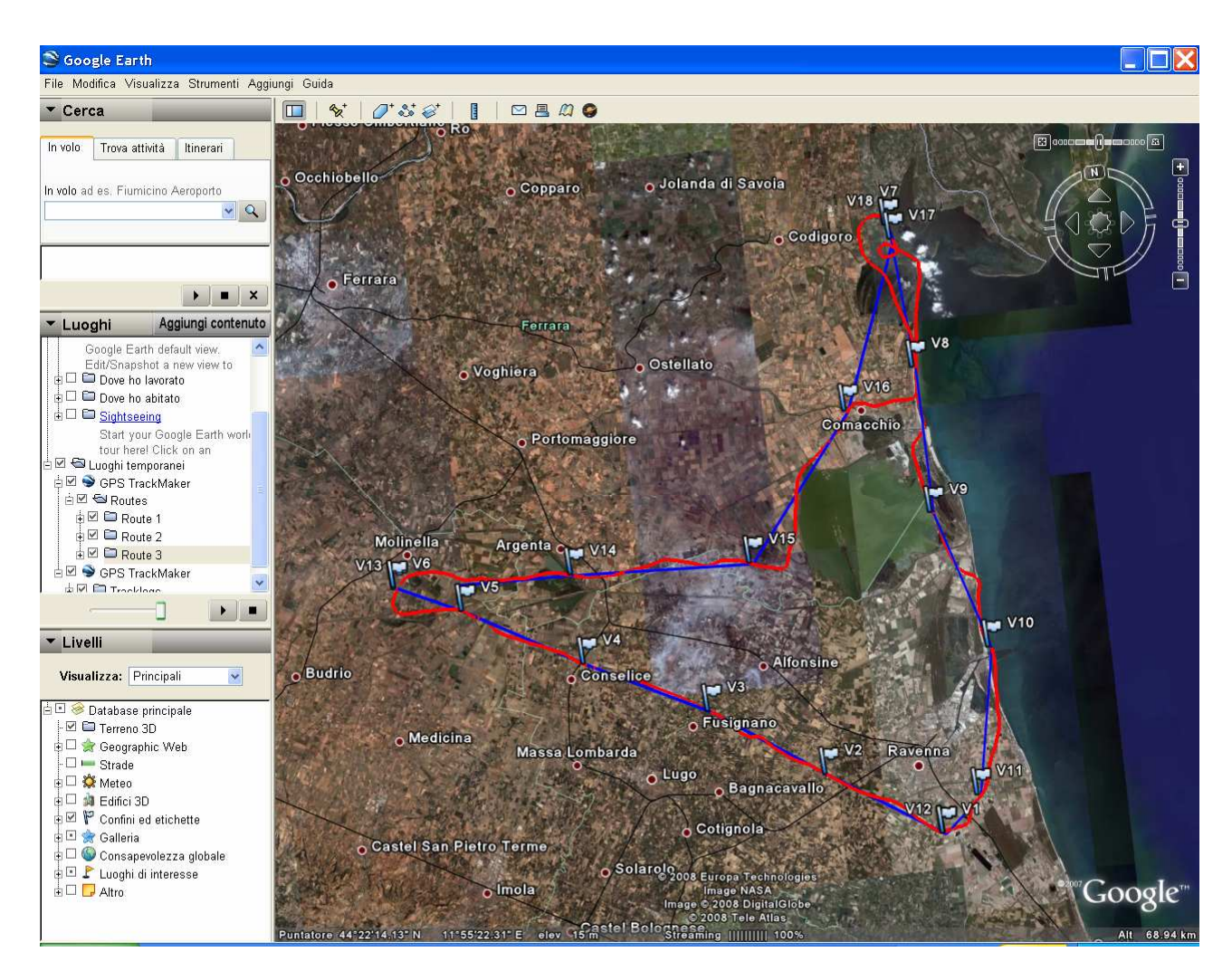

Sono state eliminate le irregolarità e sono state sostituite da linee rette (di quota appropriata!). La cosa risulta particolarmente evidente dall'esempio qui sotto:

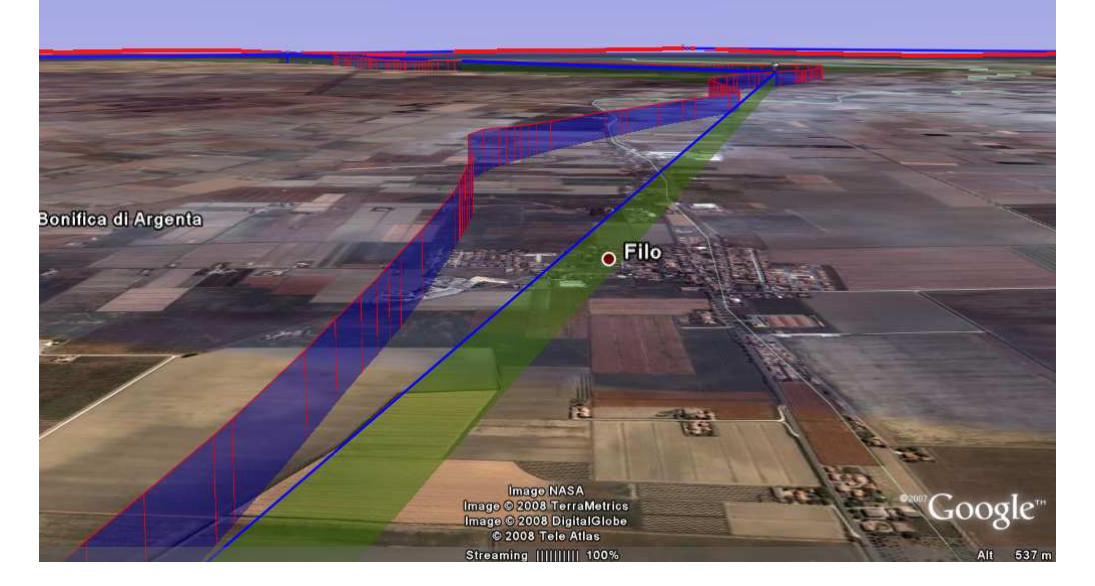

Questo abbozzo di rotta può ora essere caricato in Flight Plan per ulteriore elaborazione, come per esempio l'aggiunta di nomi dei Waypoints, consumi di carburante, velocità previste, e in generale qualunque altra elaborazione descritta in questa guida.

# 7 Glossario "GPSese" - Italiano

**Waypoint**: un punto geografico avente un nome, contenuto nella memoria del GPS, rappresentato dalle due coordinate geografiche (latitudine e longitudine) e qualche volta la quota. Di solito i waypoint vengono usati per denotare luoghi di interesse (un paese, un ponte, una aviosuperficie, un punto di virata, una cima montuosa, un rifugio, etc...). Nei programmi, i Waypoint possono avere simboli grafici diversi, e hanno generalmente un nome ed una descrizione o commento.

**Route** *[rotta]*: una serie di segmenti rettilinei relativamente lunghi, congiungente waypoints, memorizzata con un nome all'interno della memoria di un GPS. Lo scopo di una rotta è quello di permettere all'utente del GPS di seguirla, percorrendola nel modo più esatto possibile. A seconda delle impostazioni, il GPS aiuterà a capire quanto distanti si è dalla rotta prescelta, quanto manca al prossimo waypoint, e altre utili informazioni. Una rotta contiene normalmente meno di una dozzina di waypoints.

**Track** *[traccia]*: una registrazione piuttosto fedele di un percorso realmente effettuato, contenuta nella memoria di un GPS, a scopo di analisi e ricostruzione. Le tracce sono normalmente fatte di migliaia di punti, vicinissimi fra loro, raccolti in modo automatico dal GPS durante il percorso. Ogni punto di traccia contiene la data e l'orario (il cosiddetto timestamp), le coordinate geografiche, la velocità alla quale ci si stava muovendo (rispetto al suolo!), la direzione, e per GPS altimetrici, viene anche registrata la quota.

## 8 Estensionario

| Estensione | Significato                                                                        |
|------------|------------------------------------------------------------------------------------|
| .fpl       | Archivio Flight Plan                                                               |
| .gdb       | Garmin GPS Data Base                                                               |
| .gpx       | GPS Exchange format (formato non proprietario per lo scambio dati fra diversi GPS) |
| .gtm       | Archivio GPS Track Maker: può contenere waypoints, rotte e tracce                  |
| .kml       | Archivio coordinate e dati geografici di Google Earth                              |
| .mps       | Garmin MapSource file (superato nelle ultime release dal formato gdb)              |
| .plt       | Archivio Ozi Explorer                                                              |

# 9 Sitografia

- [1] Flight Utilities www.flightutilities.com
- [2] GPS TrackMaker http://www.gpstm.com/
- [3] Google Earth http://earth.google.com/intl/it/
- [4] Flight Plan http://www.flightutilities.com/FP.html
- [5] ulm.it <u>www.ulm.it</u>
- [6] Garmin / MapSource http://www.garmin.com
- [7] METAR Reader http://www.flightutilities.com/MR.html
- [8] TrackAn http://people.ksp.sk/~tino/gps/help.html
- [9] GPS Babel http://www.gpsbabel.org/
- [10] Ozi Explorer http://www.oziexplorer.it/